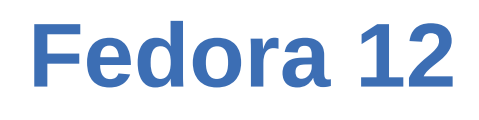

Fedora 00000000

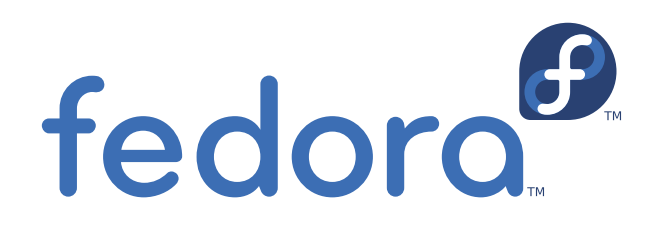

**Christoph Curran** 

Author

Christoph Curran

ccurran@redhat.com

Copyright © 2009 Red Hat, Inc.

The text of and illustrations in this document are licensed by Red Hat under a Creative Commons Attribution–Share Alike 3.0 Unported license ("CC-BY-SA"). An explanation of CC-BY-SA is available at *http://creativecommons.org/licenses/by-sa/3.0/*. The original authors of this document, and Red Hat, designate the Fedora Project as the "Attribution Party" for purposes of CC-BY-SA. In accordance with CC-BY-SA, if you distribute this document or an adaptation of it, you must provide the URL for the original version.

Red Hat, as the licensor of this document, waives the right to enforce, and agrees not to assert, Section 4d of CC-BY-SA to the fullest extent permitted by applicable law.

Red Hat, Red Hat Enterprise Linux, the Shadowman logo, JBoss, MetaMatrix, Fedora, the Infinity Logo, and RHCE are trademarks of Red Hat, Inc., registered in the United States and other countries.

For guidelines on the permitted uses of the Fedora trademarks, refer to *https://fedoraproject.org/wiki/Legal:Trademark\_guidelines*.

Linux® is the registered trademark of Linus Torvalds in the United States and other countries.

All other trademarks are the property of their respective owners.

|             | vii   |
|-------------|-------|
| 1. 00000    | . vii |
| 2. 0000     | . vii |
| 2.1. 000000 | . vii |
| 2.2. 0000   | ix    |
| 2.3. 00000  | ix    |
| 3. 00000000 | x     |

### I. Installation

| 1. 000000                                    | 3  |
|----------------------------------------------|----|
| 1.1. 00 Fedora 000 KVM                       | 3  |
| 1.2. 000000 Fedora 00000 KVM 00              | 5  |
| 2. 00000000                                  | 7  |
| 2.1. 00 virt-install 000000                  | 7  |
| 2.2. 00 virt-manager 000000                  | 7  |
| 2.3. 00 PXE 000000                           | 16 |
| 3. 0000000000                                | 23 |
| 3.1. I Red Hat Enterprise Linux 5 000000000  | 23 |
| 3.2. I Red Hat Enterprise Linux 5 0000000000 | 64 |
| 3.3. 00 Windows XP 0000000000                | 73 |
| 3.4. 00 Windows Server 2003 00000000         |    |
| 3.5. 00 Windows Server 2008 00000000         |    |

| II. Configuration                                                                                                    | 105                                                                                                    |
|----------------------------------------------------------------------------------------------------|----------------------------------------------------------------------------------------------------|
| 4. 0000000                                                                                                    | 107                                                                                                    |
| 4.1. 000000000                                                                                                    | 107                                                                                                    |
| 4.2. 000000000                                                                                                    | 108                                                                                                    |
| 4.3. 00000000                                                                                                    | 110                                                                                                    |
|                                                                                                    | 112                                                                                                    |
| 5. 00000000                                                                                                    | 113                                                                                                    |
| 5.1. 00 iSCSI 000000                                                                                                    | 113                                                                                                    |
| 5.2. 00 NFS 000000                                                                                                    | 113                                                                                                    |
| 5.3. 00 GFS2 00000                                                                                                    | 113                                                                                                    |
| 6. 00000000                                                                                                    | 115                                                                                                    |
|                                                                                                    |                                                                                                    |
| 7. 000000                                                                                                    | 117                                                                                                    |
| 7. 000000<br>7.1. SELinux 0000                                                                                                    | <b>117</b><br>117                                                                                                    |
| 7. 0000000<br>7.1. SELinux 0000<br>7.2. SELinux 0000                                                                                                    | <b>117</b><br>117<br>118                                                                                                   |
| 7. 000000<br>7.1. SELinux 0000<br>7.2. SELinux 0000<br>8. 0000                                                                                                    | <b>117</b><br>117<br>118<br><b>119</b>                                                                                     |
| <ul> <li>7. 0000000</li> <li>7.1. SELinux 0000</li> <li>7.2. SELinux 0000</li> <li>8. 0000</li> <li>8.1. 00 libvirt 00000000</li> </ul>                                                                                                    | <b>117</b><br>117<br>118<br><b>119</b><br>119                                                                              |
| <ul> <li>7. 000000</li> <li>7.1. SELinux 0000</li></ul>                                                                                                    | <b>117</b><br>117<br>118<br><b>119</b><br>120                                                                              |
| <ul> <li>7. 0000000</li> <li>7.1. SELinux 0000</li></ul>                                                                                                    | <ul> <li>117</li> <li>118</li> <li>119</li> <li>120</li> <li>123</li> </ul>                                                |
| <ul> <li>7. 000000</li> <li>7.1. SELinux 0000</li></ul>                                                                                                    | <ul> <li><b>117</b></li> <li>117</li> <li>118</li> <li><b>119</b></li> <li>120</li> <li><b>123</b></li> <li>123</li> </ul> |
| <ul> <li>7. 000000</li> <li>7.1. SELinux 0000</li></ul>                                                                                                    | <ul> <li><b>117</b></li> <li>117</li> <li>118</li> <li><b>119</b></li> <li>120</li> <li><b>123</b></li> </ul>              |
| <ul> <li>7. 0000000</li> <li>7.1. SELinux 0000</li> <li>7.2. SELinux 0000</li> <li>8. 0000</li> <li>8.1. 00 libvirt 000000000</li> <li>8.2. 00 libvirt 000000000</li> <li>9. KVM 00000000</li> <li>9.1. 00 KVM Windows 00000000</li> </ul> | <ul> <li>117</li> <li>117</li> <li>118</li> <li>119</li> <li>120</li> <li>123</li> <li>123</li> <li>131</li> </ul>         |

| 11.        |                                                      | 135 |
|------------|------------------------------------------------------|-----|
| 12.        |                                                      | 137 |
|            | 12.1. 000000                                         | 137 |
|            | 12.2. 0000000000000 NFS                              | 138 |
|            | 12.3. 🛛 virsh 00000 KVM 00                           | 138 |
|            | 12.4. 0 virt-manager 00000                           | 139 |
| 13.        | 000000000                                            | 151 |
|            | 13.1. 0000 SSH 000000                                | 151 |
|            | 13.2. 0000 TLS 0 SSL 0000000                         | 152 |
|            | 13.3. 0000                                           | 152 |
|            | п                                                    | 166 |
| IV. 000000 |                                                      | 122 |
| 14.        |                                                      | 157 |
| 15.        |                                                      | 161 |
| 16.        | 000000000Virtual Machine Manager0virt-manager0000000 | 171 |
|            |                                                      | 171 |
|            |                                                      | 172 |
|            |                                                      | 173 |
|            | 16.4. 00000000                                       | 174 |
|            |                                                      | 176 |
|            | 16.7 nonnonnon                                       | 177 |
|            | 16.8 nnn                                             | 102 |
|            | 16.9 nonnonnan                                       | 183 |
|            |                                                      | 184 |
|            | 16 11 INN CPU                                        | 185 |
|            | 16.12 m CPU m                                        | 186 |
|            |                                                      | 187 |
|            | 16.14. 000000                                        | 188 |
|            | 16.15. 00000000                                      | 190 |
|            |                                                      |     |
| V. Tips    | and Tricks                                           | 199 |
| 17.        |                                                      | 201 |
|            | 17.1. 0000000                                        | 201 |
|            | 17.2. D KVM D Xen hypervisor DDD                     | 201 |
|            | 17.2.1. 🛛 Xen 🛛 KVM                                  | 201 |
|            | 17.2.2. 🛛 KVM 🖾 Xen                                  | 202 |
|            | 17.3. III gemu-img                                   | 204 |
|            | 17.4. 0 KVM 00000                                    | 205 |
|            | 17.5. 🔟 /etc/grub.conf                               | 206 |
|            |                                                      | 207 |
|            |                                                      | 207 |
|            | 17.8. UUUUUUU MAC 00                                 | 208 |
|            | 1/.9. UUUUU ftpd                                     | 209 |
|            |                                                      | 210 |
|            | 17.11. UUUUUU SMAKI UUUU                             | 211 |
|            | 17.12. UUUUUUUUU                                     | 211 |
|            | Τ(.13. UUUUUUUUUUUUUUUU                              | 211 |

| <b>18.</b> 00000 <b>libvirt script</b><br>18.1. 000 virsh 0 XML 0000 | <b>213</b><br>213                                                                                                    |
|----------------------------------------------------------------------|----------------------------------------------------------------------------------------------------|
| I. Troubleshooting                                                   | 215                                                                                                    |
| 19. Troubleshooting                                                  | 217                                                                                                    |
| 19.1. Loop 0000                                                      | 217                                                                                                    |
| 19.2. 0 BIOS 000 Intel VT 0 AMD-V 0000000                            | 217                                                                                                    |
| . 0000                                                               | 219                                                                                                    |
| A.1. 0000                                                            | 219                                                                                                    |
| A.2. 000000                                                          | 219                                                                                                    |
| . 0000                                                               | 221                                                                                                    |
| . 0000                                                               | 223                                                                                                    |
|                                                                      | 225                                                                                                    |
| I.                                                                   | 18. 00000 libvirt script         18.1. 0000 virsh 0 XML 0000         Troubleshooting         19. Troubleshooting         19.1. Loop 0000         19.2. 0 BIOS 000 Intel VT 0 AMD-V 0000000         A.1. 0000         A.2. 000001         0000 |

### **1.** 00000

0000000000

- 0000
- Installation
- Configuration
- Administration
- []]
- Tips and Tricks
- Troubleshooting

## **2.** 0000

### 2.1. 000000

#### 000000Mono-spaced Bold0

0000000000 shell 0000000000000000 key caps 00000000

To see the contents of the file **my\_next\_bestselling\_novel** in your current working directory, enter the **cat my\_next\_bestselling\_novel** command at the shell prompt and press **Enter** to execute the command.

The above includes a file name, a shell command and a key cap, all presented in Mono-spaced Bold and all distinguishable thanks to context.

Key-combinations can be distinguished from key caps by the hyphen connecting each part of a keycombination. For example:

Press Enter to execute the command.

Press **Ctrl+Alt+F1** to switch to the first virtual terminal. Press **Ctrl+Alt+F7** to return to your X-Windows session.

The first sentence highlights the particular key cap to press. The second highlights two sets of three key caps, each set pressed simultaneously.

<sup>&</sup>lt;sup>1</sup> https://fedorahosted.org/liberation-fonts/

If source code is discussed, class names, methods, functions, variable names and returned values mentioned within a paragraph will be presented as above, in **Mono-spaced Bold**. For example:

File-related classes include **filesystem** for file systems, **file** for files, and **dir** for directories. Each class has its own associated set of permissions.

#### **Proportional Bold**

This denotes words or phrases encountered on a system, including application names; dialogue box text; labelled buttons; check-box and radio button labels; menu titles and sub-menu titles. For example:

Choose **System > Preferences > Mouse** from the main menu bar to launch **Mouse Preferences**. In the **Buttons** tab, click the **Left-handed mouse** check box and click **Close** to switch the primary mouse button from the left to the right (making the mouse suitable for use in the left hand).

To insert a special character into a **gedit** file, choose **Applications > Accessories > Character Map** from the main menu bar. Next, choose **Search > Find...** from the **Character Map** menu bar, type the name of the character in the **Search** field and click **Next**. The character you sought will be highlighted in the **Character Table**. Double-click this highlighted character to place it in the **Text to copy** field and then click the **Copy** button. Now switch back to your document and choose **Edit > Paste** from the **gedit** menu bar.

The above text includes application names; system-wide menu names and items; application-specific menu names; and buttons and text found within a GUI interface, all presented in Proportional Bold and all distinguishable by context.

Note the > shorthand used to indicate traversal through a menu and its sub-menus. This is to avoid the difficult-to-follow 'Select **Mouse** from the **Preferences** sub-menu in the **System** menu of the main menu bar' approach.

#### Mono-spaced Bold Italic or Proportional Bold Italic

Whether Mono-spaced Bold or Proportional Bold, the addition of Italics indicates replaceable or variable text. Italics denotes text you do not input literally or displayed text that changes depending on circumstance. For example:

To connect to a remote machine using ssh, type **ssh** *username@domain.name* at a shell prompt. If the remote machine is **example.com** and your username on that machine is john, type **ssh john@example.com**.

The **mount** -o **remount** *file-system* command remounts the named file system. For example, to remount the **/home** file system, the command is **mount** -o **remount / home**.

To see the version of a currently installed package, use the **rpm** -q **package** command. It will return a result as follows: **package-version-release**.

Note the words in bold italics above — username, domain.name, file-system, package, version and release. Each word is a placeholder, either for text you enter when issuing a command or for text displayed by the system.

Aside from standard usage for presenting the title of a work, italics denotes the first use of a new and important term. For example:

When the Apache HTTP Server accepts requests, it dispatches child processes or threads to handle them. This group of child processes or threads is known as a *server-pool*. Under Apache HTTP Server 2.0, the responsibility for creating and maintaining these server-pools has been abstracted to a group of modules called *Multi-Processing Modules (MPMs)*. Unlike other modules, only one module from the MPM group can be loaded by the Apache HTTP Server.

### **2.2.** DDDD

0000000000 Mono-spaced Roman 00000000

| books       | Desktop  | documentation | drafts | mss   | photos  | stuff | svn |
|-------------|----------|---------------|--------|-------|---------|-------|-----|
| books_tests | Desktop1 | downloads     | images | notes | scripts | svgs  |     |

package org.jboss.book.jca.ex1;

import javax.naming.InitialContext;

public class ExClient {

```
public static void main(String args[])
    throws Exception
{
   InitialContext iniCtx = new InitialContext();
   Object
                  ref
                         = iniCtx.lookup("EchoBean");
   EchoHome
                  home
                         = (EchoHome) ref;
   Echo
                  echo
                         = home.create();
   System.out.println("Created Echo");
   System.out.println("Echo.echo('Hello') = " + echo.echo("Hello"));
}
```

}

### 2.3. 00000

**Note**0000

### Important0000

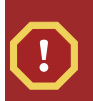

## 3. 00000000

# **I. Installation**

## 1.1. 00 Fedora 000 KVM

0000000 Fedora 12 00000000 KVM 0000000

|    | 0000000000<br>0Fedora 12 00000000 http://docs.fedoraproject.org 0000000000 Fedora 12 0000000                                              |
|----|----------------------------------------------------------------------------------------------------|
| 1. | 00 Fedora 12 000000DVD 0 PXE 00000 Fedora 00000000                                                                                        |
| 2. |                                                                                                    |
|    | RED HAT<br>ENTERPRISE LINUX 5                                                                                                    |
|    | include support for?                                                                                                    |
|    | Clustering                                                                                                    |
|    | Software Development                                                                                                    |
|    | Storage Clustering                                                                                                    |
|    | ✓ Virtualization                                                                                                    |
|    | Web server                                                                                                    |
|    | You can further customize the software selection now, or after install via the software management application. O Customize <u>l</u> ater |
|    | <u>■ R</u> elease Notes<br>▲ Back<br>▲ Next                                                                                               |

| Deskton Environments            |          | И                             |
|---------------------------------|----------|-------------------------------|
| Applications<br>Development     |          | tualization                   |
| Servers                         | =        |                               |
| Base System<br>Cluster Storage  |          |                               |
| Clustering                      |          |                               |
| Virtualization                  | <b>•</b> |                               |
| Virtualization Support with KVM |          |                               |
| -                               | 4 of     | 18 optional packages selected |

4. 0000000000

| Some packages associated with this group are not<br>required to be installed but may provide additional<br>functionality. Please choose the packages which |                         |
|----------------------------------------------------------------------------------------------------|-------------------------|
| You would like to have installed.                                                                                                    |                         |
| Se Ibcmplutil-0.4-2.el5.I386 - CMPI Utility Library                                                                                                    |                         |
| IS IIbvirt-0.6.3-15.el5.I386 - Library providing a simple API virtualization                                                                               |                         |
| IS IIbvirt-cim-0.5.5-2.el5.x86_64 - A CIM provider for libvirt                                                                                             |                         |
| tt log4cpp-devel-1.0-3.el5.i386 - Header files, libraries and development                                                                                  | docu                    |
| nc qcairo-devel-1.8.7.1-3.el5.i386 - Development files for qcairo                                                                                          |                         |
| qffmpeg-devel-0.4.9-0.15.20080908.el5.i386 - Development package                                                                                           | for                     |
| <b>qpixman-devel-0.13.3-4.el5.i386</b> - Pixel manipulation library developm                                                                               | ent                     |
| aspice-0.3.0-39.el5.x86.64 - An implementation of the Simple Protocol                                                                                      | forI                    |
|                                                                                                    |                         |
|                                                                                                    | <u>C</u> lose           |
|                                                                                                    | *********************** |

#### 00 kickstart 00000 KVM 00

0 Kickstart 000 %packages 0000000000

%packages @kvm

0000 Fedora Project 000http://docs.fedoraproject.org00 Fedora 12 0000 00000000 Kickstart 00000000

## **1.2.** 000000 Fedora 00000 KVM 00

000000000 Fedora 12000000000 KVM hypervisor 000000

#### 00 yum 000 KVM hypervisor

000 Fedora 0000000000 kvm 000kvm 00000 KVM kernel 0000000 Linux kernel 000 KVM hypervisor0

0000 **kvm** 000000

# yum install kvm

#### 00000000

#### python-virtinst

0000000000 virt-install 000

#### libvirt

libvirt OD hypervisor OOD API OODOlibvert OODD xm OODOOOD virsh OODOOODOOODOOODO

#### libvirt-python

libvirt-python 0000000000000 Python 0000000000 libvirt API 000000

#### virt-manager

#### 

# yum install virt-manager libvirt libvirt-python python-virtinst

0000 Fedora 00000 Linux 00000Solaris 0 Windows 0000000000 0 3, 0000000000 0000000000

## 2.1. 00 virt-install 00000

\$ virt-install --help

qemu-img 000000000 virt-install 000000000

DODODOD Red Hat Enterprise Linux 3 DODODOD *rhe13support* DODODODODODODODO 5GB DODODODODODO KVM hypervisor

00 2.1. 00 virt-install 0 KVM 000 Red Hat Enterprise Linux 3 000

00 2.2. 00 virt-install 000 Fedora 11 000

## 2.2. 00 virt-manager 000000

#### 00 2.1. 00 virt-manager 0000000

1. 0000 virt-manager000 root 00000000

# virt-manager &

2. 0000 -> 0000000000000 hypervisor00000 00000

| ā.                         | Add Connection            | ×   |
|----------------------------|---------------------------|-----|
| Hypervisor:                | QEMU                      | \$  |
| Connection:                | Remote tunnel over SSH    | \$  |
| Name                       | •                         |     |
| Virtualizatio              | n Host dhcp-66-70-100     |     |
| Virtualizatio              | n Host dhcp-66-70-15      | H   |
| Virtualizatio              | n Host dhcp-66-70-152     |     |
| Virtualizatio              | n Host dhcp-66-70-18      |     |
| Virtualizatio              | n Host dhcp-66-70-28      |     |
| Virtualizatio              | n Host dhcp-66-70-3       |     |
| Virtualizatio              | n Host dhcp-66-70-36      |     |
| Virtualizatio              | n Host dhcp-66-70-39      | ◄   |
| Hostname:                  | dhcp-66-70-3              |     |
| Autoconnect<br>at Startup: |                           |     |
|                            | 🗙 Cancel 🕢 Co <u>n</u> ne | ect |

3. virt-manager

| â -          | Virtual                   | Machine Ma | anager (Xen: 🤉 | grumbl | e.bostor      | n.redhat.com)        |        |
|--------------|---------------------------|------------|----------------|--------|---------------|----------------------|--------|
| <u>F</u> ile | <u>E</u> dit <u>V</u> iew | Help       |                |        |               |                      |        |
|              |                           |            |                |        | <u>V</u> iew: | All virtual machines | 5 (\$  |
| ID           | Name 🔻                    | Status     | CPU usage      | VCPUs  | Memory        | usage                |        |
| 0            | Domain-0                  | 🔬 Running  | 2.57 %         | 2      | 1.85 GB       | (92.54%)             |        |
|              |                           |            |                |        |               |                      |        |
|              |                           |            |                |        |               |                      |        |
|              |                           |            |                |        |               |                      |        |
|              |                           |            |                |        |               |                      |        |
|              |                           |            |                |        |               |                      |        |
|              |                           |            |                |        |               |                      |        |
|              |                           |            | 9 P            | elete  | <u></u> Mew   | Dețails              | 🗇 Open |

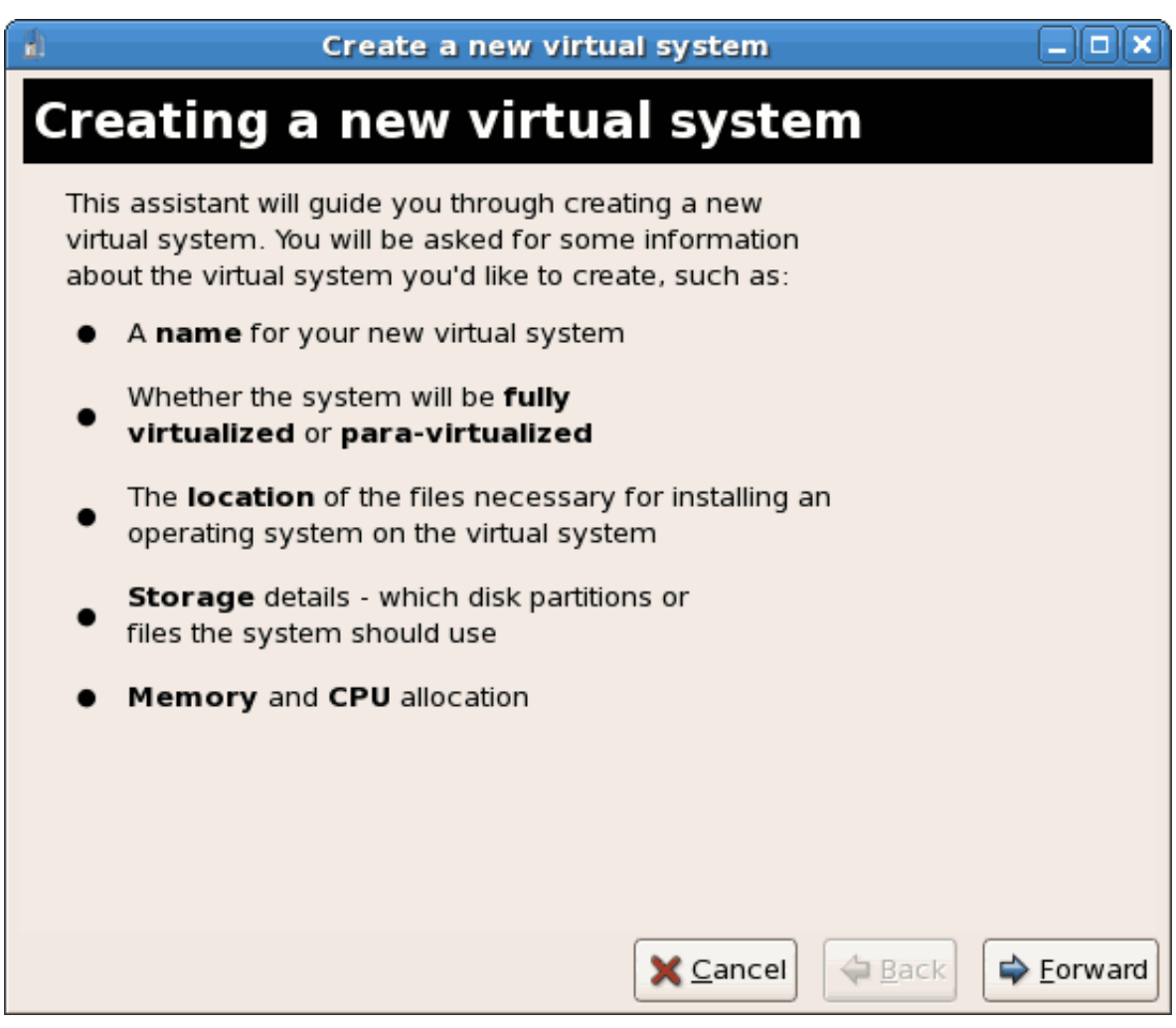

| Create a new virtual system                                                                                                    |         |
|----------------------------------------------------------------------------------------------------|---------|
| Choosing a virtualization method                                                                                                    |         |
| You will need to choose a virtualization method for your new system:                                                                                                    |         |
| Paravirtualized:<br>Lightweight method of virtualizing machines. Limits<br>operating system choices because the OS must be<br>specially modified to support paravirtualization. Better<br>performance than fully virtualized systems. |         |
| <ul> <li>F<u>u</u>lly Virtualized:<br/>Involves hardware simulation, allowing for a greater<br/>range of operating systems (does not require OS<br/>modification). Slower than paravirtualized systems.</li> </ul>                    |         |
|                                                                                                    |         |
| X Cancel ABack                                                                                                    | Eorward |

00000000 Fedora 0000000000

| Create a new virtual system                                                                                                    |
|----------------------------------------------------------------------------------------------------|
| Locating installation media                                                                                                    |
| Please indicate where installation media is available for the operating system you would like to install on this <b>paravirtualized</b> virtual system. Optionally you can provide the URL for a kickstart file that describes your system: |
| Install Media <u>U</u> RL: ftp://10.1.1.1/trees/RHEL5-B2-Server-i386/                                                                                                    |
| Example: http://servername.example.com/distro/i386/tree  Kickstart U <u>R</u> L:      Example: ftp://hostname.example.com/ks/ks.cfg                                                                                                    |
|                                                                                                    |
|                                                                                                    |
| ∑ancel ♀ Back ♀ Eorward                                                                                                    |

| Create a new virtual system                                                                                                    | JX  |
|----------------------------------------------------------------------------------------------------|-----|
| Locating installation media                                                                                                    |     |
| Please indicate where installation media is available<br>for the operating system you would like to install on<br>this <b>fully virtualized</b> virtual system:                                                                                                    |     |
| Iso Image Location:                                                                                                    |     |
| ISO <u>L</u> ocation: i/Server/images/boot.iso <u>B</u> rowse                                                                                                    |     |
|                                                                                                    |     |
| O <u>C</u> D-ROM or DVD:                                                                                                    |     |
| Path to install media:                                                                                                    |     |
|                                                                                                    |     |
|                                                                                                    |     |
|                                                                                                    |     |
|                                                                                                    |     |
|                                                                                                    |     |
|                                                                                                    |     |
|                                                                                                    |     |
| Server Server Se | ard |

7. The **Assigning storage space** window displays. Choose a disk partition, LUN or create a file based image for the guest storage.

Your guest storage image should be larger than the size of the installation, any additional packages and applications, and the size of the guests swap file. The installation process will choose the size of the guest's swap file based on size of the RAM allocated to the guest.

Allocate extra space if the guest needs additional space for applications or other data. For example, web servers require additional space for log files.

| 1                                                      | Create a new virtual system                                                                                                    |         |
|--------------------------------------------------------|----------------------------------------------------------------------------------------------------|---------|
| Assignin                                               | g storage space                                                                                                    |         |
| Please indicate<br>host system fo<br>used to install t | how you'd like to assign space on this physical<br>r your new virtual system. This space will be<br>he virtual system's operating system.            |         |
| 🔿 Normal Dis                                           | k <u>P</u> artition:                                                                                                    |         |
| P <u>a</u> rtition:                                    | Browse                                                                                                    |         |
|                                                        | Example: /dev/hdc2                                                                                                    |         |
| <ul> <li>Simple File</li> </ul>                        | :                                                                                                    |         |
| File <u>L</u> ocation:                                 | /xen/images/rhel5ORApv.dsk Browse                                                                                                    |         |
| File <u>S</u> ize:                                     | 4000 🗘 MB                                                                                                    |         |
|                                                        | Note: File size parameter is only relevant for new files                                                                                             |         |
| Tip: You may<br>mounted sto<br>created usin            | y add additional storage, including network-<br>orage, to your virtual system after it has been<br>ng the same tools you would on a physical system. |         |
|                                                        | X Cancel 4 Back                                                                                                    | Eorward |

Choose the appropriate size for the guest on your selected storage type and click the **Forward** button.

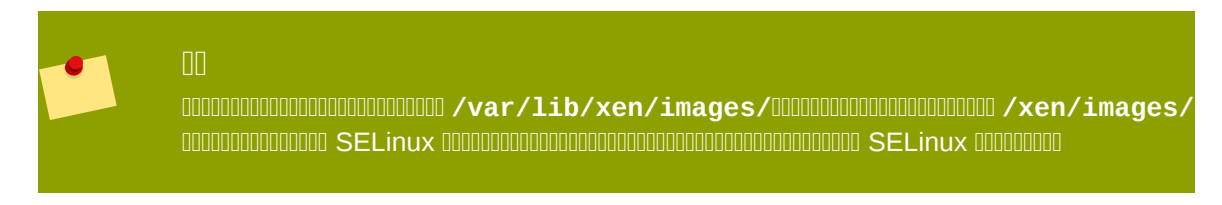

8. The Allocate memory and CPU window displays. Choose appropriate values for the virtualized CPUs and RAM allocation. These values affect the host's and guest's performance.

Assign sufficient virtual CPUs for the virtualized guest. If the guest runs a multithreaded application assign the number of virtualized CPUs it requires to run most efficiently. Do not assign more virtual CPUs than there are physical processors (or hyper-threads) available on the host system. It is possible to over allocate virtual processors, however, over allocating has a significant, negative affect on guest and host performance due to processor context switching overheads.

| 🔒 Create a new virtual system 💶 🗆 🗙                                                                                                    |
|----------------------------------------------------------------------------------------------------|
| Allocate memory and CPU                                                                                                    |
| Memory:                                                                                                    |
| Please enter the memory configuration for this VM. You can<br>specify the maximum amount of memory the VM should be<br>able to use, and optionally a lower amount to grab on startup. |
| Total memory on host machine: 2046 GB                                                                                                    |
| VM <u>M</u> ax Memory: 500 🖨                                                                                                    |
| VM <u>S</u> tartup Memory: 500                                                                                                    |
| CPUs:<br>Please enter the number of virtual CPUs this VM<br>should start up with                                                                                                    |
| Logical host CPUs: 2                                                                                                    |
| VCPUs: 1                                                                                                    |
| Tip: For best performance, the number of virtual CPUs should be less<br>than (or equal to) the number of logical CPUs on the host system.                                             |
|                                                                                                    |
| <b>X</b> <u>C</u> ancel <b>→</b> <u>B</u> ack <b>→</b> <u>F</u> orward                                                                                                    |

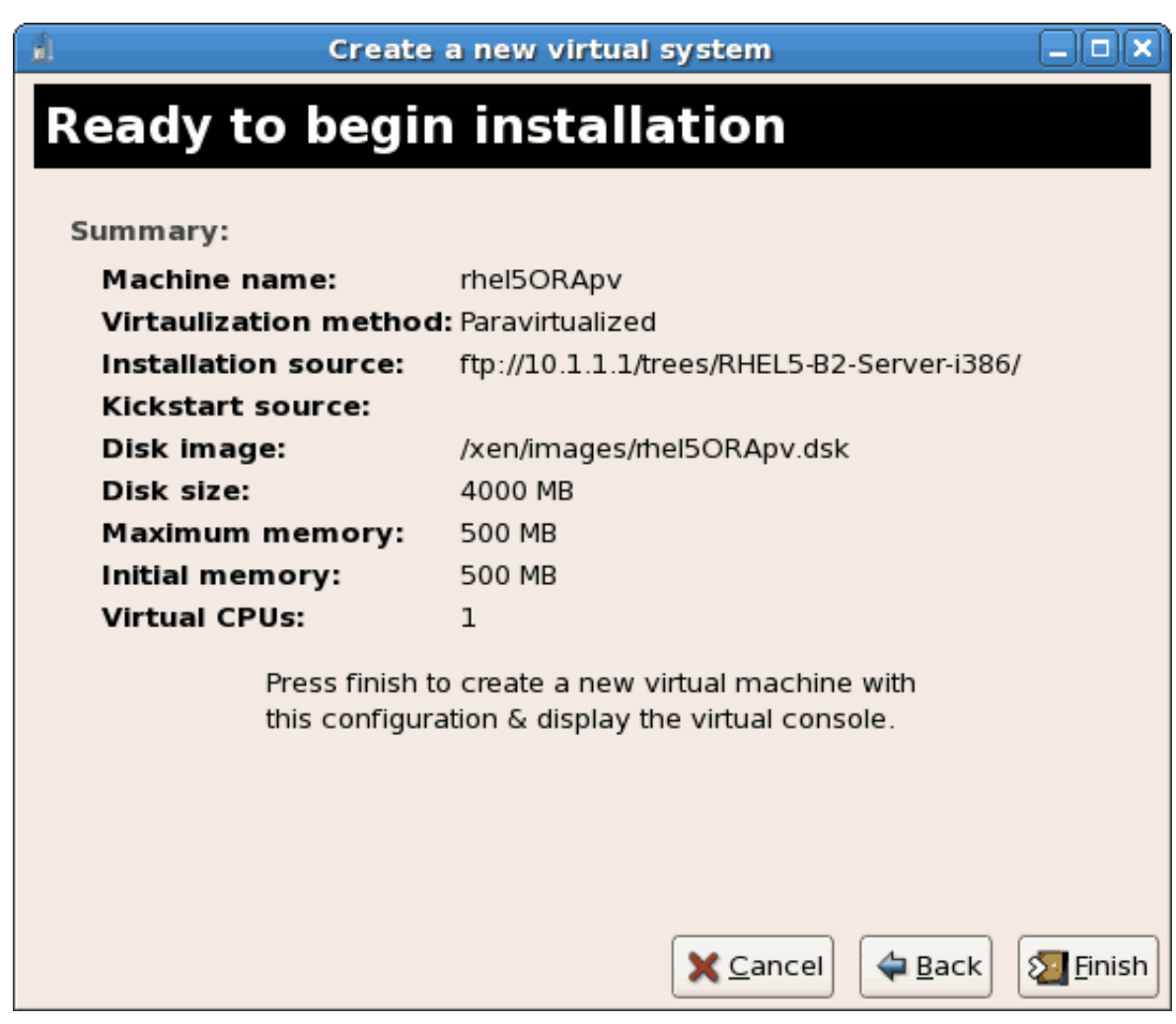

## 2.3. 00 PXE 00000

- **1.** 0000000
  - a. DD /etc/sysconfig/network-scripts/ DDDDDDDD script DDDDDDDDD ifcfg-installation D DDDDDDDDDDDD installation DDDDDD

# cd /etc/sysconfig/network-scripts/
# vim ifcfg-installation
DEVICE=installation
TYPE=Bridge
BOOTPROTO=dhcp
ONB00T=yes

#### Warning The line, TYPE=Bridge, is case-sensitive. It must have uppercase 'B' and lower case 'ridge'. b. 00000000 # ifup installation # brctl show STP enabled bridge name bridge id interfaces installation 8000.00000000000 no virbr0 8000.00000000000 yes virbr0 0000 libvirt 00000000000 NAT00000000

2. 0000000000

```
# Intel Corporation Gigabit Network Connection
DEVICE=eth1
BRIDGE=installation
BOOTPROTO=dhcp
HWADDR=00:13:20:F7:6E:8E
ONBOOT=yes
```

# service network restart

| # brctl show |                   |             |            |
|--------------|-------------------|-------------|------------|
| bridge name  | bridge id         | STP enabled | interfaces |
| installation | 8000.001320f76e8e | no          | eth1       |
| virbr0       | 8000.00000000000  | yes         |            |
|              |                   |             |            |

#### 3. 0000

Configure **iptables** to allow all traffic to be forwarded across the bridge.

```
# iptables -I FORWARD -m physdev --physdev-is-bridged -j ACCEPT
# service iptables save
# service iptables restart
```

#### Disable iptables on bridges Alternatively, prevent bridged traffic from being p

Alternatively, prevent bridged traffic from being processed by **iptables** rules. In / **etc/sysctl.conf** append the following lines:

```
net.bridge.bridge-nf-call-ip6tables = 0
net.bridge.bridge-nf-call-iptables = 0
net.bridge.bridge-nf-call-arptables = 0
```

Reload the kernel parameters configured with sysctl

- # sysctl -p /etc/sysctl.conf
- 4. 00000000 libvirt Restart the libvirt daemon.

```
# service libvirtd reload
```

#### 00 virt-install 000 PXE 00

0 virt-install 0000 --network=bridge:BRIDGENAME 00000000 PXE 0000000 --pxe 000

```
# virt-install --accelerate --hvm --connect qemu:///system \
    --network=bridge:installation --pxe\
    --name EL10 --ram=756 \
    --vcpus=4
    --os-type=linux --os-variant=rhel5
    --file=/var/lib/libvirt/images/EL10.img \
```

00 2.3. 00 virt-install 000 PXE 00

#### 00 virt-manager 000 PXE 00

00000000 virt-manager 000000000000000 0 3, 0000000000

```
1. 00 PXE
```

| ۹)<br>۱                                                               | Create a new virtual ma                                                                                                    | achine   |         |
|-----------------------------------------------------------------------|----------------------------------------------------------------------------------------------------|----------|---------|
| Install                                                               | ation Method                                                                                                    |          |         |
| Please indi<br>available f<br>to install o                            | icate where installation media is<br>or the operating system you would like<br>n this virtual machine:                                     |          |         |
| ⊖ <u>L</u> oca                                                        | al install media (ISO image or CDROM)                                                                                                    |          |         |
| O Network                                                             | vork install t <u>r</u> ee (HTTP, FTP, or NFS)                                                                                             |          |         |
| <u> N</u> etw                                                         | vork boot (PXE)                                                                                                    |          |         |
| Please cho<br>installing or                                           | ose the operating system you will be<br>n the virtual machine:                                                                             |          |         |
| OS <u>T</u> ype:                                                      | Linux                                                                                                    |          | \$      |
| OS <u>V</u> ariant:                                                   | Red Hat Enterprise Linux 5                                                                                                    |          | \$      |
| <mark>Ģ</mark> Not all oq<br>by Red ⊢<br>configur<br><u>Red Hat I</u> | perating system choices are supported<br>lat. Please see the link below for suppor<br>ations:<br>Enterprise Linux 5 virtualization support | ted      |         |
|                                                                       |                                                                                                    | X Cancel | Eorward |

| Create a new virtual machine                                                                                                    |         |
|----------------------------------------------------------------------------------------------------|---------|
| Network                                                                                                    |         |
| Please indicate how you'd like to connect your<br>new virtual machine to the host network.                                                                                                    |         |
| ○ <u>V</u> irtual network                                                                                                    |         |
| Network: default                                                                                                    | \$      |
| Tip: Choose this option if your host is disconnected, connected via wireless, or dynamically configured with NetworkManager.                                                                                                    |         |
| Shared physical device     Shared physical device     Shared physical     Shared physical device     Shared physical device     Shared physical devi |         |
| Device: eth1 (Bridge installation)                                                                                                    | \$      |
| Tip: Choose this option if your host is statically connected to<br>wired ethernet, to gain the ability to migrate the virtual system.<br>(To share a physical device, configure it as a bridge.)                                                                                                    |         |
| Set fixed MAC <u>a</u> ddress for your virtual machine?                                                                                                    |         |
| MAC address:                                                                                                    |         |
|                                                                                                    |         |
|                                                                                                    |         |
|                                                                                                    |         |
|                                                                                                    |         |
|                                                                                                    |         |
|                                                                                                    | Forward |
| $\mathbf{X} \overline{\mathbf{C}}$ ancel $\mathbf{A} \overline{\mathbf{B}}$ ack                                                                                                    | Forward |

**3.** 0000

| Summary<br>Machine name: asdgf<br>Virtualization method: Fully virtualized<br>Initial memory: 800 MB<br>Maximum memory: 800 MB<br>Virtual CPUs: 2<br>Install media<br>Operating system: Red Hat Enterprise Linux 5<br>Installation source: PXE<br>Kickstart source:<br>Storage<br>Disk image: /var/lib/libvirt/images/asdgf.img<br>Disk size: 6000 MB<br>Network<br>Connection type: Shared physical device<br>Target: installation |
|----------------------------------------------------------------------------------------------------|
| Machine name: asdgf<br>Virtualization method: Fully virtualized<br>Initial memory: 800 MB<br>Maximum memory: 800 MB<br>Virtual CPUs: 2<br>Install media<br>Operating system: Red Hat Enterprise Linux 5<br>Installation source: PXE<br>Kickstart source:<br>Storage<br>Disk image: /var/lib/libvirt/images/asdgf.img<br>Disk size: 6000 MB<br>Network<br>Connection type: Shared physical device<br>Target: installation            |
| Virtualization method: Fully virtualized<br>Initial memory: 800 MB<br>Maximum memory: 800 MB<br>Virtual CPUs: 2<br>Install media<br>Operating system: Red Hat Enterprise Linux 5<br>Installation source: PXE<br>Kickstart source:<br>Storage<br>Disk image: /var/lib/libvirt/images/asdgf.img<br>Disk size: 6000 MB<br>Network<br>Connection type: Shared physical device<br>Target: installation                                   |
| Initial memory: 800 MB<br>Maximum memory: 800 MB<br>Virtual CPUs: 2<br>Install media<br>Operating system: Red Hat Enterprise Linux 5<br>Installation source: PXE<br>Kickstart source:<br>Storage<br>Disk image: /var/lib/libvirt/images/asdgf.img<br>Disk size: 6000 MB<br>Network<br>Connection type: Shared physical device<br>Target: installation                                                                               |
| Maximum memory: 800 MB<br>Virtual CPUs: 2<br>Install media<br>Operating system: Red Hat Enterprise Linux 5<br>Installation source: PXE<br>Kickstart source:<br>Storage<br>Disk image: /var/lib/libvirt/images/asdgf.img<br>Disk size: 6000 MB<br>Network<br>Connection type: Shared physical device<br>Target: installation                                                                                                    |
| Virtual CPUs: 2<br>Install media<br>Operating system: Red Hat Enterprise Linux 5<br>Installation source: PXE<br>Kickstart source:<br>Storage<br>Disk image: /var/lib/libvirt/images/asdgf.img<br>Disk size: 6000 MB<br>Network<br>Connection type: Shared physical device<br>Target: installation                                                                                                    |
| Install media Operating system: Red Hat Enterprise Linux 5 Installation source: PXE Kickstart source: Storage Disk image: /var/lib/libvirt/images/asdgf.img Disk size: 6000 MB Network Connection type: Shared physical device Target: installation                                                                                                    |
| Operating system: Red Hat Enterprise Linux 5<br>Installation source: PXE<br>Kickstart source:<br>Storage<br>Disk image: /var/lib/libvirt/images/asdgf.img<br>Disk size: 6000 MB<br>Network<br>Connection type: Shared physical device<br>Target: installation                                                                                                    |
| Installation source: PXE<br>Kickstart source:<br>Storage<br>Disk image: /var/lib/libvirt/images/asdgf.img<br>Disk size: 6000 MB<br>Network<br>Connection type: Shared physical device<br>Target: installation                                                                                                    |
| Kickstart source:<br><b>Storage</b><br>Disk image: /var/lib/libvirt/images/asdgf.img<br>Disk size: 6000 MB<br><b>Network</b><br>Connection type: Shared physical device<br>Target: installation                                                                                                    |
| Storage<br>Disk image: /var/lib/libvirt/images/asdgf.img<br>Disk size: 6000 MB<br>Network<br>Connection type: Shared physical device<br>Target: installation                                                                                                    |
| Disk image: /var/lib/libvirt/images/asdgf.img<br>Disk size: 6000 MB<br><b>Network</b><br>Connection type: Shared physical device<br>Target: installation                                                                                                    |
| Disk size: 6000 MB<br><b>Network</b><br>Connection type: Shared physical device<br>Target: installation                                                                                                    |
| <b>Network</b><br>Connection type: Shared physical device<br>Target: installation                                                                                                    |
| Connection type: Shared physical device<br>Target: installation                                                                                                    |
| Target: installation                                                                                                    |
|                                                                                                    |
| MAC address: -                                                                                                    |
| Sound                                                                                                    |
| Enable audio: False                                                                                                    |

## 3.1. O Red Hat Enterprise Linux 5 0000000000

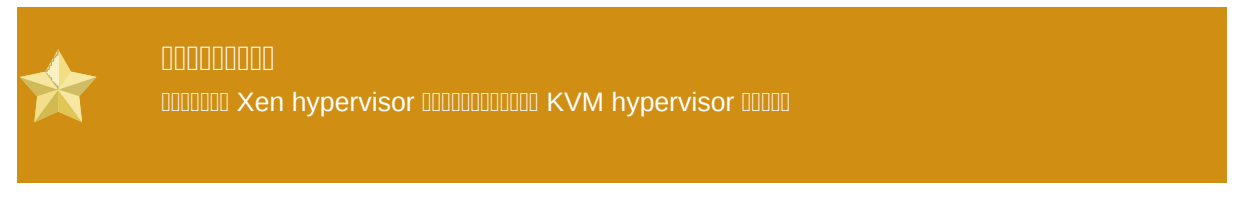

00000000000000000 root 000

0000000000000 Red Hat Enterprise Linux000000000000 Live CD 0000000

000 virt-manager 00 virt-install 0000000 Red Hat Enterprise Linux 5 0000000 virt-manager 000000000 0 2.2, "10 virt-manager 000000" 00000

# virt-install -n rhel5PV -r 500 \
-f /var/lib/libvirt/images/rhel5PV.dsk -s 3 --vnc -p \
-l ftp://10.1.1.1/trees/Cent0S5-B2-Server-i386/

•

#### 1000000

| i rhei5ORApy Virtual Machine Console                                              |   |
|-----------------------------------------------------------------------------------|---|
| Virtual Machine View                                                              |   |
|                                                                                   |   |
|                                                                                   |   |
| Run Pause Shutdown                                                                |   |
|                                                                                   | - |
|                                                                                   |   |
|                                                                                   |   |
|                                                                                   |   |
| Uniform Multi-Platform E-IDE driver Revision: 7.00alpha2                          |   |
| ide: Assuming SUMMIZ system bus speed for PlU modes; override with idebus=xx      |   |
| iae i luppy ariver 6.55.newine<br>ushcone: registered new driver libusual         |   |
| usboore: registered new driver hiddev                                             |   |
| usbcore: registered new driver usbhid                                             |   |
| drivers/usb/input/hid-core.c: v2.6:USB HID core driver                            |   |
| PNP: No PS/2 controller found. Probing ports directly.                            |   |
| 10072.C. HO CURTUTET FOUND.                                                       |   |
| nd: nd driver 0.90.3 MAX_MD_DEVS=256, MD_SB_DISKS=27                              |   |
| md: bitmap version 4.39                                                           |   |
| TCP bic registered                                                                |   |
| Initializing IPsec metlink socket                                                 | = |
| nE1: negistered protocol family 1<br>NET: Registered protocol family 1            |   |
| Using IPI No-Shortcut mode                                                        |   |
| XENBUS: Device with no driver: device/vbd/51712                                   |   |
| XENBUS: Device with no driver: device/vif/0                                       |   |
| Freeing unused kernel memory: 180k freed                                          |   |
| write protecting the kernel read-only data: 355k                                  |   |
| anaconda installer init version 11.1.2.16 starting                                |   |
| mounting /proc filesystem done                                                    |   |
| creating /dev filesystem done                                                     |   |
| mounting /dev/pts (unix98 pty) filesystem done                                    |   |
| nounting /sys filesystem done<br>truing to remount root filesustem read writedone |   |
| mounting /tmp as ramfs done                                                       |   |
| running install                                                                   |   |
| running /sbin/loader                                                              |   |
|                                                                                   | - |
|                                                                                   |   |

- 00 3.1. 00000 Red Hat Enterprise Linux 0000000
- **1.** 0000000000

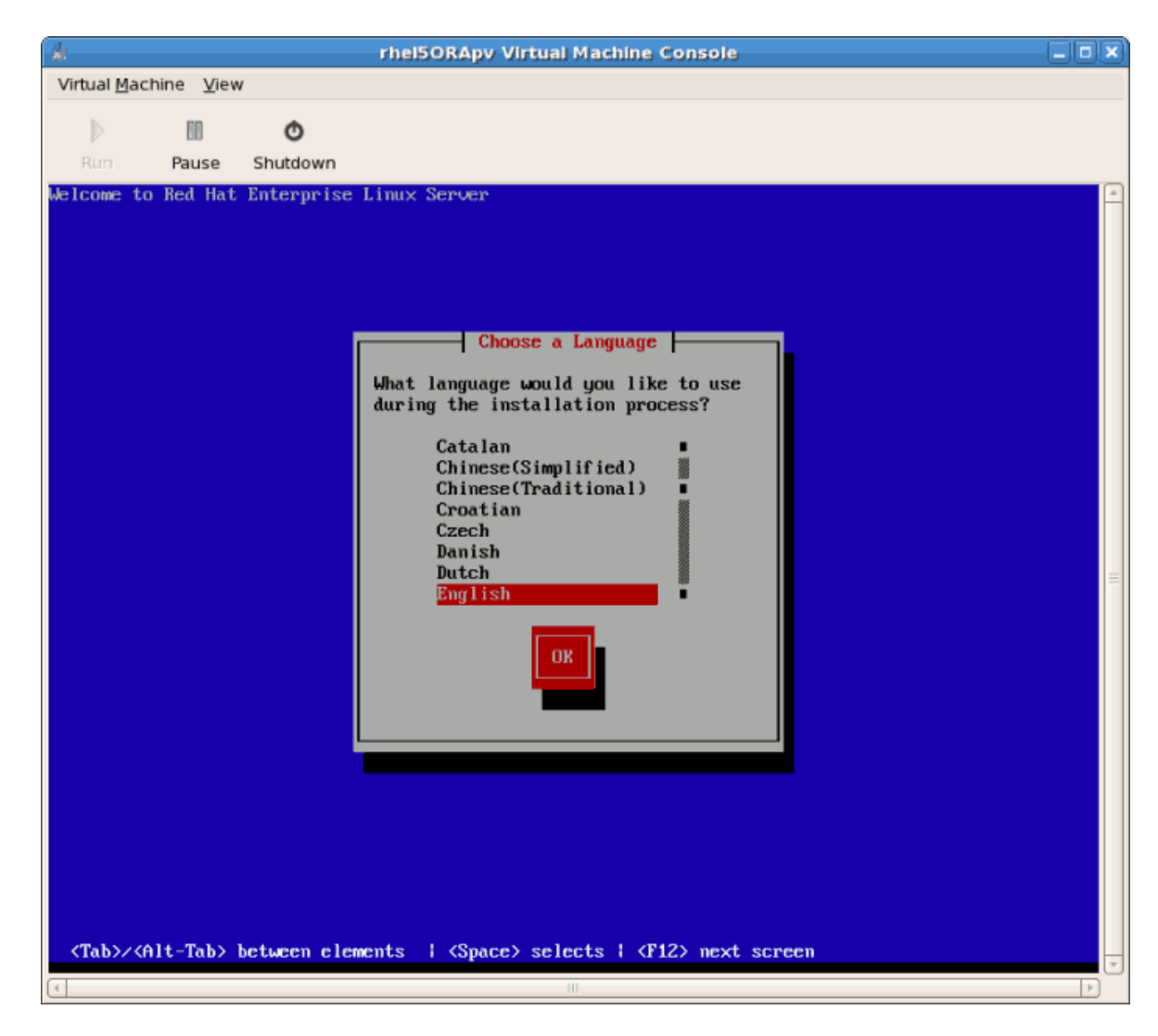

2. 00000000000

| R rhei50RApy Virtual Machine Console                                                                        |                                |
|----------------------------------------------------------------------------------------------------|--------------------------------|
| Virtual Machine View                                                                                        |                                |
| D D O                                                                                                    |                                |
| Rum Pause Shutdown                                                                                          |                                |
| Welcome to Red Hat Enterprise Linux Server                                                                  | P <e9><fc><bf>A</bf></fc></e9> |
|                                                                                                    |                                |
|                                                                                                    |                                |
|                                                                                                    |                                |
|                                                                                                    |                                |
| Keyboard Type                                                                                               |                                |
| What type of keyboard do you have?                                                                          |                                |
| sg-latin1 ■                                                                                                 |                                |
| sk-querty                                                                                                   |                                |
| sv-latin1                                                                                                   |                                |
| trq<br>ua-utf                                                                                               | =                              |
| uk<br>us                                                                                                    |                                |
|                                                                                                    |                                |
| OK Back                                                                                                    |                                |
|                                                                                                    |                                |
|                                                                                                    |                                |
|                                                                                                    |                                |
|                                                                                                    |                                |
|                                                                                                    |                                |
|                                                                                                    |                                |
| <tab>/<alt-tab> between elements   <space> selects   &lt;<u>F12&gt; next screen</u></space></alt-tab></tab> |                                |
|                                                                                                    |                                |

3. 000000000000000 DHCP000000000 IP 000
| R rhel50RApy Virtual Machine Console                                                                                                    |                        |
|----------------------------------------------------------------------------------------------------|------------------------|
| Virtual <u>M</u> achine <u>V</u> iew                                                                                                    |                        |
| Rum Pause Shutdown                                                                                                    |                        |
| Image: state of the state of the state | 9> <fc><bf>A</bf></fc> |

4. 00000 DHCP0000000000000 IP 000

| rhel5ORApy Virtual Machine Console                                                                                                    |                                |
|----------------------------------------------------------------------------------------------------|--------------------------------|
| Virtual Machine View                                                                                                    |                                |
| ▷ 🔟 🔿                                                                                                    |                                |
| Run Pause Shutdown                                                                                                    |                                |
| <pre>Configure TCP/IP [*] Use dynamic IP configuration (DHCP) [*] Use dynamic IP configuration (DHCP) [*] Enable IPv4 support Dynamic IP Sending request for IP information for eth0</pre> | P <e9><fc><bf>A</bf></fc></e9> |
|                                                                                                    | •                              |

- - a. 0000000 IP 000000000 IP 00000000000

| P <e9><fc><bf>A</bf></fc></e9>   |
|----------------------------------|
| P <e9><fc><bf>A ▲</bf></fc></e9> |
| P <e9><fc><bf>A</bf></fc></e9>   |
| P <e9><fc><bf>A</bf></fc></e9>   |
|                                  |
|                                  |
|                                  |

6. 0000000 IP 0000000

| à                                    | rhel5ORApv Virtual Machine Console                                                                                                    |                                |
|--------------------------------------|----------------------------------------------------------------------------------------------------|--------------------------------|
| Virtual <u>M</u> achine <u>V</u> iew | 1                                                                                                    |                                |
| D 88                                 | ٥                                                                                                    |                                |
| Rum Pause                            | Shutdown                                                                                                    |                                |
| Welcome to Red Hat                   | Enterprise Linux Server                                                                                                    | P <e9><fc><bf>A</bf></fc></e9> |
| <tab>&lt;<alt-tab></alt-tab></tab>   | Manual TCP/IP Configuration         Enter the IPv4 and/or the IPv6 address and prefix (address / prefix). For IPv4, the dotted-quad metmask or the CIDR-style prefix are acceptable. The gateway and name server fields must be valid IPv4 or IPv6 addresses.         IPv4 address:       10.1.1.200 / 255.255.255.0         Gateway:       10.1.1.1         Name Server:       10.1.1.1         IVI       10.1.1.1         IVI       Back         IVI       Back         IVI       Back         IVI       IVI         IVI       IVI |                                |
| 4                                    | III                                                                                                    | (F)                            |

| irtual Machine View O                                                                                           |   |
|----------------------------------------------------------------------------------------------------|---|
| D O                                                                                                    |   |
|                                                                                                    |   |
| Rum Pause Shutdown                                                                                              |   |
| lcome to Red Hat Enterprise Linux Server P <e9><fc><bf>A</bf></fc></e9>                                         | - |
|                                                                                                    |   |
|                                                                                                    |   |
|                                                                                                    |   |
|                                                                                                    |   |
|                                                                                                    |   |
|                                                                                                    |   |
|                                                                                                    |   |
| Retrieving                                                                                                    |   |
| Betnieuing images (stars2 img                                                                                   |   |
| Actricving images/stages.ing                                                                                    | = |
|                                                                                                    |   |
|                                                                                                    |   |
|                                                                                                    |   |
|                                                                                                    |   |
|                                                                                                    |   |
|                                                                                                    |   |
|                                                                                                    |   |
|                                                                                                    |   |
|                                                                                                    |   |
| <pre><tab>/<alt-tab> between elements   <space> selects   <f12> next screen</f12></space></alt-tab></tab></pre> |   |
|                                                                                                    |   |

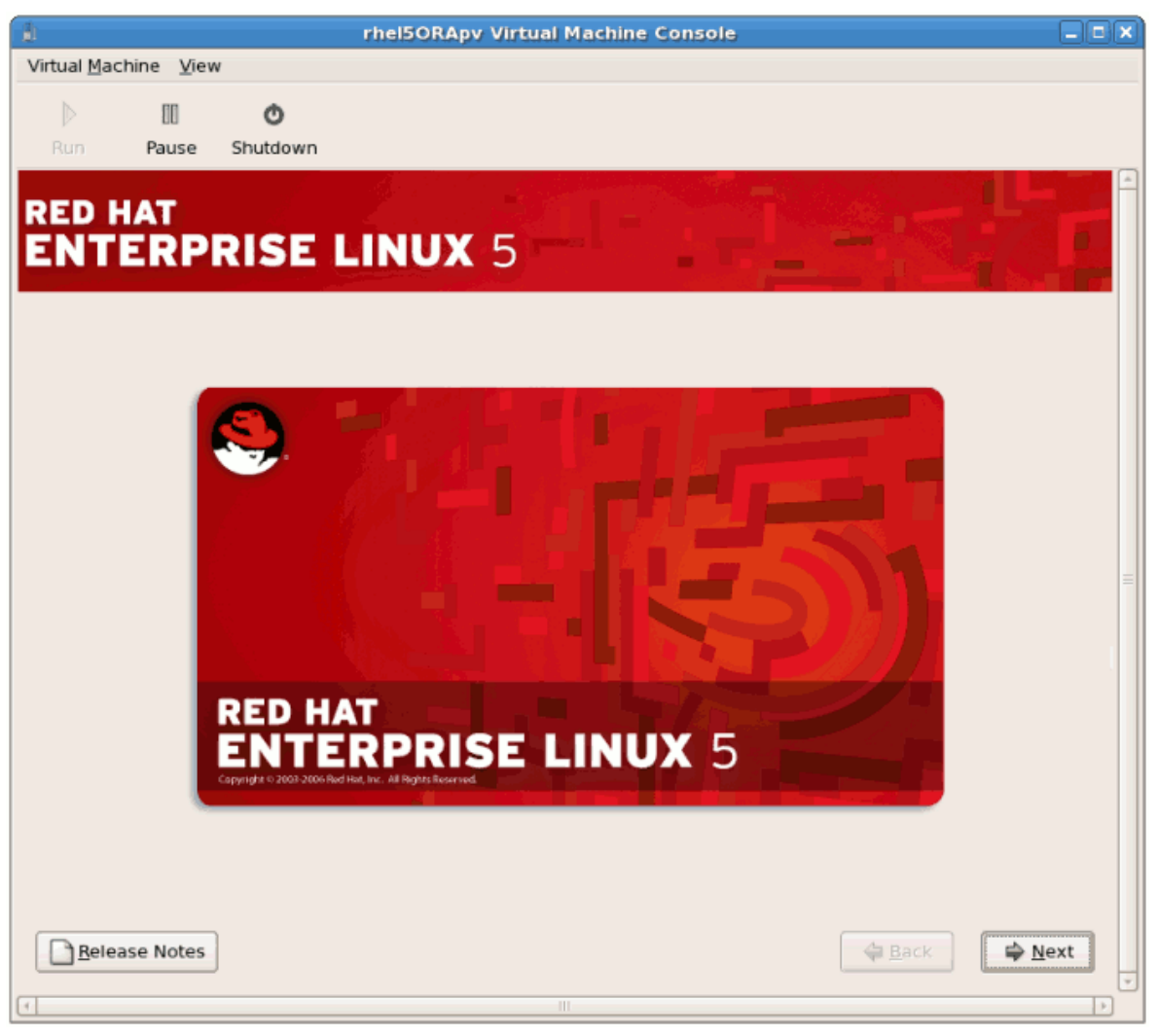

| 1                                    |          | rhel5ORApv Virtual Machine Console                                                                                                    | _ <b> </b> |
|--------------------------------------|----------|----------------------------------------------------------------------------------------------------|------------|
| Virtual <u>M</u> achine <u>V</u> iew |          |                                                                                                    |            |
|                                      | ٥        |                                                                                                    |            |
| Run Pause S                          | Shutdown |                                                                                                    |            |
|                                      |          |                                                                                                    |            |
| ENTEDDD                              | ISE      | LINUX = - L Z                                                                                                    |            |
| ENTERPR                              | SE       |                                                                                                    | 100        |
|                                      |          |                                                                                                    |            |
|                                      |          | Warning! This is pre-release software!                                                                                                    |            |
| 1                                    | ()       | Thank you for downloading this pre-release of Red Hat<br>Enterprise Linux Server.                                                                                                    |            |
|                                      |          | This is not a final release and is not intended for use on<br>production systems. The purpose of this release is to collect<br>feedback from testers, and it is not suitable for day to day |            |
|                                      |          | usage.                                                                                                    |            |
|                                      |          | To report feedback) please visit:                                                                                                    | =          |
|                                      |          | http://bugzilla.redhat.com                                                                                                    |            |
|                                      |          | and file a report against 'Red Hat Enterprise Linux Public                                                                                                    |            |
|                                      |          | Beta'.                                                                                                    |            |
|                                      |          |                                                                                                    |            |
|                                      |          | <u>E</u> xit <u>Install anyway</u>                                                                                                    |            |
|                                      |          |                                                                                                    |            |
|                                      |          |                                                                                                    |            |
|                                      |          |                                                                                                    | _          |
| Belease Notes                        |          | Seck N                                                                                                    | ext        |
| 4                                    |          | m                                                                                                    |            |

## 00 3.2. 000000

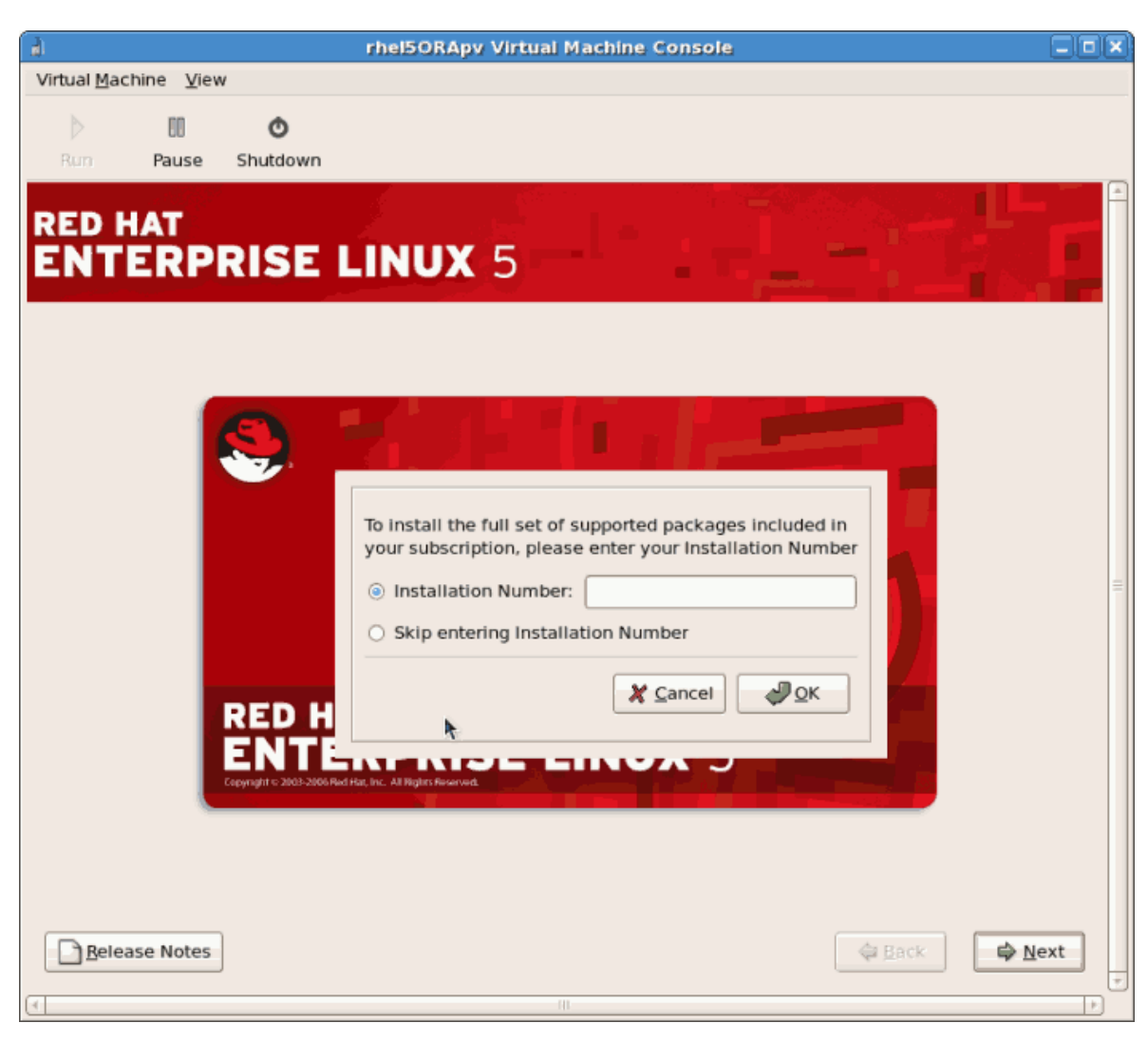

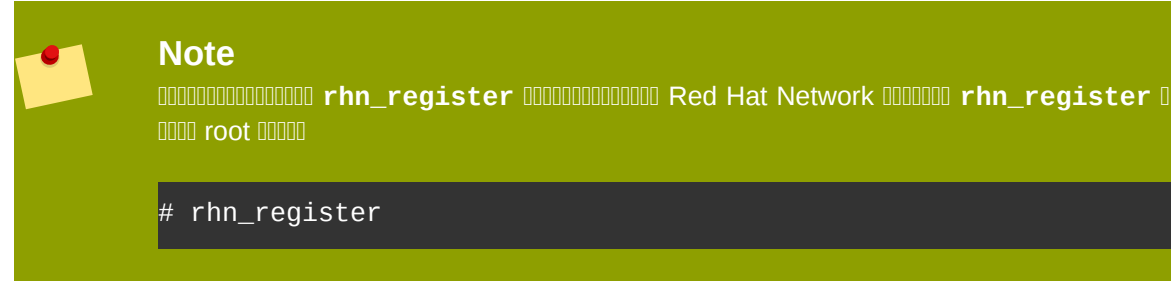

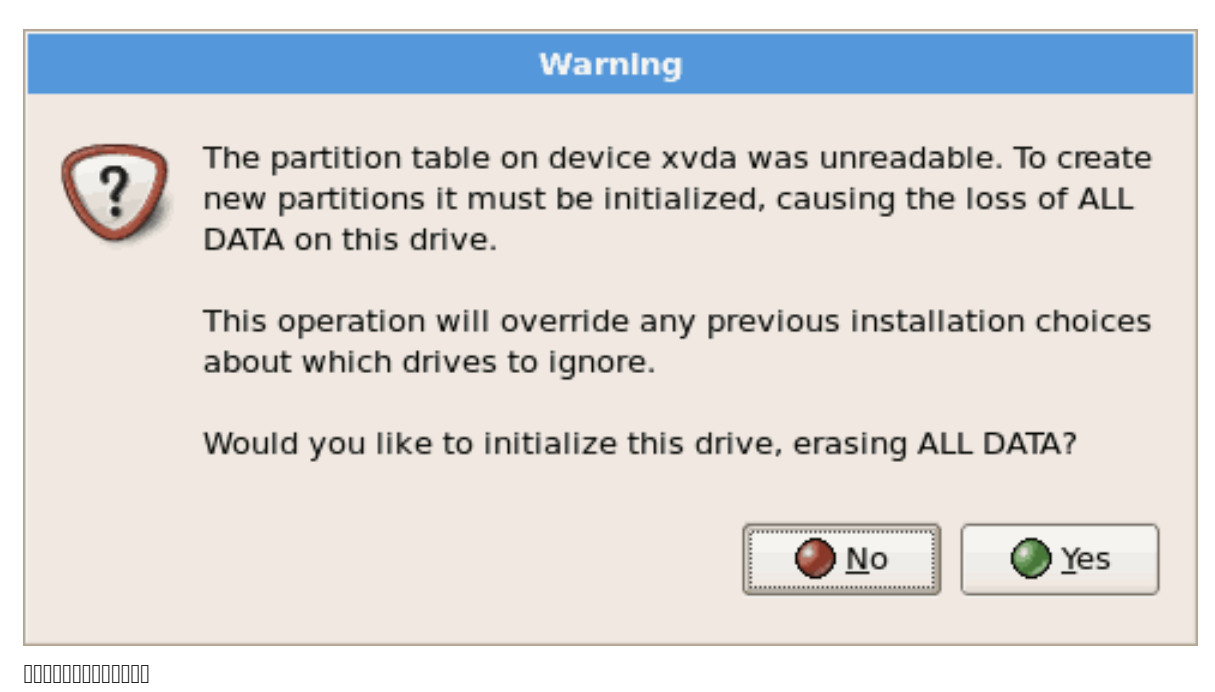

| 1                  | rhel5ORApy Virtual Machine Co                                                                  | onsole . IX   |
|--------------------|------------------------------------------------------------------------------------------------|---------------|
| Virtual <u>M</u> a | chine <u>V</u> iew                                                                             |               |
| $\triangleright$   | 00 💿                                                                                           |               |
| Run                | Pause Shutdown                                                                                 |               |
| PED                | HAT                                                                                            |               |
| ENT                | ERPRISE LINUX 5                                                                                |               |
|                    |                                                                                                |               |
|                    | *                                                                                              |               |
| Instal             | ation requires partitioning of your hard drive.                                                |               |
| By de<br>reaso     | fault, a partitioning layout is chosen which is<br>nable for most users. You can either choose |               |
| to use             | this or create your own.                                                                       |               |
| Rem                | ove linux partitions on selected drives and create default layou                               | t. \$         |
|                    |                                                                                                |               |
|                    | Select the drive(s) to use for this installation.                                              |               |
|                    | 🗹 xvda 3993 MB Unknown                                                                         |               |
|                    |                                                                                                |               |
|                    |                                                                                                |               |
|                    | Advanced storage configuration                                                                 |               |
|                    | - Avanced storage configuration                                                                |               |
|                    |                                                                                                |               |
| 🗌 Re               | view and modify partitioning layout                                                            |               |
|                    |                                                                                                |               |
|                    |                                                                                                |               |
| <u>B</u> ele       | ase Notes                                                                                      | ◆ Back ◆ Next |
| 4                  |                                                                                                |               |
|                    |                                                                                                |               |

|                                         | Warning                                                                                        |
|-----------------------------------------|------------------------------------------------------------------------------------------------|
|                                         | You have chosen to remove all Linux partitions (and ALL DATA on them) on the following drives: |
|                                         | /dev/xvda                                                                                      |
|                                         | Are you sure you want to do this?                                                              |
|                                         | No Yes                                                                                         |
| 000000000000000000000000000000000000000 |                                                                                                |

| nhel50RApy Virtual Machine Conso                    | le _ 🗆 🗙        |
|-----------------------------------------------------|-----------------|
| Virtual <u>M</u> achine <u>V</u> iew                |                 |
| Run Pause Shutdown                                  |                 |
| RED HAT<br>ENTERPRISE LINUX 5                       |                 |
| Network Devices                                     |                 |
| Active on Boot Device IPv4/Netmask IPv6/Prefix      |                 |
| eth0 10.1.1.200/24 Disabled                         |                 |
| Hostname                                            |                 |
| Set the hostname:                                   |                 |
| O automatically via DHCP                            |                 |
| <u>m</u> anually localhost.localdomain     (e.g., h | ost.domain.com) |
| Miscellaneous Settings                              |                 |
| <u>G</u> ateway: 10.1.1.1                           |                 |
| Primary DNS: 10.1.1.1                               |                 |
| Secondary DNS:                                      |                 |
|                                                     |                 |
|                                                     |                 |
|                                                     |                 |
| <u>Release Notes</u>                                | ⊕ <u>N</u> ext  |
| ۲. III                                              | >               |

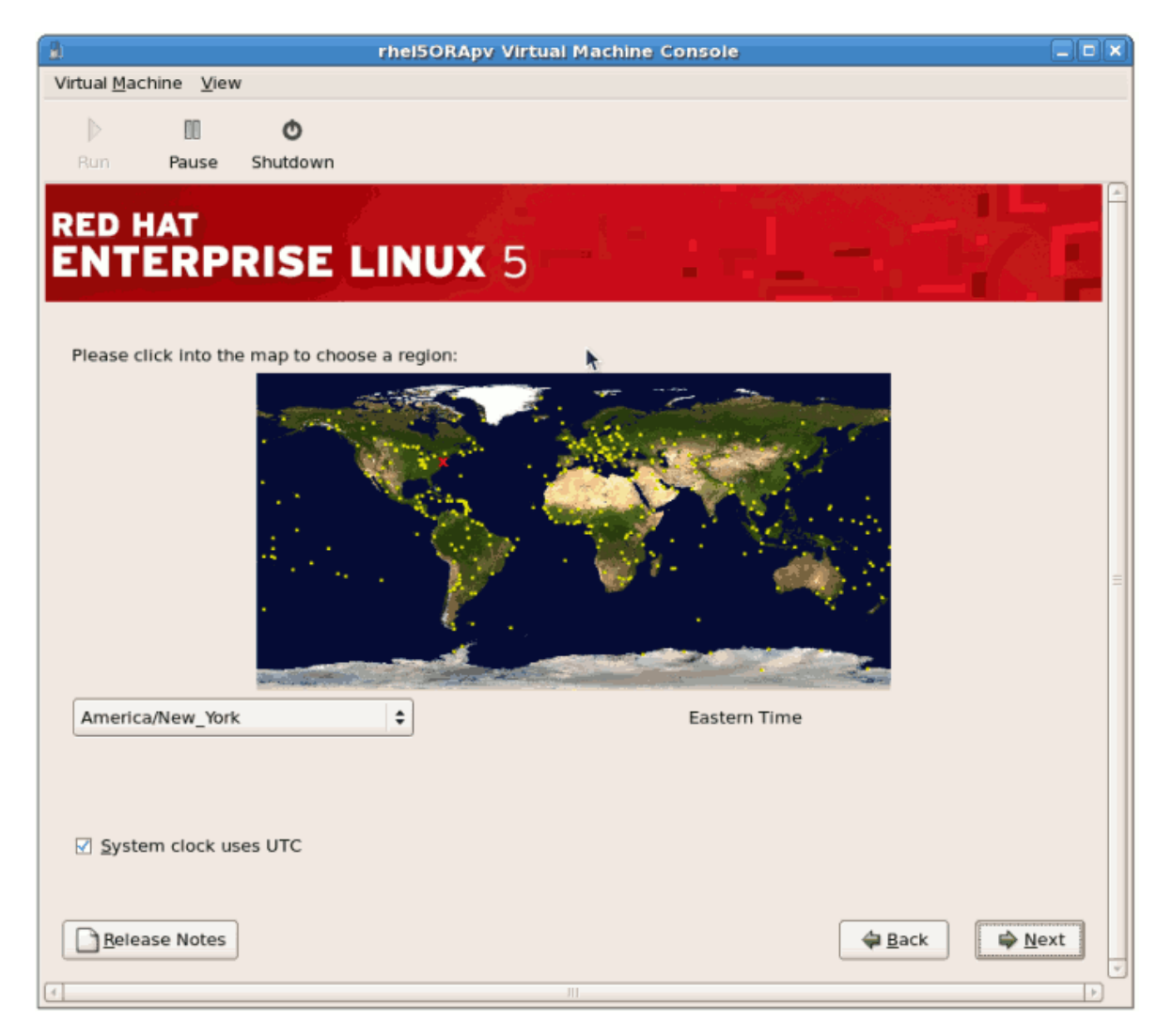

7. 0000000 root 000

|                                      | rhel5ORApy Virtual Machine Console |           |
|--------------------------------------|------------------------------------|-----------|
| Virtual <u>M</u> achine <u>V</u> iev | N                                  |           |
| Run Pause                            | <b>O</b><br>Shutdown               |           |
| RED HAT                              | RISE LINUX 5                       |           |
| system. En                           | iter a password for the root user. |           |
| <u>C</u> onfirm:                     |                                    |           |
|                                      |                                    | Ξ         |
| Belease Notes                        | Back A                             | [ext<br>> |

| rhel5ORApy Virtual Machine Console                                                                                                    |         |
|----------------------------------------------------------------------------------------------------|---------|
| Virtual Machine View                                                                                                    |         |
| III     III       Bun     Pause       Shutdown                                                                                                    |         |
| RED HAT<br>ENTERPRISE LINUX 5                                                                                                    | <u></u> |
| Include support for?<br>☑ Office and Productivity                                                                                                    |         |
| □ Software Development                                                                                                    |         |
| Web server                                                                                                    | 111     |
| You can further customize the software selection now, or after install via the software management application.<br>(a) Customize later (C) Customize now |         |
| Belease Notes                                                                                                    | ×       |

9. 000000000

| <b>3</b> 1                                                                                                    | rhel5ORApy Virtual Machine Console                                 | _ • ×          |
|----------------------------------------------------------------------------------------------------|--------------------------------------------------------------------|----------------|
| Virtual Machine View                                                                                                    |                                                                    |                |
| Run Pause Shutdown                                                                                                    |                                                                    |                |
| RED HAT<br>ENTERPRISE L<br>The default installation of Red Hat<br>applicable for general internet usa<br>include support for? | LINUX 5                                                            |                |
| Office and Productivity                                                                                                    |                                                                    | -              |
| <ul> <li>Software Development</li> <li>Web server</li> </ul>                                                                  | Checking dependencies in packages<br>selected for installation     | =              |
| You can further customize the soft<br>management application.<br>Customize later <u>Custom</u>                                | tware selection now, or after install via the software<br>hize now | ⊜ <u>N</u> ext |
| त                                                                                                    | III                                                                | ب<br>(۲)       |

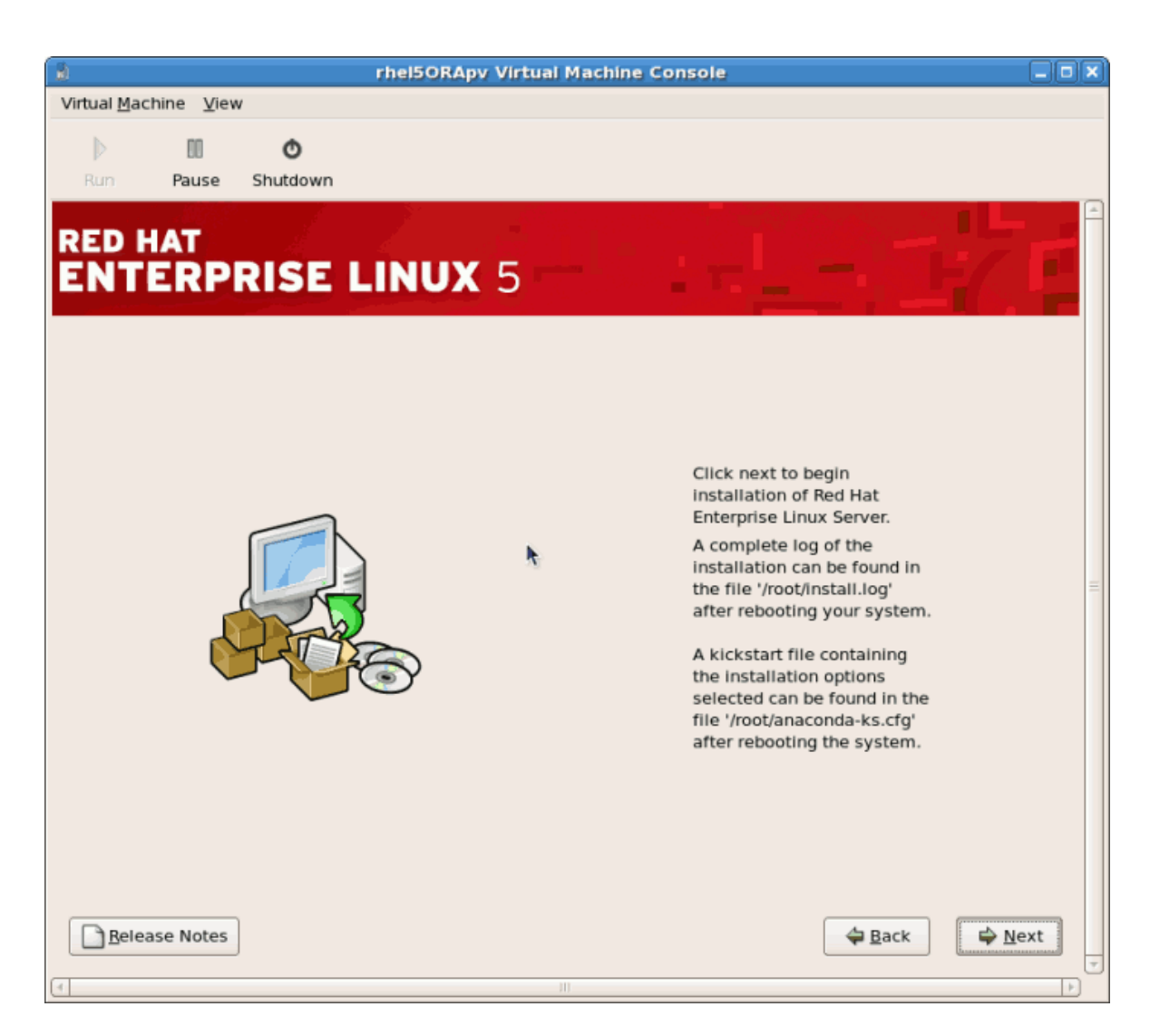

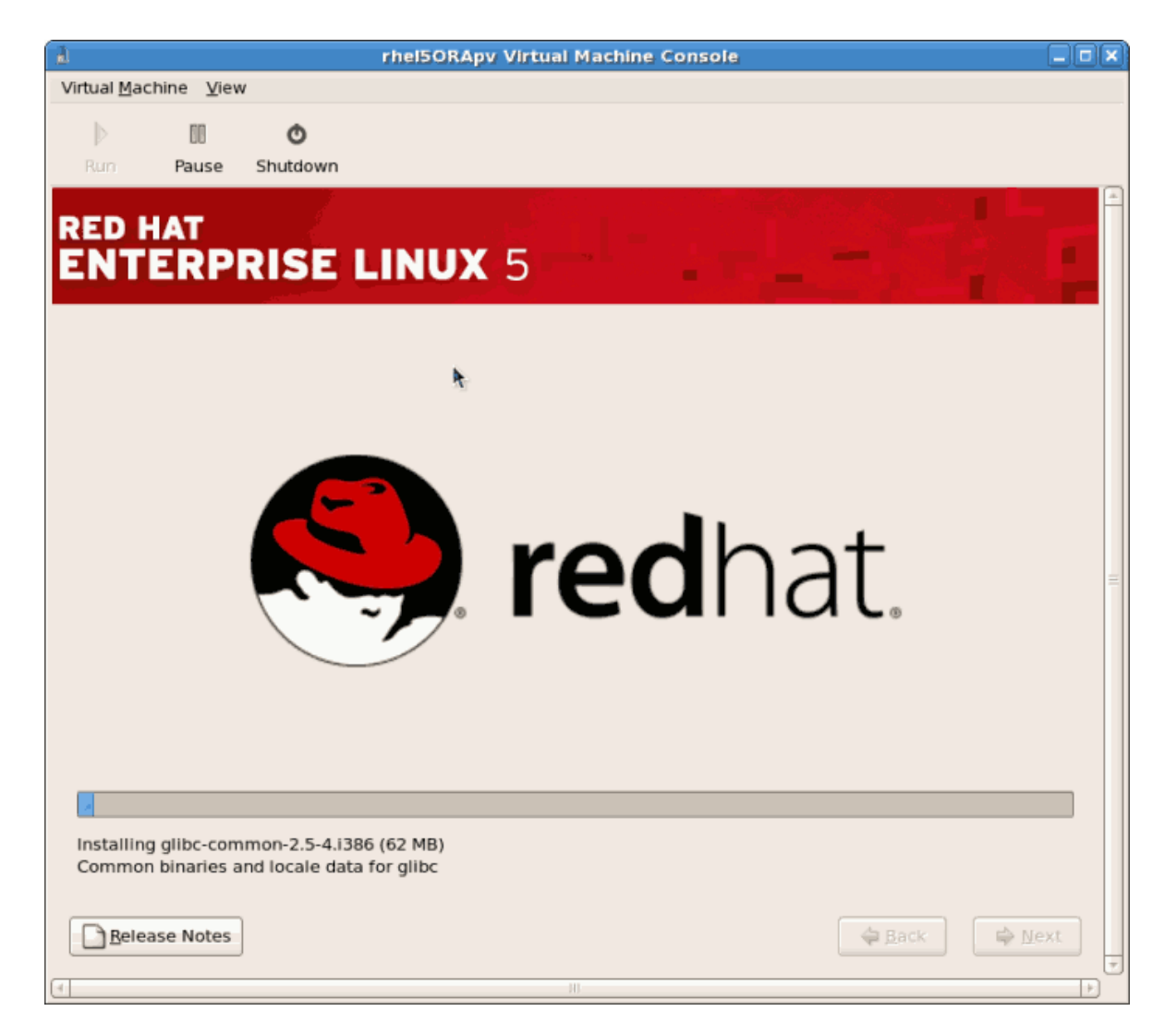

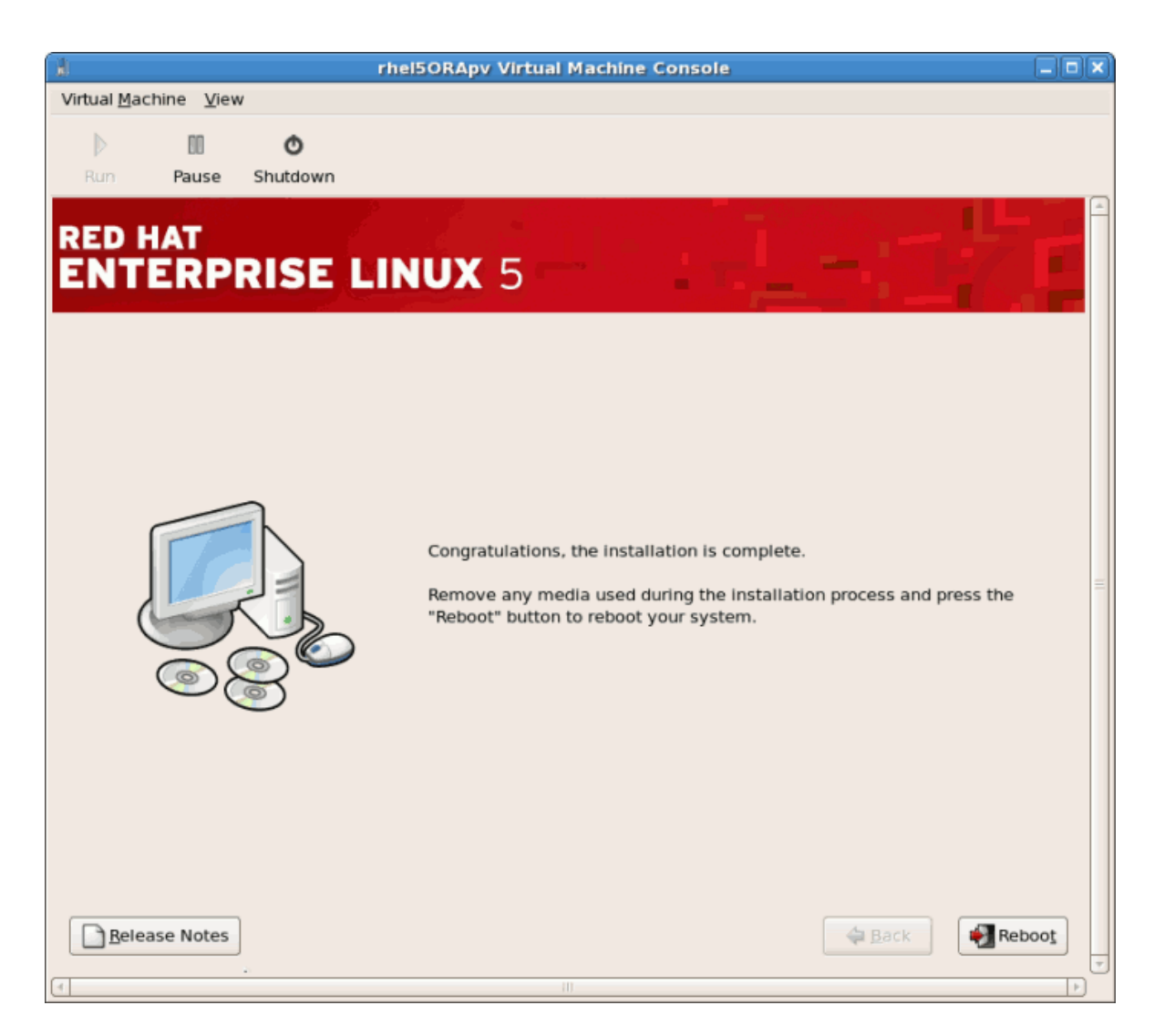

13. 000000000000000000...

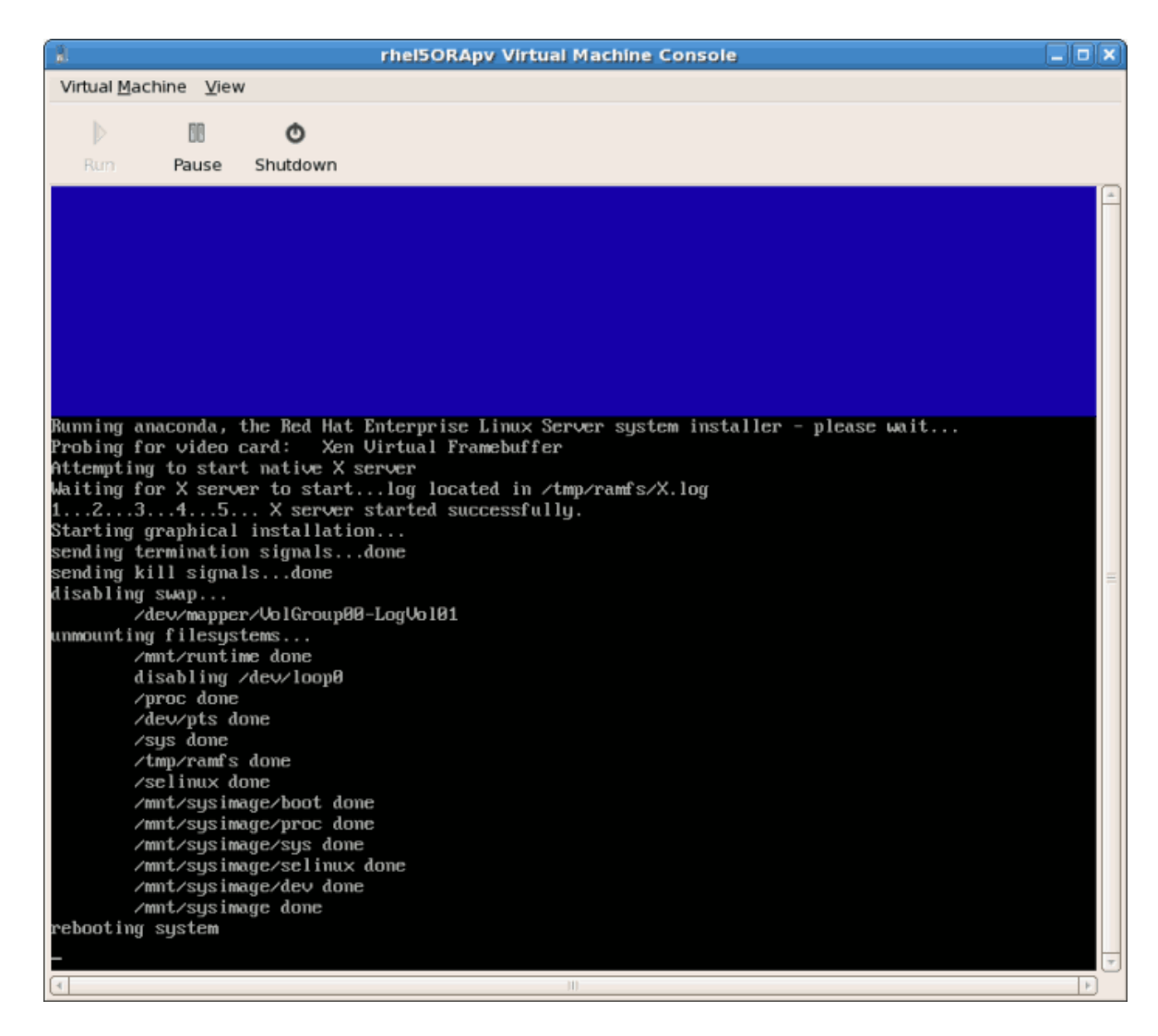

virsh reboot rhel5PV

| rhel50RApy Virtual Machine Console                                                       |   |
|------------------------------------------------------------------------------------------|---|
| Virtual Machine View                                                                     |   |
| b m o                                                                                    |   |
| Rum Pause Shutdown                                                                       |   |
|                                                                                          |   |
| Problem UNE intenform ide?                                                               |   |
| Probing IDE interface ides                                                               |   |
| Probing IDE interface ide5                                                               |   |
| ide-floppy driver 0.99.newide                                                            |   |
| usbcore: registered new driver libusual                                                  |   |
| usbcore: registered new driver hiddeu                                                    |   |
| usbcore: registered new driver usblid                                                    |   |
| arivers/usb/input/ind-core.c: v2.b.usb nip core ariver                                   |   |
| into the role controller found. Fronting ports affecting.                                |   |
| nice: PS/2 nouse device common for all nice                                              |   |
| nd: nd driver 0.90.3 MAX MD DEUS=256, MD SB DISKS=27                                     |   |
| nd: bitmap version 4.39                                                                  |   |
| TCP bic registered                                                                       | = |
| Initializing IPsec netlink socket                                                        |   |
| NET: Registered protocol family 1                                                        |   |
| NET: Registered protocol family 17                                                       |   |
| Using IPI No-Shortcut mode                                                               |   |
| KENDUS: Device with no driver: device/ub/51/12                                           |   |
| ALIADUS, DEVICE WILL IN AFIVEF, AEVICE/VII/V                                             |   |
| Trete ing unused which hered a read-only data: 355k                                      |   |
| Red Har nash version 5.1.19.1 starting                                                   |   |
| USB Universal Host Controller Interface driver v3.0                                      |   |
| ohci_hcd: 2005 April 22 USB 1.1 'Open' Host Controller (OHCI) Driver (PCI)               |   |
| Registering block device major 202                                                       |   |
| xuda:<6>device-mapper: ioctl: 4.11.0-ioctl (2006-09-14) initialised: dm-devel@redhat.com |   |
| Reading all physical volumes. This may take a while                                      |   |
| xudal xudaz                                                                              |   |
| No volume groups found                                                                   |   |
| or take group of takeapoor internation                                                   |   |
|                                                                                          | - |
|                                                                                          | F |

| n rhei50RApy Virtual Machine Consc                                                                                                    | bie                                                                                                    |   |
|----------------------------------------------------------------------------------------------------|----------------------------------------------------------------------------------------------------|---|
| Virtual Machine View                                                                                                    |                                                                                                    |   |
| Rum Pause Shutdown                                                                                                    |                                                                                                    |   |
| - Hide <u>D</u> etails                                                                                                    | Starting Red Hat Network support                                                                                                    | 0 |
| Starting system message bus:<br>Starting Bluetooth services:<br>Mounting other filesystems:<br>Starting PC/SC smart card daemon (pcscd):<br>Starting hidd:<br>Starting autofs: Loading autofs4:<br>Starting automount:<br>Starting hpiod:<br>Starting hpssd:<br>Starting cups:<br>Generating SSH1 RSA host key:<br>Generating SSH2 RSA host key:<br>Generating SSH2 DSA host key:<br>Starting sendmail:<br>Starting sendmail:<br>Starting console mouse services:<br>Starting anacron:<br>Starting hacron:<br>Starting background readahead:<br>Starting yum-updatesd: | [ OK ]<br>[ OK ]<br>[ OK ] |   |
|                                                                                                    |                                                                                                    |   |
|                                                                                                    | ENTERPRISE LIN                                                                                                    |   |

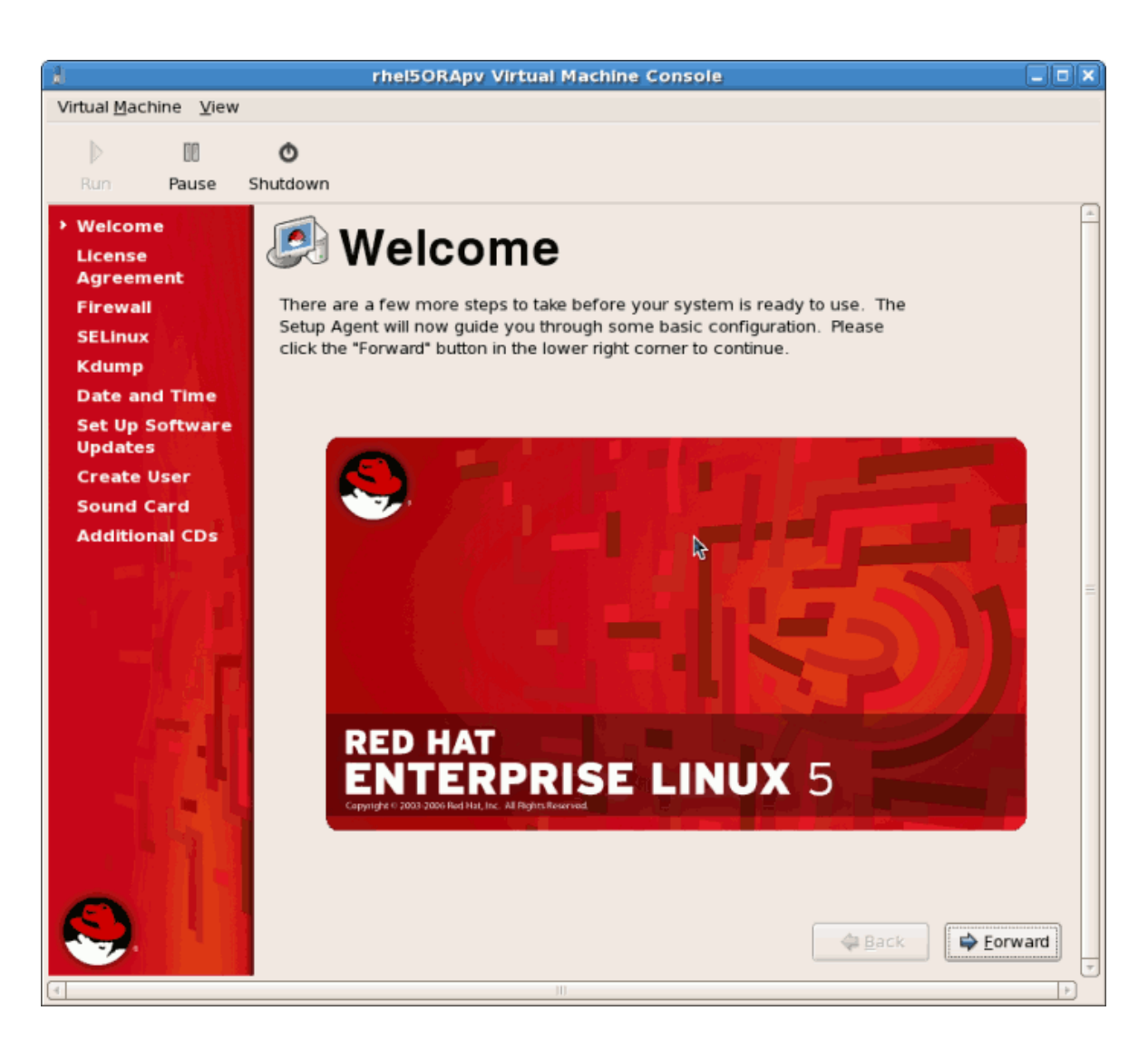

| 8                                         | rhel50RApv Virtual Machine Console                                                                                                    | _ <b>- x</b> |
|-------------------------------------------|----------------------------------------------------------------------------------------------------|--------------|
| Virtual <u>M</u> achine <u>V</u> iew      |                                                                                                    |              |
| D 00                                      | ٥                                                                                                    |              |
| Run Pause Si                              | hutdown                                                                                                    |              |
| Welcome<br>> License<br>Agreement         | License Agreement                                                                                                    | <u></u>      |
| Firewall<br>SELinux                       | LICENSE AGREEMENT AND LIMITED PRODUCT WARRANTY<br>RED HAT® ENTERPRISE LINUX® VERSION 5 BETA                                                                                                    | -            |
| Date and Time                             | This agreement governs the use of the Software and any updates to the<br>Software, regardless of the delivery mechanism. The Software is a<br>collective work under U.S. Copyright Law. Subject to the following                                                                                                    |              |
| Set Up Software<br>Updates<br>Create User | terms, Red Hat, Inc. ("Red Hat") grants to the user ("Customer") a<br>license to this collective work pursuant to the GNU General Public                                                                                                    |              |
| Sound Card                                | License.<br>1. The Software. Red Hat Enterprise Linux (the "Software") is a                                                                                                    |              |
| Additional CDs                            | modular operating system consisting of hundreds of software<br>components. The end user license agreement for each component is<br>located in the component's source code. With the exception of<br>certain image files identified in Section 2 below, the license<br>terms for the components permit Customer to copy, modify, and<br>redistribute the component, in both source code and binary code<br>forms. This agreement does not limit Customer's rights under, or<br>grant Customer rights that supersede, the license terms of any<br>particular component. | 11           |
|                                           | <ol> <li>Intellectual Property Rights. The Software and each of its<br/>components, including the source code, documentation, appearance,<br/>structure and organization are owned by Red Hat and others and are</li> </ol>                                                                                                    | •            |
|                                           | I ges, I agree to the License Agreement                                                                                                    |              |
|                                           | ○ No. I do not agree                                                                                                    |              |
| <b>S</b> .                                | e Back                                                                                                    | ward         |
| 4                                         | III                                                                                                    | Þ            |

17. 000000

| 8                                                                                          | rhel5ORApy Virtual Machine Console                                                                                                    |         |
|--------------------------------------------------------------------------------------------|----------------------------------------------------------------------------------------------------|---------|
| Virtual <u>M</u> achine <u>V</u> iew                                                       |                                                                                                    |         |
| Run Pause S                                                                                | ©<br>Shutdown                                                                                                    |         |
| Welcome<br>License<br>Agreement<br>> Firewall<br>SELinux<br>Kdump                          | You can use a firewall to allow access to specific services on your computer from other computers and prevent unauthorized access from the outside world. Which services, if any, do you wish to allow access to? |         |
| Date and Time<br>Set Up Software<br>Updates<br>Create User<br>Sound Card<br>Additional CDs | Firewall: Enabled  FTP Mail (SMTP) NFS4 SSH Samba Secure WWW (HTTPS)                                                                                                    |         |
|                                                                                            | Dither ports                                                                                                    | Eorward |

Click **Forward** to continue.

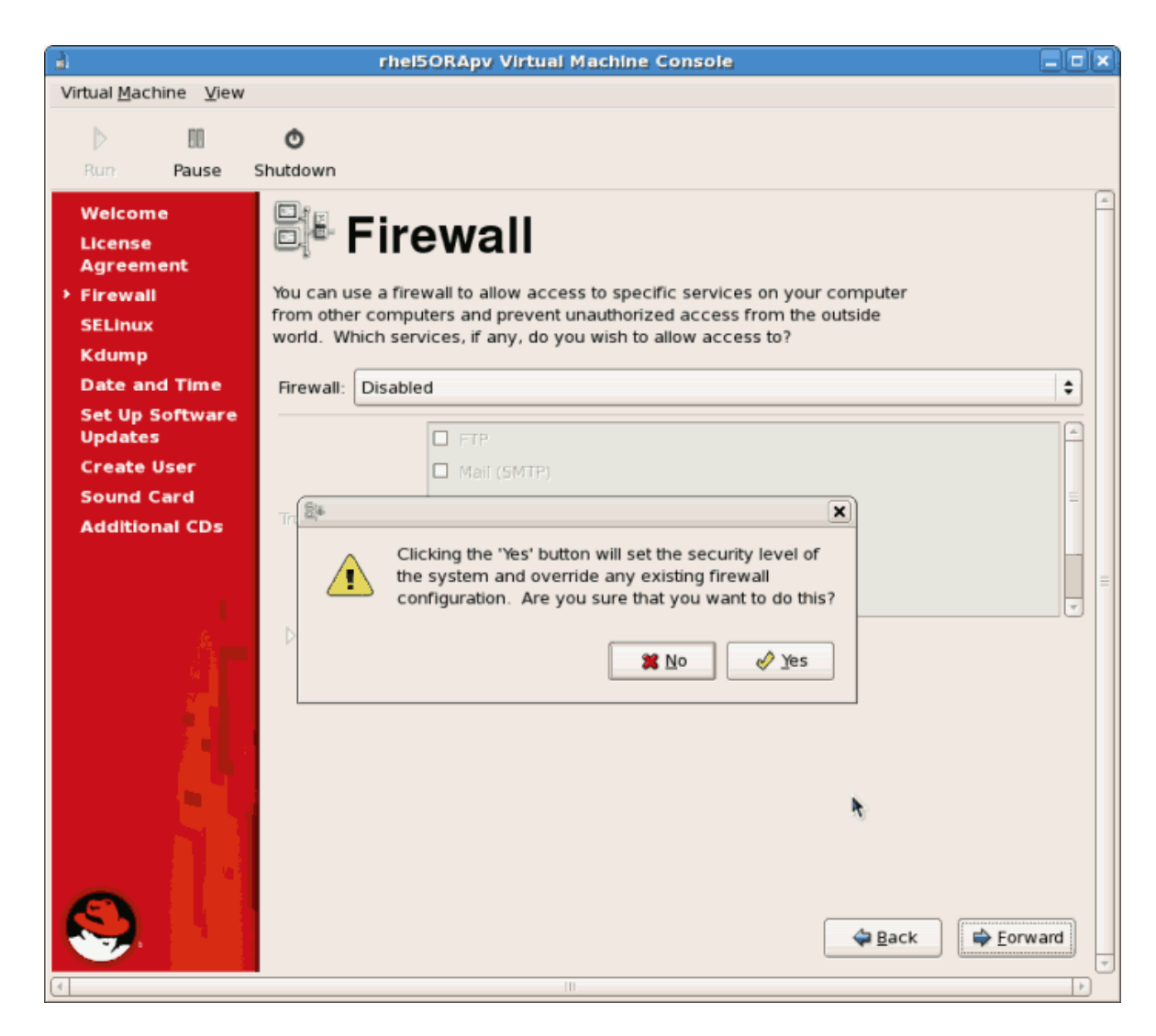

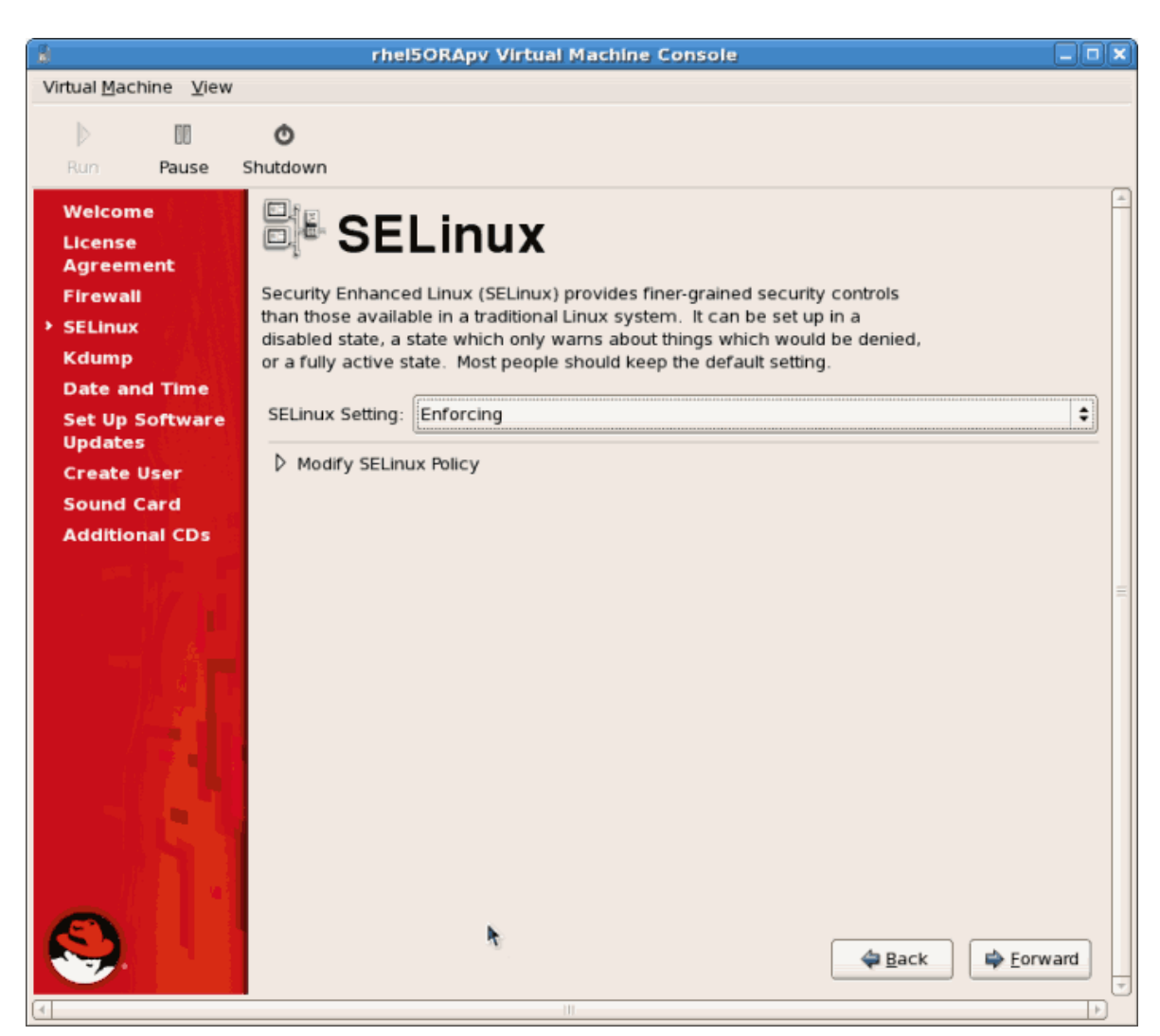

Click Forward to continue.

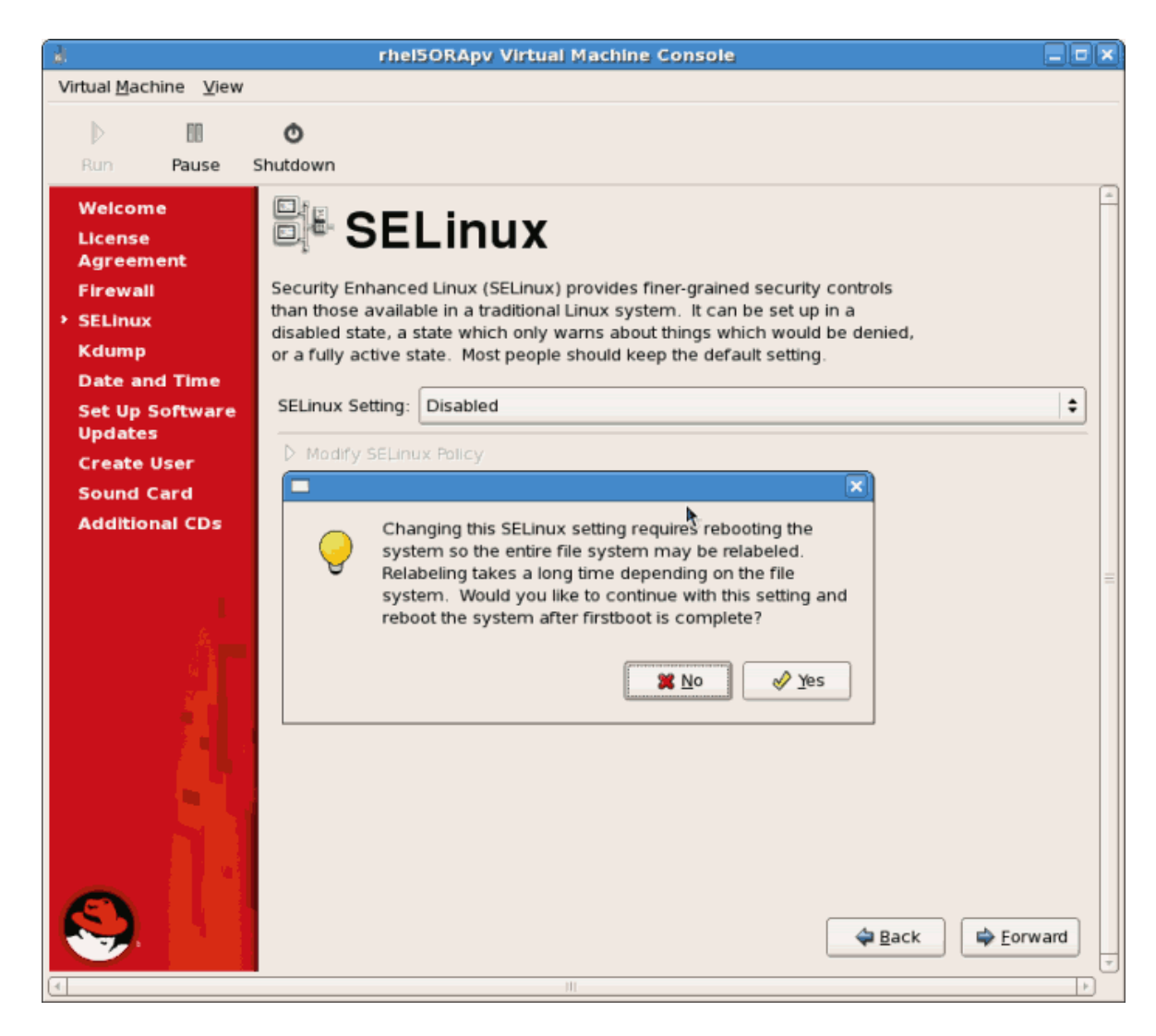

19. 00000 kdump0

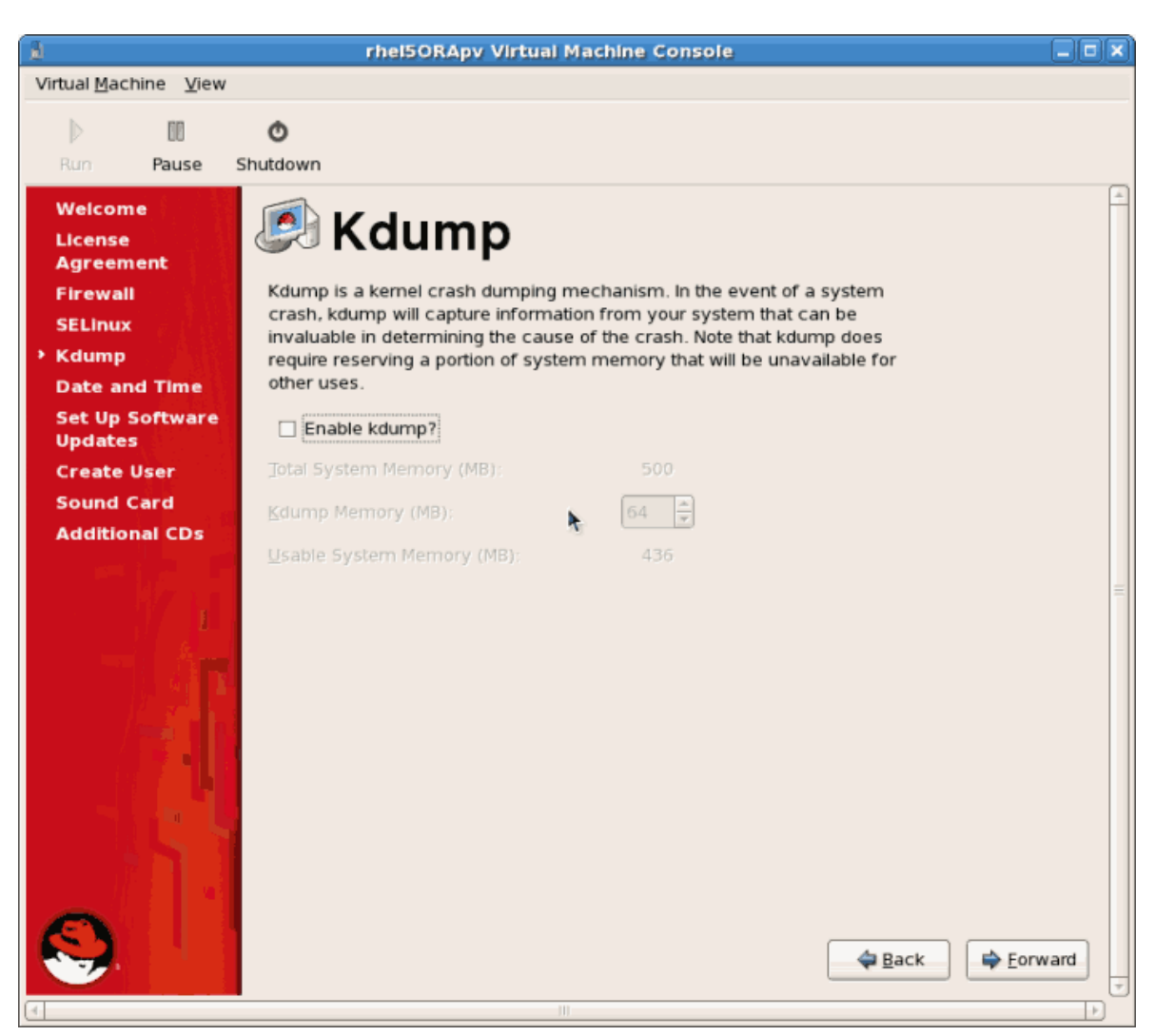

Click Forward to continue.

| a                                                                                                    | rhel5ORApy Virtual Machine Console                                                                                                    |      |
|----------------------------------------------------------------------------------------------------|----------------------------------------------------------------------------------------------------|------|
| Virtual <u>M</u> achine <u>V</u> iew                                                                                                    |                                                                                                    |      |
| 0                                                                                                    | ð                                                                                                    |      |
| Run Pause S                                                                                                    | Shutdown                                                                                                    |      |
| Welcome<br>License<br>Agreement<br>Firewall<br>SELinux<br>Kdump<br>> Date and Time<br>Set Up Software<br>Updates<br>Create User<br>Sound Card<br>Additional CDs | Image: Second Problem         Date and time for the system.           Date & Time Network Time Protocol           Date           November $\star$ 1 2006 $\star$ November $\star$ 1 2006 $\star$ Sum Mon Tue Wed Thu Fri Sat           29         30         31         1         2         3         4           5 6         7         8         9         10         11           12         13         14         15         16         17         18         Second :         46         16           19         20         21         22         23         24         25         26         27         28         29         30         1         2           3         4         5         6         7         8         9         10         1 |      |
|                                                                                                    | ►                                                                                                    | vard |

Click Forward to continue.

21. 00000000000 Fedora Network 000000000000000000000000000 RHN 00

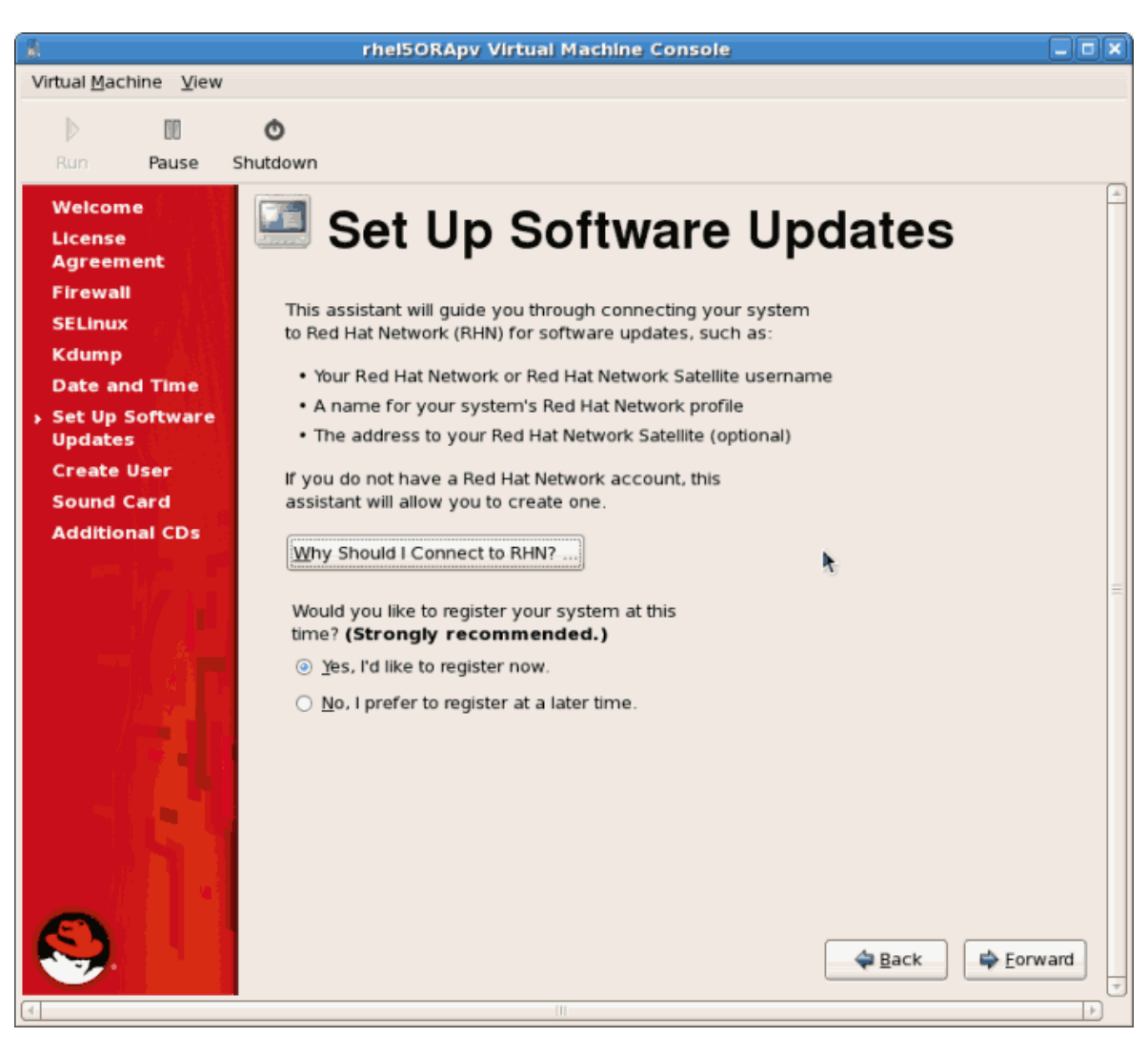

Click Forward to continue.

a. 0000 RHN 0000

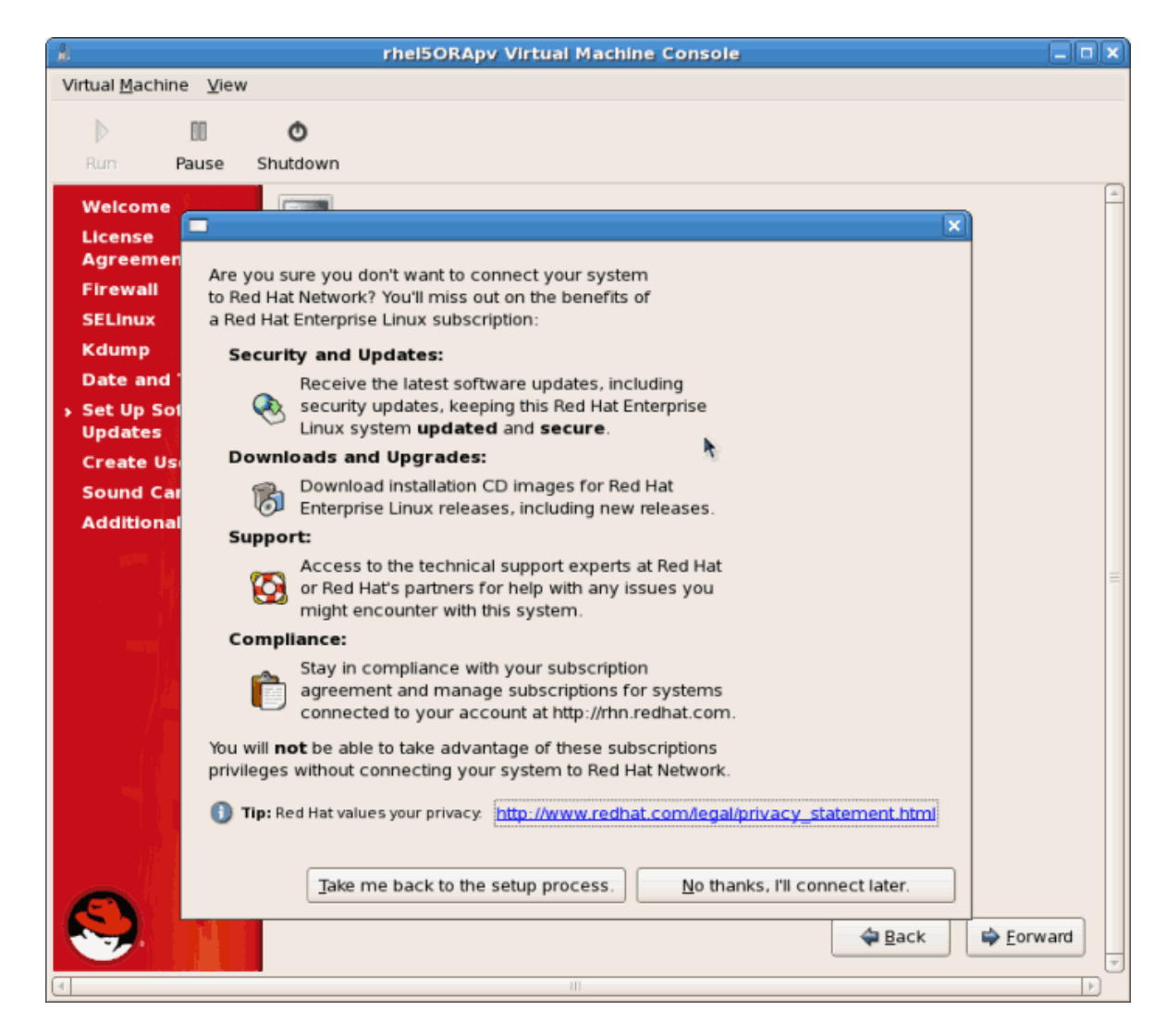

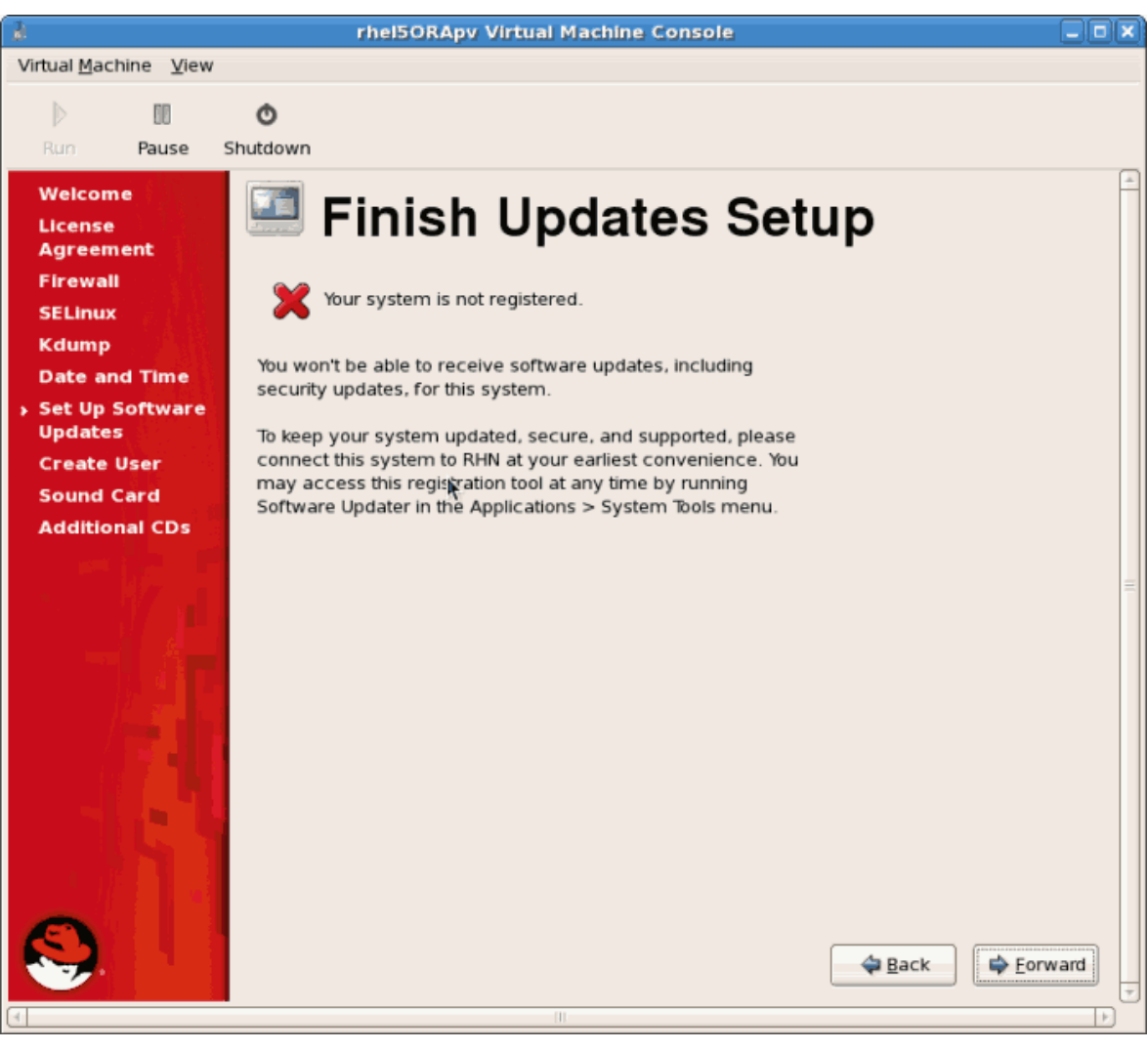

| 8                                                                                                   | rhel5ORApy Virtual Machine Console                                                                                                    |         |
|----------------------------------------------------------------------------------------------------|----------------------------------------------------------------------------------------------------|---------|
| Virtual <u>M</u> achine <u>V</u> iew                                                                |                                                                                                    |         |
| 00                                                                                                  | Ø                                                                                                    |         |
| Rum Pause                                                                                           | Shutdown                                                                                                    |         |
| Welcome<br>License<br>Agreement<br>Firewall<br>SELinux<br>Kdump<br>Date and Time<br>Set Up Software | Create User     It is recommended that you create a 'username' for regular (non-     administrative) use of your system. To create a system 'username,' please     provide the information requested below.     Username:     Eul Name: | <u></u> |
| Updates Create User Sound Card Additional CDs                                                       | Password:                                                                                                    |         |
|                                                                                                    | If you need to use network authentication, such as Kerberos or NIS, please<br>click the Use Network Login button.<br>Use Network Login                                                                                                  | E       |
|                                                                                                    | 💠 Back 🗰 Eo                                                                                                    | rward 🔻 |

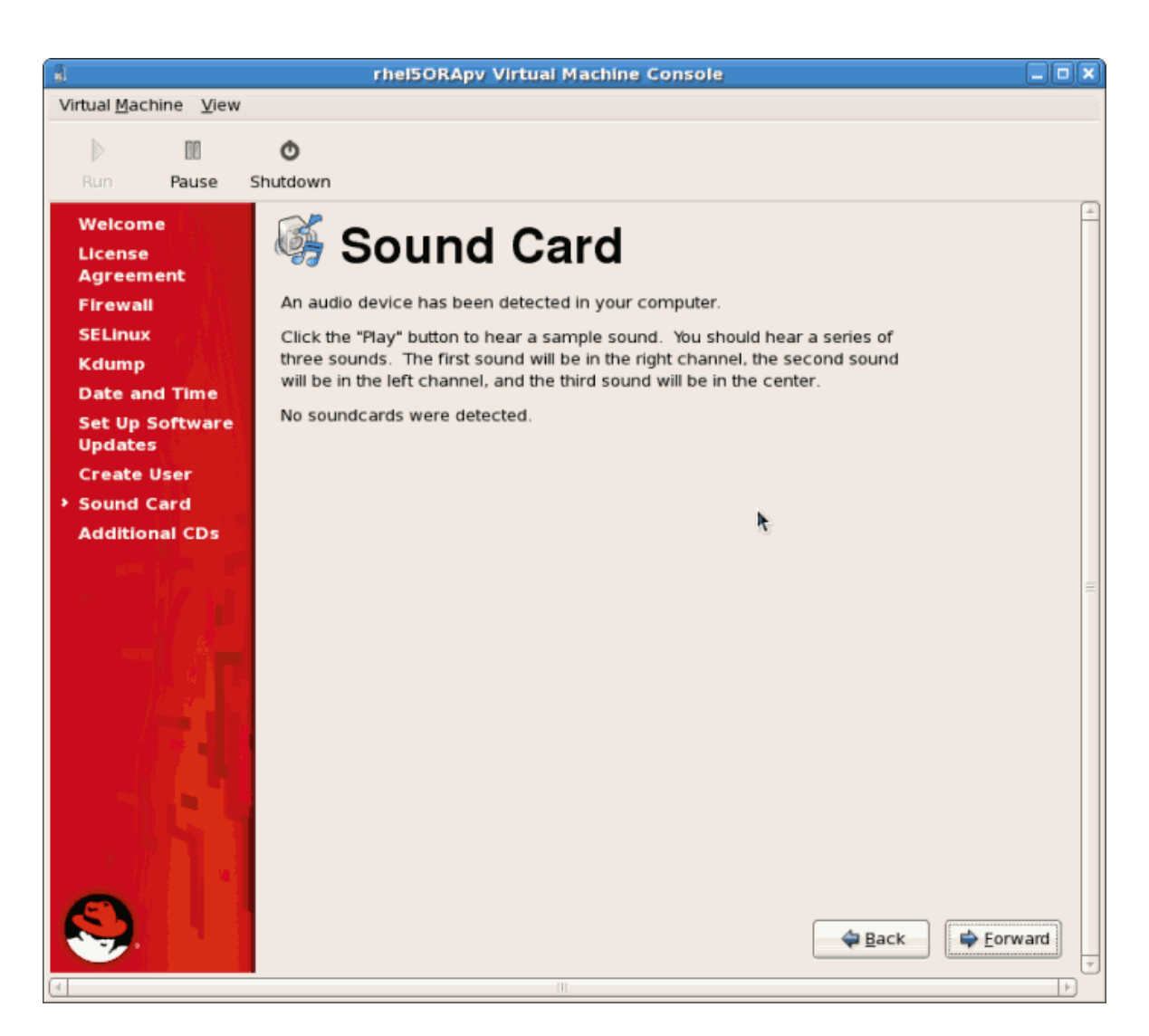

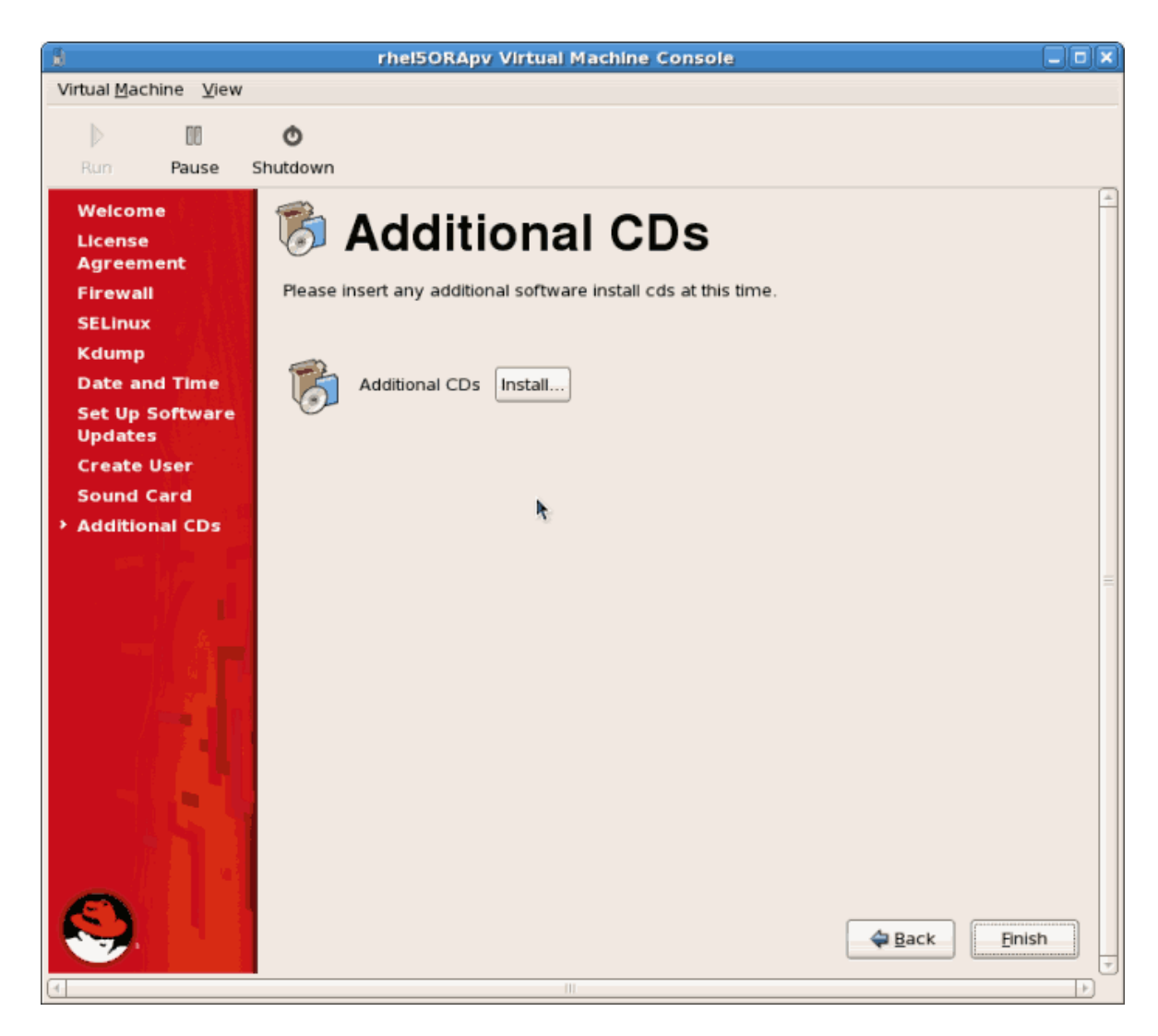

| 1                                    | rhel5ORApy Virtual Machine Console                                    |
|--------------------------------------|-----------------------------------------------------------------------|
| Virtual <u>M</u> achine <u>V</u> iew |                                                                       |
| N m 🔿                                |                                                                       |
|                                      |                                                                       |
| Rum Pause Shutdown                   |                                                                       |
| SELinux: Setting up existing su      | iperblocks.                                                           |
| SELinux: initialized (dev dm-0,      | type ext3), uses xattr                                                |
| SELinux: initialized (dev tmpfs,     | type tmpfs), uses transition SIDs                                     |
| SELinux: initialized (dev debugf     | s, type debugfs), uses genfs_contexts                                 |
| SELINUX: INITIALIZED (dev selinu     | (xrs, type sellmuxrs), uses genrs_contexts                            |
| SELINUX: INITIALIZED (dev mqueue     | , type mqueue), uses transition SIDs                                  |
| SELINUX: INITIALIZED (dev deopts     | alle two eventsolles), uses transition side                           |
| SELINUX: initialized (deu inotif     | Cufe, tune institute), uses cente contexts                            |
| SELinux: initialized (deu tmnfs.     | tune twofs), uses transition SIDs                                     |
| SELinux: initialized (dev futexf     | 's, time futexfs), uses ments contexts                                |
| SELinux: initialized (dev ninefs     | s, tune pipefs), uses task SIDs                                       |
| SELinux: initialized (dev sockfs     | s, tupe sockfs), uses task SIDs                                       |
| SELinux: initialized (dev cpuset     | t, type cpuset), not configured for labeling                          |
| SELinux: initialized (dev proc,      | type proc), uses genfs_contexts                                       |
| SELinux: initialized (dev bdev,      | type bdev), uses genfs_contexts                                       |
| SELinux: initialized (dev rootfs     | s, type rootfs), uses genfs_contexts                                  |
| SELinux: initialized (dev sysfs,     | type sysfs), uses genfs_contexts                                      |
| audit(1164677136.067:3): policy      | loaded auid=4294967295                                                |
| SELinux: initialized (dev usbfs,     | type usbfs), uses genfs_contexts                                      |
| Welcome to Red F                     | at Enterprise Linux Server                                            |
| Press 'l' to ent                     | er interactive startup.                                               |
| Setting clock (utc): Mon Nov 27      | 20:25:41 EST 2006 [ UK ]                                              |
| Starting udev:                       |                                                                       |
| Setting bestness localbest local     | L UN J                                                                |
| Setting up Logical Holume Manage     | went: 2 logical volume(s) in volume group "HolGroup00" now active     |
| Secting up Logical volume hanage     | Incret: Z Togreat Voranie (S) In Voranie groap Voraroapob now active  |
| Checking filesustems                 |                                                                       |
| onconting 11100go tomo               | [ 0K ]                                                                |
| Remounting root filesustem in re     | ead-write mode: [ OK ]                                                |
| Mounting local filesystems:          | C OK J                                                                |
| Enabling local filesystem quotas     | s: [ OK ]                                                             |
| Enabling /etc/fstab swaps:           | C OX 1                                                                |
| audit(1164677411.468:10): user p     | pid=2372 uid=0 auid=4294967295 subj=system_u:system_r:hwclock_t:s0 ms |
| g='changing system time: exe="/s     | <pre>sbin/hwclock" (hostname=?, addr=?, terminal=? res=failed)'</pre> |
| _                                    |                                                                       |
|                                      |                                                                       |
|                                      | 10                                                                    |
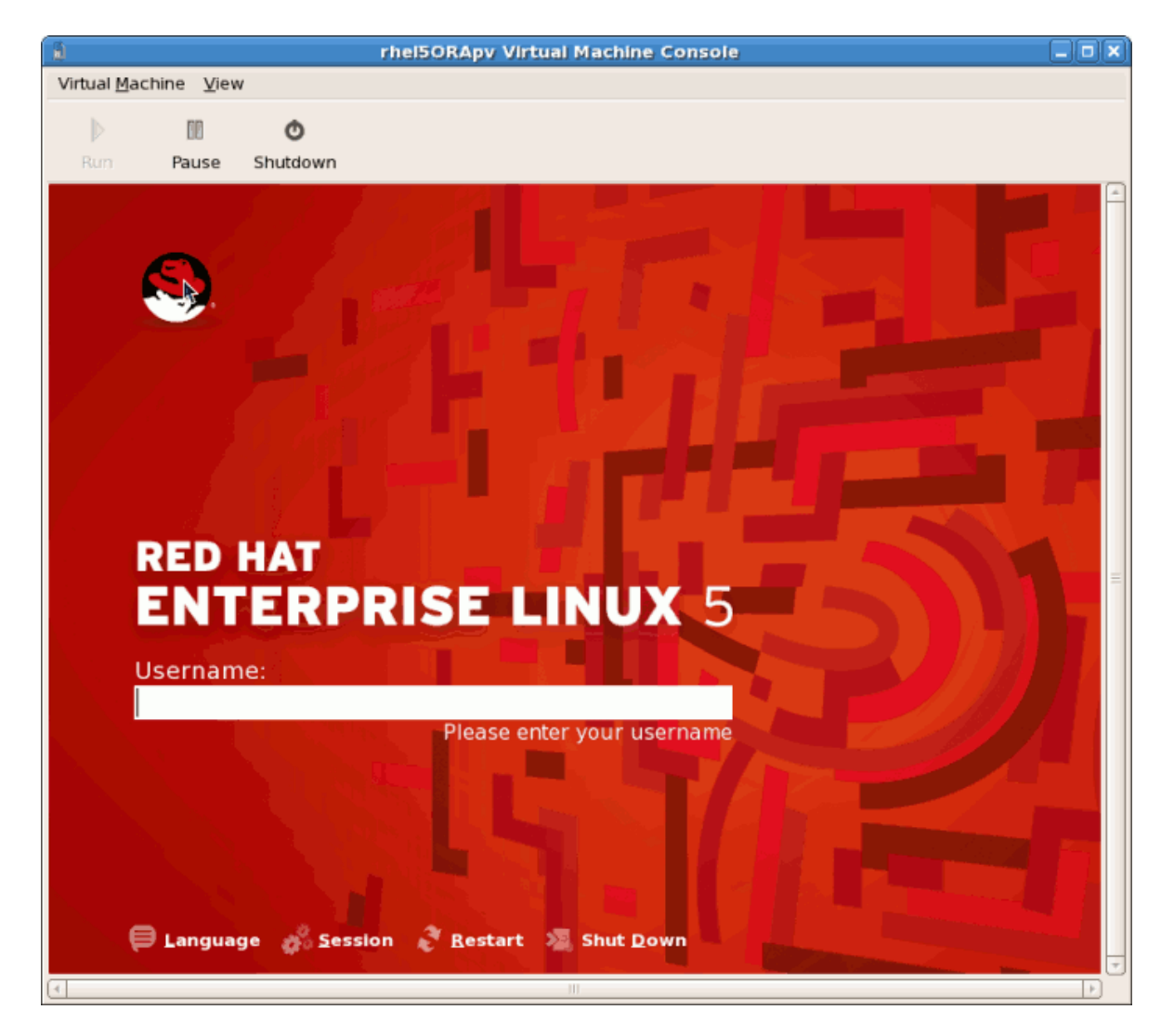

27. 00000000000 Red Hat Enterprise Linux 5 0000

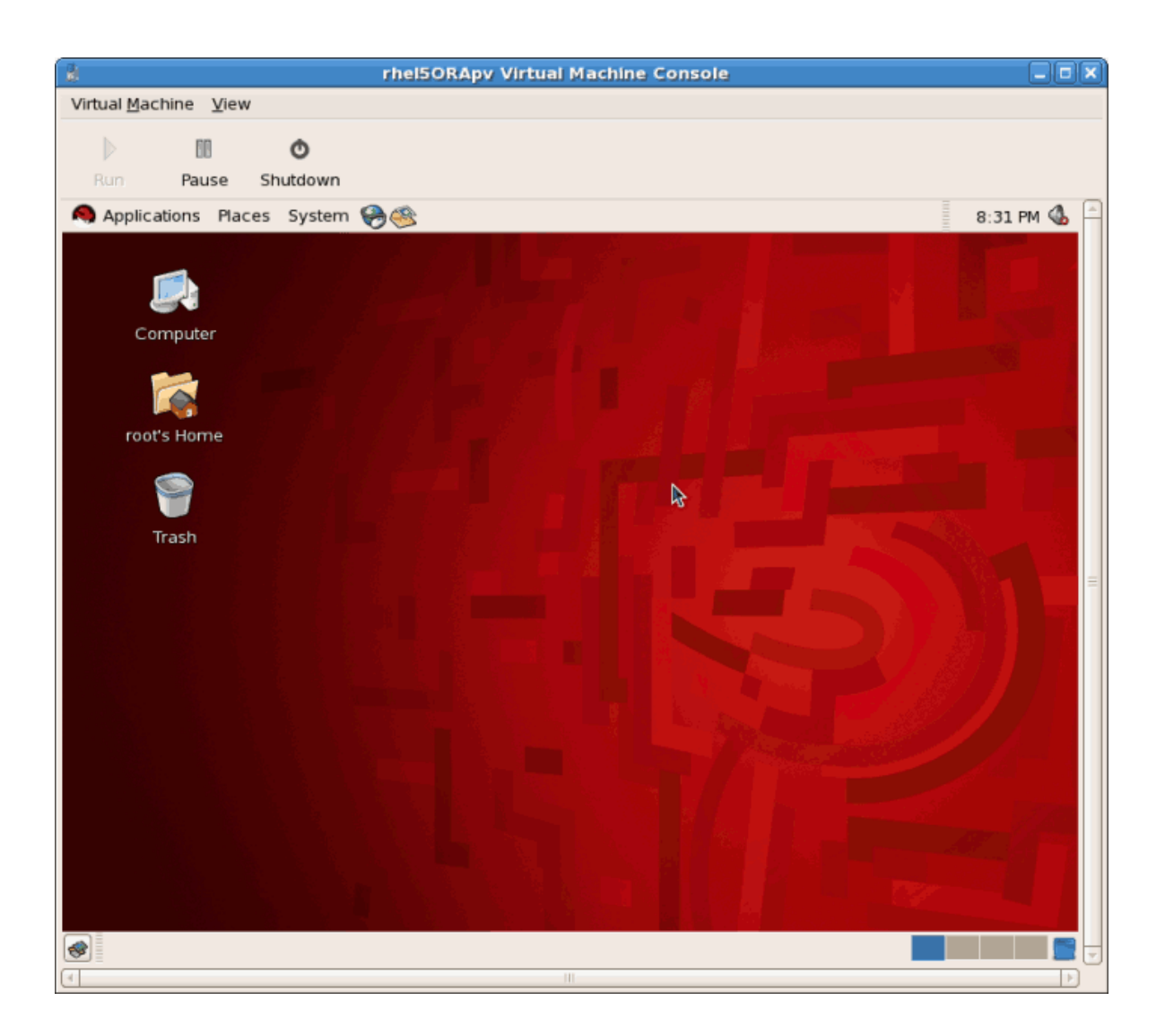

# 3.2. D Red Hat Enterprise Linux 5 0000000000

0000000000000 Red Hat Enterprise Linux 5 0000

#### 00 3.3. 000 virt-manager 000000000 Red Hat Enterprise Linux 5 000

1. Open virt-manager

Start **virt-manager**. Launch the **Virtual Machine Manager** application from the **Applications** menu and **System Tools** submenu. Alternatively, run the **virt-manager** command as root.

2. Select the hypervisor

Select the hypervisor. If installed, select Xen or KVM. For this example, select KVM. Note that presently KVM is named qemu.

3. Start the new virtual machine wizard

Pressing the New button starts the virtual machine creation wizard.

| Create a new virtual machine                                                                                                    |                   |
|----------------------------------------------------------------------------------------------------|-------------------|
| Virtual Machine Creation                                                                                                    |                   |
| This assistant will guide you through creating a new virtual machine. You will be asked for some information about the virtual machine you'd like to create, such as: |                   |
| • A <b>name</b> for your new virtual machine                                                                                                    |                   |
| • Whether the virtual machine will be <b>fully</b> virtualized or para-virtualized                                                                                    |                   |
| <ul> <li>The <b>location</b> of the files necessary for installing an operating system on the virtual machine</li> </ul>                                              |                   |
| • <b>Storage</b> details - which disk partitions or files the virtual machine should use                                                                              |                   |
| Memory and CPU allocation                                                                                                    |                   |
|                                                                                                    |                   |
|                                                                                                    |                   |
|                                                                                                    |                   |
|                                                                                                    |                   |
|                                                                                                    |                   |
|                                                                                                    |                   |
|                                                                                                    |                   |
| X Cancel ABack                                                                                                    | 🖨 <u>F</u> orward |

Press Forward to continue.

4. Name the virtual machine

| 1                 | Create a new virtual machine           | _ <b>D</b> X |
|-------------------|----------------------------------------|--------------|
| Virtu             | al Machine Name                        |              |
| Please c          | hoose a name for your virtual machine: |              |
| Name <sup>.</sup> | RHEL53                                 |              |
| <u></u> uirre.    | Example: system1                       |              |
|                   |                                        |              |
|                   |                                        |              |
|                   |                                        |              |
|                   |                                        |              |
|                   |                                        |              |
|                   |                                        |              |
|                   |                                        |              |
|                   |                                        |              |
|                   |                                        |              |
|                   |                                        |              |
|                   |                                        |              |
|                   |                                        |              |
|                   | X Cancel A Back                        | orward       |

## 5. Choose a virtualization method

| Create a new virtual machine                                                                                                    |         |
|----------------------------------------------------------------------------------------------------|---------|
| Virtualization Method                                                                                                    |         |
| You will need to choose a virtualization method<br>for your new virtual machine:                                                                                                    |         |
| <ul> <li>▶ Paravirtualized:</li> <li>Lightweight method of virtualizing machines. Limits operating system choices because the OS must be specially modified to support paravirtualization, but performs better than fully virtualized.</li> <li>④ Fully virtualized:</li> <li>Involves hardware simulation, allowing for a greater range of virtual devices and operating systems (does not require OS modification).</li> <li>CPU architecture: x86_64 +</li> <li>Hypervisor: kvm +</li> </ul> |         |
| X Cancel A Back                                                                                                    | Eorward |

### 6. Select the installation method

0000000000Linux0000000000000000Red Hat Enterprise Linux 500

| ۱.                                                                                        | Create a new virtual machine                                                                                                    |                          |
|-------------------------------------------------------------------------------------------|----------------------------------------------------------------------------------------------------|--------------------------|
| Installa                                                                                  | ation Method                                                                                                    |                          |
| Please indic<br>available fo<br>to install on                                             | ate where installation media is<br>r the operating system you would like<br>this virtual machine:                                          |                          |
| <u> </u> <u> </u> <u> </u> <u> </u> <u> </u> <u> </u> <u> </u> <u> </u> <u> </u> <u> </u> | install media (ISO image or CDROM)                                                                                                    |                          |
| 🔘 Netwo                                                                                   | ork install t <u>r</u> ee (HTTP, FTP, or NFS)                                                                                              |                          |
| ○ <u>N</u> etwo                                                                           | ork boot (PXE)                                                                                                    |                          |
| Please choos<br>installing on                                                             | se the operating system you will be<br>the virtual machine:                                                                                |                          |
| OS <u>T</u> ype:                                                                          | Linux                                                                                                    |                          |
| OS <u>V</u> ariant:                                                                       | Red Hat Enterprise Linux 5                                                                                                    |                          |
| Image: Web all ope         by Red Ha         configurat         Red Hat Er                | erating system choices are supported<br>it. Please see the link below for supported<br>tions:<br>interprise Linux 5 virtualization support |                          |
|                                                                                           | 🗙 <u>C</u> ancel 🖨 Back                                                                                                    | <b>₽</b> <u>E</u> orward |

### 7. Locate installation media

00 ISO 0000000 CD/DVD 00000000000 Red Hat Enterprise Linux 5 00 DVD 0 ISO 0000

- a. Press the **Browse** button.

| Cre                                                                                        | eate a new virtual mach                                  | ine              |         |
|--------------------------------------------------------------------------------------------|----------------------------------------------------------|------------------|---------|
| Installation M                                                                             | edia                                                     |                  |         |
| Please indicate where inst<br>available for the operating<br>to install on this virtual ma | tallation media is<br>g system you would like<br>achine: |                  |         |
| ISO image location:                                                                        |                                                          |                  |         |
| ISO <u>l</u> ocation: /                                                                    | var/lib/libvirt/images/RHEL5                             | <u>B</u> rowse   |         |
|                                                                                            |                                                          |                  |         |
| <u>Dath to install media</u>                                                               |                                                          | A                |         |
| Path to Install media:                                                                     |                                                          |                  |         |
|                                                                                            |                                                          |                  |         |
|                                                                                            |                                                          |                  |         |
|                                                                                            |                                                          |                  |         |
|                                                                                            |                                                          |                  |         |
|                                                                                            |                                                          |                  |         |
|                                                                                            |                                                          |                  |         |
|                                                                                            |                                                          |                  |         |
|                                                                                            |                                                          |                  |         |
|                                                                                            |                                                          |                  |         |
|                                                                                            |                                                          |                  |         |
|                                                                                            | >                                                        | ( <u>C</u> ancel | Eorward |
|                                                                                            |                                                          |                  |         |

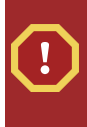

## Image files and SELinux

### 8. Storage setup

| i.                                                                   | Create a new virtual machine                                                                                                    |                 |
|----------------------------------------------------------------------|----------------------------------------------------------------------------------------------------|-----------------|
| Storage                                                              |                                                                                                    |                 |
| Please indicate h<br>host for your nev<br>used to install the        | ow you'd like to assign space from the<br>v virtual machine. This space will be<br>e virtual machine's operating system.                                                                         |                 |
| O <u>B</u> lock device                                               | (partition):                                                                                                    |                 |
| Loc <u>a</u> tion:                                                   | Browse                                                                                                    |                 |
|                                                                      | Example: /dev/hdc2                                                                                                    |                 |
| I File (disk ima                                                     | ge):                                                                                                    |                 |
| <u>L</u> ocation:                                                    | /var/lib/libvirt/images/RHEL53.imc Browse                                                                                                    |                 |
| <u>S</u> ize:                                                        | 7000 <b>•</b> MB                                                                                                    |                 |
|                                                                      | Allocate entire virtual disk now                                                                                                    |                 |
| Marning: If y<br>be allocated a<br>sufficient free<br>result in data | ou do not allocate the entire disk now, space will<br>as needed while the virtual machine is running. If<br>e space is not available on the host, this may<br>corruption on the virtual machine. |                 |
| Tip: You may a<br>mounted stora<br>created using                     | add additional storage, including network-<br>age, to your virtual machine after it has been<br>the same tools you would on a physical system.                                                   |                 |
|                                                                      |                                                                                                    |                 |
|                                                                      |                                                                                                    |                 |
|                                                                      |                                                                                                    |                 |
|                                                                      | 🗙 <u>C</u> ancel 🖨 Back                                                                                                    | <u>F</u> orward |
| 0000000000000                                                        |                                                                                                    |                 |
|                                                                      |                                                                                                    |                 |
|                                                                      |                                                                                                    |                 |
|                                                                      | <u></u>                                                                                                    |                 |

### 9. Network setup

Select either Virtual network or Shared physical device.

The virtual network option uses Network Address Translation (NAT) to share the default network device with the virtualized guest. Use the virtual network option for wireless networks.

The shared physical device option uses a network bond to give the virtualized guest full access to a network device.

| Create a new virtual machine                                                                                                    |         |
|----------------------------------------------------------------------------------------------------|---------|
| Network                                                                                                    |         |
| Please indicate how you'd like to connect your<br>new virtual machine to the host network.                                                                                                    |         |
| <u> </u>                                                                                                    |         |
| Network: default                                                                                                    | +       |
| Tip: Choose this option if your host is disconnected, connected via wireless, or dynamically configured with NetworkManager.                                                                     |         |
| O <u>S</u> hared physical device                                                                                                    |         |
| Device:                                                                                                    | \$      |
| Tip: Choose this option if your host is statically connected to<br>wired ethernet, to gain the ability to migrate the virtual system.<br>(To share a physical device, configure it as a bridge.) |         |
| Set fixed MAC <u>a</u> ddress for your virtual machine?                                                                                                    |         |
| MAC address:                                                                                                    |         |
|                                                                                                    |         |
|                                                                                                    |         |
|                                                                                                    |         |
|                                                                                                    |         |
|                                                                                                    |         |
| 🔀 <u>C</u> ancel 🖨 Back                                                                                                    | Eorward |

Press Forward to continue.

#### 10. Memory and CPU allocation

The Allocate memory and CPU window displays. Choose appropriate values for the virtualized CPUs and RAM allocation. These values affect the host's and guest's performance.

Virtualized guests require sufficient physical memory (RAM) to run efficiently and effectively. Choose a memory value which suits your guest operating system and application requirements. Windows Server 2008. Remember, guests use physical RAM. Running too many guests or leaving insufficient memory for the host system results in significant usage of virtual memory and swapping. Virtual memory is significantly slower causing degraded system performance and responsiveness. Ensure to allocate sufficient memory for all guests and the host to operate effectively.

Assign sufficient virtual CPUs for the virtualized guest. If the guest runs a multithreaded application assign the number of virtualized CPUs it requires to run most efficiently. Do not assign more virtual CPUs than there are physical processors (or hyper-threads) available on the host system. It is

possible to over allocate virtual processors, however, over allocating has a significant, negative affect on guest and host performance due to processor context switching overheads.

| Create a new virtual machine                                                                                                    |         |
|----------------------------------------------------------------------------------------------------|---------|
| Memory and CPU Allocation                                                                                                    |         |
| Memory:                                                                                                    |         |
| Please enter the memory configuration for this virtual machine.<br>You can specify the maximum amount of memory the virtual<br>machine should be able to use, and optionally a lower amount<br>to grab on startup. Warning: setting virtual machine memory<br>too high will cause out-of-memory errors in your host domain! |         |
| Total memory on host machine: 2.89 GB                                                                                                    |         |
| <u>M</u> ax memory (MB): 1024 🖨                                                                                                    |         |
| Startup memory (MB): 1024                                                                                                    |         |
| CPUs:<br>Please enter the number of virtual CPUs<br>this virtual machine should start up with.<br>Logical host CPUs: 4<br>Maximum virtual CPUs: 16<br><u>V</u> irtual CPUs: 2 → Tip: For best performance, the number of virtual CPUs should be less<br>than (or equal to) the number of physical CPUs on the host system.  |         |
| X Cancel ABack                                                                                                    | Eorward |

Press Forward to continue.

11. Verify and start guest installation

| inish Vi     | rtual Ma             | chine Cr            | eation         |              |
|--------------|----------------------|---------------------|----------------|--------------|
|              |                      |                     | cation         |              |
| Summary      |                      |                     |                |              |
| м            | achine name: RHE     | L53                 |                |              |
| Virtualiz    | ation method: Fully  | / virtualized       |                |              |
| Ir           | nitial memory: 800   | MB                  |                |              |
| Maxin        | num memory: 800      | MB                  |                |              |
|              | Virtual CPUs: 2      |                     |                |              |
| Install medi | ia                   |                     |                |              |
| Oper         | rating system: Red   | Hat Enterprise Li   | inux 5         |              |
| Instal       | llation source: /var | /lib/libvirt/images | RHEL50090106.0 | )-x86 64-DVD |
| Kic          | kstart source:       | -                   |                | _            |
| Storage      |                      |                     |                |              |
|              | Disk image: /var     | /lib/libvirt/images | /RHEL53.img    |              |
|              | Disk size: 700       | 0 MB                | -              |              |
| Network      |                      |                     |                |              |
| Cor          | nnection type: Virtu | ual network         |                |              |
|              | Target: defa         | ault                |                |              |
|              | MAC address: -       |                     |                |              |
| Sound        |                      |                     |                |              |
|              | Enable audio: Fals   | e                   |                |              |
|              |                      |                     |                |              |
|              |                      |                     |                |              |
|              |                      |                     |                |              |

## 12. 🛛 Linux

000 Red Hat Enterprise Linux 5 0000000000 http://redhat.com/docs 00Red Hat Enterprise Linux 0000000

000000000 Red Hat Enterprise Linux 5 0000

## 3.3. 00 Windows XP 000000000000

000000000000000000 root 000

#### 1. Starting virt-manager

2. 0000000

| Create a new virtual system                       |
|---------------------------------------------------|
| Naming your virtual system                        |
| Please choose a name for your virtual system:     |
| System <u>N</u> ame: winxp                        |
| Example: system1                                  |
|                                                   |
|                                                   |
|                                                   |
|                                                   |
|                                                   |
|                                                   |
|                                                   |
|                                                   |
|                                                   |
| ★ <u>C</u> ancel ← <u>B</u> ack ← <u>F</u> orward |

## . 0000000

000000000000 Windows0

| Create a new virtual machine                                                                                                    |         |
|----------------------------------------------------------------------------------------------------|---------|
| Virtualization Method                                                                                                    |         |
| You will need to choose a virtualization method<br>for your new virtual machine:                                                                                                    |         |
| <ul> <li>▶ Paravirtualized:</li> <li>Lightweight method of virtualizing machines. Limits operating system choices because the OS must be specially modified to support paravirtualization, but performs better than fully virtualized.</li> <li>● Fully virtualized:</li> <li>Involves hardware simulation, allowing for a greater range of virtual devices and operating systems (does not require OS modification).</li> <li>CPU architecture: x86_64  ↓</li> <li>Hypervisor:  ↓ vm  ↓</li> </ul> |         |
| X Cancel 4 Back                                                                                                    | Eorward |

4. 000000

0000000 PXE 000000

| Create a new virtual system                                                                                                    |     |
|----------------------------------------------------------------------------------------------------|-----|
| Locating installation media                                                                                                    |     |
| Please indicate where installation media is available<br>for the operating system you would like to install on<br>this <b>fully virtualized</b> virtual system: |     |
| ISO Image Location:                                                                                                    |     |
| ISO Location: virt/images/WindowsXP.iso                                                                                                    |     |
| ○ <u>C</u> D-ROM or DVD:                                                                                                    |     |
| Path to install media: SQLServer2008                                                                                                    |     |
| O <u>N</u> etwork PXE boot                                                                                                    |     |
| Please choose the type of guest operating system you will be installing:                                                                                        |     |
| OS <u>T</u> ype: Windows                                                                                                    |     |
| OS <u>V</u> ariant: Microsoft Windows XP                                                                                                    |     |
|                                                                                                    |     |
|                                                                                                    |     |
|                                                                                                    |     |
| Melp ★ Cancel ← Back ← Forward                                                                                                    | ard |
| Press Forward to continue.                                                                                                    |     |

| $\frown$ | Image files and SELinux                  |
|----------|------------------------------------------|
| U.       | aaa ISO aaaaaaaaaaaaaaaaaaaaaaaaaaaaaaaa |

5. The **Assigning storage space** window displays. Choose a disk partition, LUN or create a file based image for the guest storage.

Your guest storage image should be larger than the size of the installation, any additional packages and applications, and the size of the guests swap file. The installation process will choose the size of the guest's swap file based on size of the RAM allocated to the guest.

Allocate extra space if the guest needs additional space for applications or other data. For example, web servers require additional space for log files.

| B C                                                                                             | reate a new virtual system                                                                                                    |                   |
|-------------------------------------------------------------------------------------------------|----------------------------------------------------------------------------------------------------|-------------------|
| Assigning st                                                                                    | orage space                                                                                                    |                   |
| Please indicate how you<br>host system for your ne<br>used to install the virtua                | u'd like to assign space on this physical<br>ew virtual system. This space will be<br>al system's operating system.                                          |                   |
| O Normal Disk Partitio                                                                          | n:                                                                                                    |                   |
| P <u>a</u> rtition:                                                                             | Browse                                                                                                    |                   |
| 0                                                                                               | Example: /dev/hdc2                                                                                                    |                   |
|                                                                                                 |                                                                                                    |                   |
| Simple File:                                                                                    |                                                                                                    |                   |
| File <u>L</u> ocation: /va                                                                      | /lib/libvirt/images/windows-Browse                                                                                                    |                   |
| File <u>S</u> ize: 600                                                                          | ю 🖨 мв                                                                                                    |                   |
| V 1                                                                                             | Allocate entire virtual disk now?                                                                                                    |                   |
| Warning: If you do n<br>space will be allocat<br>sufficient free space<br>result in data corrup | ot allocate the entire disk at VM creation,<br>ed as needed while the guest is running. If<br>e is not available on the host, this may<br>tion on the guest. |                   |
| Tip: You may add add<br>mounted storage, to y<br>created using the sar                          | itional storage, including network-<br>your virtual system after it has been<br>ne tools you would on a physical system.                                     |                   |
|                                                                                                 |                                                                                                    |                   |
|                                                                                                 |                                                                                                    |                   |
|                                                                                                 |                                                                                                    |                   |
| 🙆 <u>H</u> elp                                                                                  | X <u>C</u> ancel                                                                                                    | 幹 <u>F</u> orward |

Choose the appropriate size for the guest on your selected storage type and click the **Forward** button.

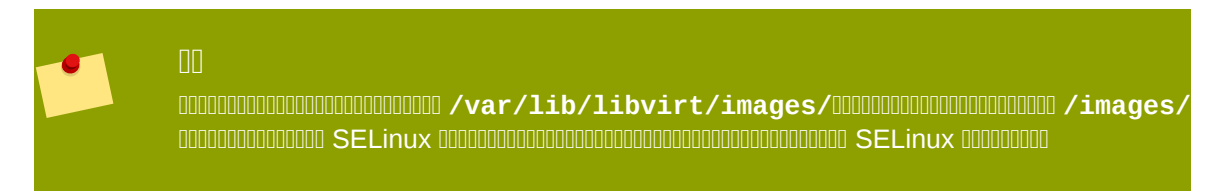

## 6. Network setup

Select either Virtual network or Shared physical device.

The virtual network option uses Network Address Translation (NAT) to share the default network device with the virtualized guest. Use the virtual network option for wireless networks.

The shared physical device option uses a network bond to give the virtualized guest full access to a network device.

| ۱.                                          | Create a new virtual machine                                                                                                    |          |
|---------------------------------------------|----------------------------------------------------------------------------------------------------|----------|
| Network                                     |                                                                                                    |          |
| Network                                     |                                                                                                    |          |
| Please indicate h<br>new virtual mach       | ow you'd like to connect your<br>nine to the host network.                                                                                                    |          |
| <u> V</u> irtual network                    | prk                                                                                                    |          |
| <u>N</u> etwork:                            | default                                                                                                    | <b>+</b> |
| 🤤 Tip: C<br>via wir                         | hoose this option if your host is disconnected, connected<br>eless, or dynamically configured with NetworkManager.                                                             |          |
| 〇 <u>S</u> hared phys                       | ical device                                                                                                    |          |
| <u>D</u> evice:                             |                                                                                                    | \$       |
| Image: ControlImage: ControlWired(To share) | hoose this option if your host is statically connected to<br>ethernet, to gain the ability to migrate the virtual system.<br>are a physical device, configure it as a bridge.) |          |
| Set fixed MA                                | C <u>a</u> ddress for your virtual machine?                                                                                                    |          |
| <u>M</u> AC address                         | :                                                                                                    |          |
|                                             |                                                                                                    |          |
|                                             |                                                                                                    |          |
|                                             |                                                                                                    |          |
|                                             |                                                                                                    |          |
|                                             |                                                                                                    |          |
|                                             |                                                                                                    |          |
|                                             | X Cancel 4 Back                                                                                                    | Eorward  |

Press Forward to continue.

7. The Allocate memory and CPU window displays. Choose appropriate values for the virtualized CPUs and RAM allocation. These values affect the host's and guest's performance.

Assign sufficient virtual CPUs for the virtualized guest. If the guest runs a multithreaded application assign the number of virtualized CPUs it requires to run most efficiently. Do not assign more virtual CPUs than there are physical processors (or hyper-threads) available on the host system. It is possible to over allocate virtual processors, however, over allocating has a significant, negative affect on guest and host performance due to processor context switching overheads.

| Amory                         | and CPU Allocation                                                                                                   |  |
|-------------------------------|----------------------------------------------------------------------------------------------------|--|
| Memory                        |                                                                                                    |  |
| Memory:                       |                                                                                                    |  |
| Please enter th               | ne memory configuration for this virtual machine.                                                                    |  |
| You can speci<br>machine shou | y the maximum amount of memory the virtual                                                                           |  |
| to grab on sta                | rtup. Warning: setting virtual machine memory                                                                        |  |
| too high will ca              | ause out-of-memory errors in your host domain!                                                                       |  |
| Total memory                  | on host machine: 2.89 GB                                                                                             |  |
| <u>1</u>                      | <u>1</u> ax memory (MB): 1024 🖨                                                                                      |  |
| Star                          | tup memory (MB): 1024                                                                                                |  |
| <u></u>                       |                                                                                                    |  |
| CPUs:                         |                                                                                                    |  |
| Please enter t                | he number of virtual CPUs                                                                                            |  |
| this virtual ma               | achine should start up with.                                                                                         |  |
|                               | Logical host CPUs: 4                                                                                                 |  |
| Maxii                         | mum virtual CPUs: 16                                                                                                 |  |
| -                             | Virtual CPUs: 2                                                                                                    |  |
| Tip: For be<br>than (or eq    | st performance, the number of virtual CPUs should be less<br>ual to) the number of physical CPUs on the host system. |  |
|                               |                                                                                                    |  |
|                               |                                                                                                    |  |
|                               |                                                                                                    |  |
|                               |                                                                                                    |  |
|                               |                                                                                                    |  |
|                               |                                                                                                    |  |

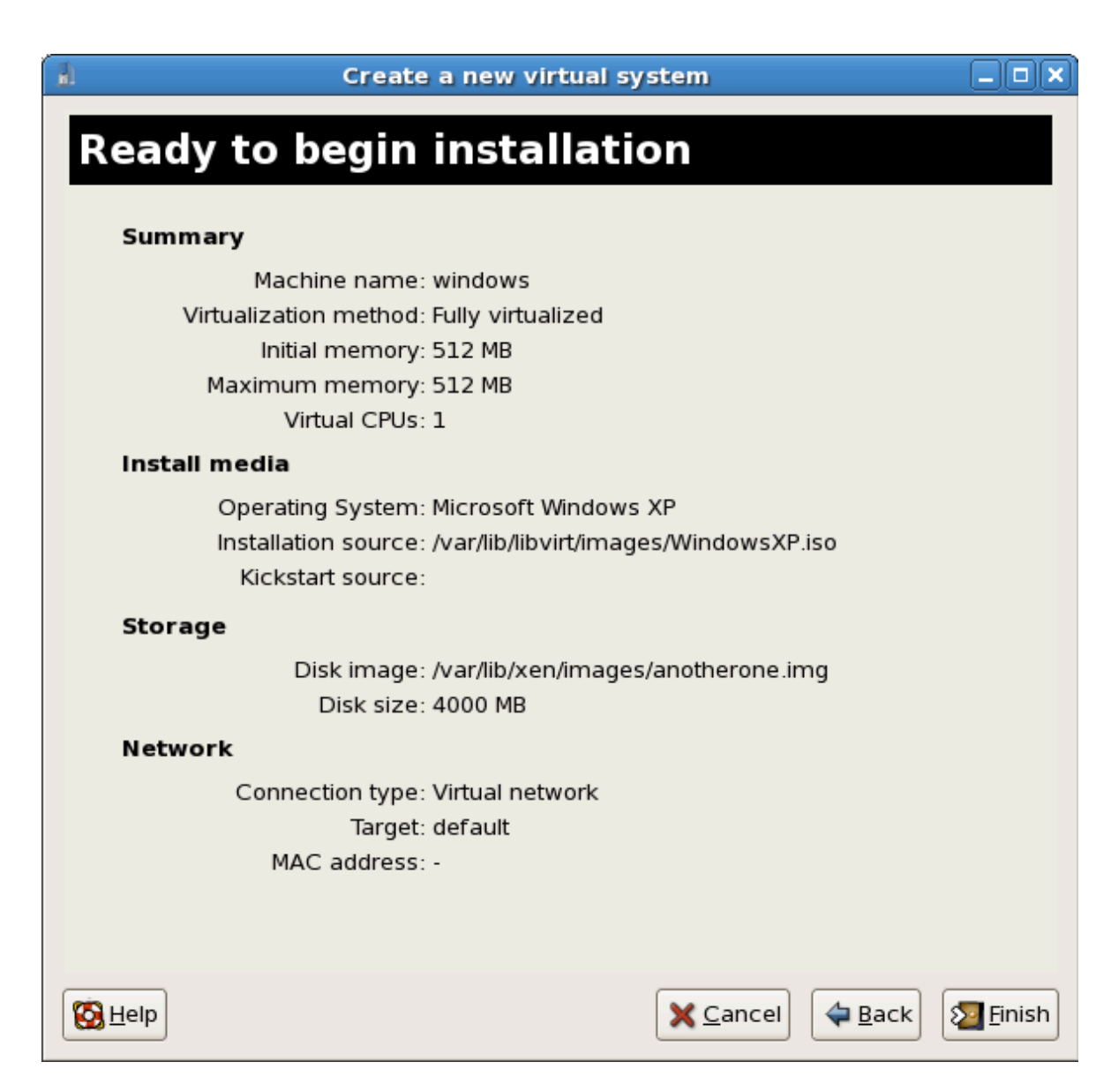

| 3                  |                 |             | winxp Virtual Machine Console               | _ 🗆 🗙                                                                                                    |
|--------------------|-----------------|-------------|---------------------------------------------|----------------------------------------------------------------------------------------------------|
| Virtual <u>M</u> a | achine <u>V</u> | iew         |                                             |                                                                                                    |
| ⊳                  | 00              | Ø           |                                             |                                                                                                    |
| Rum                | Pause           | Shutdown    |                                             |                                                                                                    |
| Windows            | Setup           |             |                                             |                                                                                                    |
|                    |                 | -           |                                             |                                                                                                    |
|                    |                 |             |                                             |                                                                                                    |
|                    |                 |             |                                             |                                                                                                    |
|                    |                 |             |                                             |                                                                                                    |
|                    |                 |             |                                             |                                                                                                    |
|                    |                 |             |                                             | E Contraction de la contraction de la contraction de la contraction de la contraction de la contraction de la c |
|                    |                 |             |                                             |                                                                                                    |
|                    |                 |             |                                             |                                                                                                    |
|                    |                 |             |                                             |                                                                                                    |
|                    |                 |             |                                             |                                                                                                    |
|                    |                 |             |                                             |                                                                                                    |
| Press              | F6 if           | you need to | ) install a third party SCSI or RAID driver |                                                                                                    |
| 4                  |                 |             | III                                         |                                                                                                    |

10. 000000000 Windows 00000000

| <u>8</u>                                                                                                    | winxp Virtual Machine Console                                                                                                    |   |
|----------------------------------------------------------------------------------------------------|----------------------------------------------------------------------------------------------------|---|
| Virtual <u>M</u> achine <u>V</u> ie                                                                                                    | ew                                                                                                    |   |
|                                                                                                    | Ø                                                                                                    |   |
| Run Pause                                                                                                    | Shutdown                                                                                                    |   |
| Windows XP Prod                                                                                                    | faccional Setun                                                                                                    | A |
| WINGOWS AT TPOT                                                                                                    |                                                                                                    |   |
| Welcome to S                                                                                                    | etup.                                                                                                    |   |
| This portion<br>Windows(R) XI                                                                                                    | of the Setup program prepares Microsoft(R)<br>P to run on your computer.                                                                                                    |   |
| • To set                                                                                                    | up Windows XP now, press ENTER.                                                                                                    |   |
| <ul> <li>To reparent<br/>Recover</li> </ul>                                                                                                    | pair a Windows XP installation using<br>ry Console, press R.                                                                                                    |   |
| • To quit                                                                                                    | t Setup without installing Windows XP, press F3.                                                                                                    | = |
|                                                                                                    |                                                                                                    |   |
|                                                                                                    |                                                                                                    |   |
|                                                                                                    |                                                                                                    |   |
|                                                                                                    |                                                                                                    |   |
|                                                                                                    |                                                                                                    |   |
|                                                                                                    |                                                                                                    |   |
| ENTER-Contribution                                                                                                    | B-B-main B2-Ouit                                                                                                    |   |
| ENIER=Continue                                                                                                    | le K=Kepair F3=Quit                                                                                                    |   |
| ,                                                                                                    |                                                                                                    |   |
| 4                                                                                                    | winyn Victual Machine Concole                                                                                                    |   |
| Virtual Machine Vie                                                                                                    | winxp Virtual Machine Console<br>ew                                                                                                    |   |
| Virtual <u>M</u> achine <u>V</u> ie                                                                                                    | winxp Virtual Machine Console<br>ew                                                                                                    |   |
| Virtual <u>Machine</u> <u>Vie</u>                                                                                                    | winxp Virtual Machine Console<br>ew                                                                                                    |   |
| Virtual <u>M</u> achine <u>V</u> ie                                                                                                    | winxp Virtual Machine Console<br>ew<br>O<br>Shutdown                                                                                                    |   |
| Virtual <u>Machine</u> <u>Vie</u><br>D<br>Run Pause<br><u>Vindovs XP Lice</u>                                                                                                    | winxp Virtual Machine Console<br>ew<br>O<br>Shutdown<br>eensing Agreement                                                                                                    |   |
| Virtual <u>Machine</u> <u>Vie</u><br>Virtual <u>Machine</u> <u>Vie</u><br>Mun Pause<br><u>Vindows XP Lice</u><br>END-USER LIC                                                                                                    | winxp Virtual Machine Console<br>ew<br>Shutdown<br>ensing Agreement<br>EENSE AGREEMENT FOR MICROSOFT SOFTWARE                                                                                                    |   |
| Virtual <u>Machine</u> <u>Vie</u><br>Virtual <u>Machine</u> <u>Vie</u><br>Run Pause<br><u>Vindows XP Lice</u><br><u>END-USER LIC</u><br><u>VINDOWS XP P</u>                                                                                                    | winxp Virtual Machine Console<br>ew<br>O<br>Shutdown<br>tensing Agreement<br>CENSE AGREEMENT FOR MICROSOFT SOFTWARE<br>PROFESSIONAL EDITION SERVICE PACK 2                                                                                                    |   |
| Virtual <u>Machine</u> <u>Vie</u><br>Virtual <u>Machine</u> <u>Vie</u><br>Run Pause<br><u>Vindows XP Lice</u><br><u>END-USER LIC</u><br><u>VINDOWS XP PI</u><br><u>IMPORTANT-RE</u><br><u>This End-User</u>                                                                                                    | winxp Virtual Machine Console<br>ew<br>Shutdown<br>Shutdown<br>Sensing Agreement<br>CENSE AGREEMENT FOR MICROSOFT SOFTWARE<br>PROFESSIONAL EDITION SERVICE PACK 2<br>SAD CAREFULLY:<br>SaD CAREFULLY:<br>Sa legal agreement                                                                                                    |   |
| Virtual <u>Machine</u> <u>Vie</u><br>Virtual <u>Machine</u> <u>Vie</u><br>Run Pause<br><u>Vindows XP Lice</u><br><u>END-USER LIC</u><br><u>VINDOWS XP PI</u><br><u>IMPORTANT-REI</u><br><u>This End-User</u><br><u>between you</u><br><u>Microsoft Con</u>                                                                                                    | winxp Virtual Machine Console<br>ew<br>Shutdown<br>Sensing Agreement<br>CENSE AGREEMENT FOR MICROSOFT SOFTWARE<br>PROFESSIONAL EDITION SERVICE PACK 2<br>CAD CAREFULLY:<br>The License Agreement ("EULA") is a legal agreement<br>(either an individual or a single entity) and<br>proportion or one of its affiliates ("Microsoft")                                                                                                    |   |
| Virtual <u>Machine</u> <u>Vie</u><br>Virtual <u>Machine</u> <u>Vie</u><br>Run Pause<br>Vindows XP Lice<br>END-USER LIC<br>VINDOWS XP PI<br>IMPORTANT-REI<br>This End-User<br>between you<br>Microsoft Con<br>for the Micro<br>includes comp                                                                                                    | winxp Virtual Machine Console<br>ew<br>Shutdown<br>Shutdown<br>Sensing Agreement<br>CENSE AGREEMENT FOR MICROSOFT SOFTWARE<br>PROFESSIONAL EDITION SERVICE PACK 2<br>SAD CAREFULLY:<br>San Individual or a single entity and<br>Propration or one of its affiliates ("Microsoft")<br>osoft software that accompanies this EULA, which<br>oputer software and may include associated media,                                                                                                    |   |
| Virtual Machine Vie<br>Virtual Machine Vie<br>Run Pause<br>Windows XP Lice<br>END-USER LICE<br>WINDOWS XP PI<br>IMPORTANT-REE<br>This End-User<br>between you<br>Microsoft Con<br>for the Micro-<br>includes comp<br>printed mater<br>Internet-bass                                                                                                    | winxp Virtual Machine Console<br>ew<br>Shutdown<br>sensing Agreement<br>EENSE AGREEMENT FOR MICROSOFT SOFTWARE<br>ROFESSIONAL EDITION SERVICE PACK 2<br>SAD CAREFULLY:<br>tr License Agreement ("EULA") is a legal agreement<br>(either an individual or a single entity) and<br>urporation or one of its affiliates ("Microsoft")<br>osoft software that accompanies this EULA, which<br>oputer software and may include associated media,<br>prials, "online" or electronic documentation, and<br>ed services ("Software"). An amendment or                                                                                                    |   |
| Virtual <u>Machine</u> <u>Vie</u><br>Virtual <u>Machine</u> <u>Vie</u><br>Run Pause<br>Windows XP Lice<br>END-USER LICI<br>WINDOWS XP PI<br>IMPORTANT-REI<br>This End-Uset<br>between you<br>Microsoft Con<br>for the Micro<br>includes com<br>printed mate<br>Internet-bass<br>addendum to<br>YOU AGREE TO<br>FULA RY INST                                                                                                    | winxp Virtual Machine Console<br>ew<br>Shutdown<br>sensing Agreement<br>CENSE AGREEMENT FOR MICROSOFT SOFTWARE<br>PROFESSIONAL EDITION SERVICE PACK 2<br>SAD CAREFULLY:<br>Er License Agreement ("EULA") is a legal agreement<br>(either an individual or a single entity) and<br>propration or one of its affiliates ("Microsoft")<br>osoft software that accompanies this EULA, which<br>oputer software and may include associated media,<br>rials, "online" or electronic documentation, and<br>ed services ("Software"). An amendment or<br>this EULA may accompany the Software.<br>) BE BOUND BY THE TERMS OF THIS<br>OLLING. COPVING, OR OTHERWISE                                                                                                    |   |
| Virtual Machine Vie<br>Virtual Machine Vie<br>Run Pause<br>Windows XP Lice<br>END-USER LIC<br>WINDOWS XP PI<br>IMPORTANT-REI<br>This End-User<br>between you<br>Microsoft Con<br>for the Micro-<br>includes comp<br>printed mater<br>Internet-bass,<br>addendum to<br>AGREE TO<br>EULA BY INSTAL                                                                                                    | winxp Virtual Machine Console<br>ew<br>Shutdown<br>sensing Agreement<br>EENSE AGREEMENT FOR MICROSOFT SOFTWARE<br>ROFESSIONAL EDITION SERVICE PACK 2<br>CAD CAREFULLY:<br>tr License Agreement ("EULA") is a legal agreement<br>(either an individual or a single entity) and<br>imporation or one of its affiliates ("Microsoft")<br>osoft software that accompanies this EULA, which<br>oputer software and may include associated media,<br>prials, "online" or electronic documentation, and<br>ed services ("Software"). An amendment or<br>this EULA may accompany the Software.<br>D BE BOUND BY THE TERMS OF THIS<br>ALLING, COPYING, OR OTHERWISE<br>PFTWARE, IF YOU DO NOT AGREE,<br>PLL, COPY. OR USE THE SOFTWARE;                                                                                                    |   |
| Virtual Machine Vie<br>Virtual Machine Vie<br>Run Pause<br>Windows XP Lice<br>END-USER LICI<br>WINDOWS XP Pi<br>IMPORTANT-REA<br>This End-User<br>between you<br>Microsoft Con<br>for the Micro<br>includes com<br>printed mater<br>Internet-bass<br>addendum to<br>YOU AGREE TO<br>EULA BY INSTA<br>USING THE SO<br>DO NOT INSTAL<br>YOU MAY RETUL<br>FOR A FULL R                                                                                                    | winxp Virtual Machine Console                                                                                                    |   |
| Virtual Machine Vie<br>Virtual Machine Vie<br>Run Pause<br>Windows XP Lice<br>END-USER LICE<br>WINDOWS XP Pi<br>IMPORTANT-REF<br>This End-User<br>between you<br>Microsoft Con<br>for the Micro<br>includes com<br>printed mate:<br>Internet-base<br>addendum to<br>YOU AGREE TO<br>EULA BY INSTE<br>USING THE SO<br>DO NOT INSTA<br>YOU MAY RETU<br>FOR A FULL R                                                                                                    | ew<br>Shutdown<br>Shutdown<br>Shutdown<br>Sensing Agreement<br>Sense AGREEMENT FOR MICROSOFT SOFTWARE<br>PROFESSIONAL EDITION SERVICE PACK 2<br>SAD CAREFULLY:<br>This License Agreement ("EULA") is a legal agreement<br>(either an individual or a single entity) and<br>or bigs of the service of the service of the services of the service of the service of th |   |
| Virtual Machine Vie<br>Virtual Machine Vie<br>Run Pause<br>Windows XP Lice<br>END-USER LIC<br>WINDOWS XP PI<br>IMPORTANT-REI<br>This End-User<br>between you<br>Microsoft Con<br>for the Micry<br>includes comp<br>printed mater<br>Internet-bass<br>addendum to<br>4 YOU AGREE TO<br>FULA BY INSTAL<br>YOU MAY RETU<br>FOR A FULL RI<br>1. GRANT OF<br>Microsoft<br>you comp                                                                                                  | ew<br>Shutdown<br>Sensing Agreement<br>CENSE AGREEMENT FOR MICROSOFT SOFTWARE<br>ROFESSIONAL EDITION SERVICE PACK 2<br>SAD CAREFULLY:<br>Thicense Agreement ("EULA") is a legal agreement<br>(either an individual or a single entity) and<br>reportion or one of its affiliates ("Microsoft")<br>osoft software that accompanies this EULA, which<br>inputer software and may include associated media,<br>reials, "online" or electronic documentation, and<br>ed services ("Software"). An amendment or<br>this EULA may accompany the Software.<br>DEB BOUND BY THE TERMS OF THIS<br>ALLINC, COPYINC, OR OTHERWISE<br>PFTWARE. IF YOU DO NOT AGREE,<br>ILL, COPY, OR USE THE SOFTWARE;<br>IRN IT TO YOUR PLACE OF PURCHASE<br>HEFUND, IF APPLICABLE.<br>LICENSE.<br>t grants you the following rights provided that<br>by with all terms and conditions of this EULA:                                                                                                    |   |
| Virtual Machine Vie<br>Virtual Machine Vie<br>Run Pause<br>Windows XP Lice<br>END-USER LICE<br>WINDOWS XP PH<br>IMPORTANT-REF<br>This End-User<br>between you<br>Microsoft Con<br>for the Micro<br>includes comp<br>printed mate:<br>Internet-base<br>addendum to<br>YOU AGREE TO<br>EULA BY INSTE<br>USING THE SO<br>DO NOT INSTAN<br>YOU AGREE TO<br>EULA BY INSTE<br>USING THE SO<br>DO NOT INSTAN<br>YOU AGRET OF<br>Microsoft<br>you comp<br>1.10Inst,<br>disp            | winxp Virtual Machine Console<br>ew<br>Shutdown<br>tensing Agreement<br>EENSE AGREEMENT FOR MICROSOFT SOFTWARE<br>ROFESSIONAL EDITION SERVICE PACK 2<br>CAD CAREFULLY:<br>r License Agreement ("EULA") is a legal agreement<br>(either an individual or a single entity) and<br>orporation or one of its affiliates ("Microsoft")<br>rosoft software that accompanies this EULA, which<br>router software and may include associated media,<br>prials, "online" or electronic documentation, and<br>red services ("Software"). An amendment or<br>this EULA may accompany the Software.<br>DE BOUND BY THE TERMS OF THIS<br>ALLING, COPYING, OR OTHERWISE<br>PTWARE. IF YOU DO NOT AGREE,<br>ILL, COPY, OR USE THE SOFTWARE;<br>IRN IT TO YOUR PLACE OF PURCHASE<br>EFFUND, IF APPLICABLE.<br>LICENSE.<br>t grants, you the following rights provided that<br>hy with all terms and conditions of this EULA:<br>tallation and use. You may install, use, access,<br>hay and run one copy of the Software on a single                                                                                                    |   |
| Virtual Machine Vie<br>Virtual Machine Vie<br>Run Pause<br>Windows XP Lice<br>END-USER LIC<br>WINDOWS XP PI<br>IMPORTANT-REA<br>This End-User<br>between you of<br>Microsoft Con<br>for the Micry<br>includes comp<br>printed mater<br>Internet-bass<br>addendum to<br>YOU AGREE TO<br>FULA BY INSTAL<br>YOU MAY RETU<br>FOR A FULL RI<br>1. GRANT OF<br>Microsoft<br>you comp<br>1.10Instal<br>you devid                                                                      | winxp Virtual Machine Console<br>ew<br>Shutdown<br>Sensing Agreement<br>CENSE AGREEMENT FOR MICROSOFT SOFTWARE<br>PROFESSIONAL EDITION SERVICE PACK 2<br>CAD CAREFULLY:<br>This can be agreement ("EULA") is a legal agreement<br>(either an individual or a single entity) and<br>imporation or one of its affiliates ("Microsoft")<br>osoft software that accompanies this EULA, which<br>puter software that accompanies this EULA, which<br>puter software and may include associated media<br>erials, "online" or electronic documentation, and<br>red services ("Software"). An amendment or<br>this EULA may accompany the Software.<br>DE BOUND BY THE TERMS OF THIS<br>ALLING, COPYING, OR OTHERWISE<br>PITWARE. IF YOU DO NOT AGREE,<br>LL, COPY. OR USE THE SOFTWARE;<br>RN IT TO YOUR PLACE OF PURCHASE<br>EFFUND, IF APPLICABLE.<br>Stallation and use. You may install, use, access,<br>hay and run one copy of the Software on a single<br>buter, such as a workstation, terminal or other<br>buter ("Workstation Computer"). The Software may not                                                                                                    |   |
| Virtual Machine Vie<br>Virtual Machine Vie<br>Run Pause<br>Windows XP Lice<br>END-USER LICE<br>WINDOWS XP Pi<br>IMPORTANT-REI<br>This End-User<br>between you<br>Microsoft Con<br>for the Micro<br>includes comp<br>printed mate:<br>Internet-base<br>addendum to<br>YOU AGREE TO<br>EULA BY INSTE<br>USING THE SO<br>DO NOT INSTAN<br>YOU AGREE TO<br>EULA BY INSTE<br>USING THE SO<br>DO NOT INSTAN<br>YOU AGRET OF<br>Microsoft<br>you comp<br>1.10Instandisp<br>compudevia | winxp Virtual Machine Console<br>ew<br>C<br>Shutdown<br>Tensing Agreement<br>TENSE AGREEMENT FOR MICROSOFT SOFTWARE<br>PROFESSIONAL EDITION SERVICE PACK 2<br>SAD CAREFULLY:<br>The License Agreement ("EULA") is a legal agreement<br>(either an individual or a single entity) and<br>Proporation or one of its affiliates ("Microsoft")<br>Prosoft software that accompanies this EULA, which<br>Proportion or one of its affiliates ("Microsoft")<br>Prosoft software that accompanies this EULA, which<br>Proportion or one of its affiliates ("Microsoft")<br>Prosoft software and may include associated media,<br>Prise Software and may include associated media,<br>Prise Software and may include associated media,<br>Prise EULA may accompany the Software.<br>PE BOUND BY THE TERMS OF THIS<br>PITWARE. IF YOU DO NOT AGREE,<br>PILL, COPY, OR USE THE SOFTWARE;<br>PITWARE. IF YOU DO NOT AGREE,<br>PILL, COPY, OR USE THE SOFTWARE;<br>PILLENSE.<br>T LICENSE.<br>T grants you the following rights provided that<br>PILVARE.<br>F LICENSE.<br>T Sprats you the following rights provided that<br>PILVARE. IF YOU may install, use, access,<br>PILVARE AGREE, You may install, use, access,<br>PILVARE, Software on a single<br>PILVARE, Software on a single<br>PILVARE, Software on a single<br>PILVARE.<br>Scallation and use. You may install, use, access,<br>PILVARE, Software on a single<br>PILVARE, Software on a single<br>PILVARE, Software on a single<br>PILVARE, Software on a single<br>PILVARE, Software on a single<br>PILVARE, Software on a single<br>PILVARE, Software on a single<br>PILVARE, Software on a single<br>PILVARE, Software on a single<br>PILVARE, Software on a single<br>PILVARE, Software may not<br>SCE-I do not agree PAGE DOWN-Next Page                                                                                                    |   |

| . <u></u>                                                                                                    | winxp Virtual Machine Console                                                                                                    |              |
|----------------------------------------------------------------------------------------------------|----------------------------------------------------------------------------------------------------|--------------|
| Virtual <u>Machine</u> <u>View</u>                                                                                                    | W                                                                                                    |              |
|                                                                                                    | Ø                                                                                                    |              |
| Run Pause                                                                                                    | Shutdown                                                                                                    |              |
| Hindows XP Prof                                                                                                    | ferrional Setur                                                                                                    |              |
| WINGOWS AT TPOT                                                                                                    |                                                                                                    |              |
| The following<br>unpartitioned                                                                                                    | g list shows the existing partitions and<br>d space on this computer.                                                                                                    |              |
| Use the UP an                                                                                                    | nd DOWN ARROW keys to select an item in the list.                                                                                                    |              |
| • To set                                                                                                    | up Windows XP on the selected item, press $\ensuremath{ENTER}$ .                                                                                                    |              |
| • To crea                                                                                                    | ate a partition in the unpartitioned space, press                                                                                                    | с.           |
| • To dele                                                                                                    | ete the selected partition, press D.                                                                                                    |              |
| 3997 MB Disk                                                                                                    | 0 at Id 0 on bus 0 on atapi [MBR]                                                                                                    | =            |
| Unpar                                                                                                    | rtitioned space 3997 MB                                                                                                    |              |
|                                                                                                    |                                                                                                    |              |
|                                                                                                    |                                                                                                    |              |
|                                                                                                    |                                                                                                    |              |
|                                                                                                    |                                                                                                    |              |
|                                                                                                    |                                                                                                    |              |
| ENTER=Install                                                                                                    | G=Greate Partition F3=Quit                                                                                                    |              |
| 4                                                                                                    | 111<br>111                                                                                                    | p            |
| -                                                                                                    |                                                                                                    |              |
|                                                                                                    | winxp Virtual Machine Console                                                                                                    | _ o ×        |
| Virtual <u>M</u> achine <u>V</u> iev                                                                                                    | winxp Virtual Machine Console                                                                                                    |              |
| Virtual <u>M</u> achine <u>V</u> iev                                                                                                    | winxp Virtual Machine Console                                                                                                    |              |
| Virtual Machine View                                                                                                    | winxp Virtual Machine Console                                                                                                    |              |
| C.<br>Virtual <u>Machine</u> <u>View</u><br>D.<br>Run Pause                                                                                                    | winxp Virtual Machine Console                                                                                                    |              |
| t.<br>Virtual <u>Machine</u> <u>View</u><br>D D<br>Run Pause<br><u>Vindows XP Prof</u>                                                                                                    | winxp Virtual Machine Console<br>w<br>Shutdown                                                                                                    |              |
| <pre>*. Virtual Machine View View Num Pause Vindows XP Prof A new partiti</pre>                                                                                                    | winxp Virtual Machine Console                                                                                                    |              |
| <pre>*. Virtual Machine View</pre>                                                                                                    | winxp Virtual Machine Console<br>w<br>Shutdown<br>fessional Setup<br>ion for Windows XP has been created on<br>0 at Id 0 on bus 0 on atapi [MBR].                                                                                                    |              |
| Virtual Machine View       Virtual Machine     View       Run     Pause       Windows     XP       A new partiti       3997     MB       Disk       This     partition                                                                                                    | winxp Virtual Machine Console<br>w<br>Shutdown<br>fessional Setup<br>ion for Windows XP has been created on<br>0 at Id 0 on bus 0 on atapi [MBR].<br>on must now be formatted.                                                                                                    |              |
| Virtual Machine View Virtual Machine View Run Pause Windows XP Prof A new partiti 3997 MB Disk This partition From the list Use the UP and                                                                                                    | winxp Virtual Machine Console<br>W<br>Shutdown<br>fessional Setup<br>ion for Windows XP has been created on<br>Ø at Id Ø on bus Ø on atapi [MBR].<br>on must now be formatted.<br>t below, select a file system for the new partition<br>of DOWN ARROW keys to select the file system you of                                                                                                    | Dn. want,    |
| Virtual Machine View Virtual Machine View Run Pause Windows XP Prof A new partiti 3997 MB Disk This partition From the list Use the UP and and then pres                                                                                                    | winxp Virtual Machine Console<br>w<br>Shutdown<br>fessional Setup<br>ion for Windows XP has been created on<br>Ø at Id Ø on bus Ø on atapi [MBR].<br>on must now be formatted.<br>t below, select a file system for the new partition<br>nd DOWN ARROW keys to select the file system you was<br>senter.                                                                                                    | pn.<br>want, |
| Virtual Machine View Virtual Machine View Run Pause Windows XP Prof A new partiti 3997 MB Disk This partition From the list Use the UP and then press If you want the press ESC.                                                                                                    | winxp Virtual Machine Console<br>W<br>Shutdown<br>fessional Setup<br>ion for Windows XP has been created on<br>Ø at Id Ø on bus Ø on atapi [MBR].<br>on must now be formatted.<br>t below, select a file system for the new partition<br>nd DOWN ARROW keys to select the file system you was<br>se ENTER.<br>to select a different partition for Windows XP,                                                                                                    | pn.<br>Want, |
| Virtual Machine View Virtual Machine View Run Pause Windows XP Prof A new partiti 3997 MB Disk This partition From the list Use the UP and and then press If you want to press ESC. Format the                                                                                                    | winxp Virtual Machine Console<br>W<br>Shutdown<br>fessional Setup<br>ion for Windows XP has been created on<br>Ø at Id Ø on bus Ø on atapi [MBR].<br>on must now be formatted.<br>t below, select a file system for the new partition<br>nd DOWN ARROW keys to select the file system you was<br>se ENTER.<br>to select a different partition for Windows XP,<br>partition using the NTFS file system (Quick)                                                                                                    | on.<br>Want, |
| Virtual Machine View Virtual Machine View Run Pause Windows XP Prof A new partiti 3997 MB Disk This partition From the list Use the UP and then press If you want the press ESC. Format the Format the Format the Format the Format the second second secon                                   | winxp Virtual Machine Console<br>W<br>Shutdown<br>fessional Setup<br>ion for Windows XP has been created on<br>Ø at Id Ø on bus Ø on atapi [MBR].<br>on must now be formatted.<br>t below, select a file system for the new partition<br>nd DOWN ARROW keys to select the file system you was<br>senter.<br>to select a different partition for Windows XP,<br>partition using the NIFS file system (Quick)<br>partition using the FAT file system<br>partition using the FAT file system<br>partition using the FAT file system        | on.<br>Want, |
| Virtual Machine View<br>Virtual Machine View<br>Run Pause<br>Windows XP Prof<br>A new partiti<br>3997 MB Disk<br>This partition<br>From the list<br>Use the UP and<br>and then press<br>If you want the<br>Format the<br>Format the<br>Format the<br>Format the                                                                                                    | winxp Virtual Machine Console<br>w<br>Shutdown<br>fessional Setup<br>ion for Windows XP has been created on<br>0 at Id 0 on bus 0 on atapi [MBR].<br>on must now be formatted.<br>t below, select a file system for the new partition<br>nd DOWN ARROW keys to select the file system you w<br>ss ENTER.<br>to select a different partition for Windows XP,<br>partition using the NTFS file system (Quick)<br>partition using the NTFS file system<br>partition using the FAT file system                                              | Dn.<br>Want, |
| Virtual Machine View<br>Network<br>Run Pause          Windows XP Prof         A new partiti         3997 MB Disk         This partitio         From the list         Use the UP and         If you want the         press ESC.         Format the         Format the         Format the         Format the                                                                                                    | winxp Virtual Machine Console<br>W<br>Shutdown<br>fessional Setup<br>ion for Windows XP has been created on<br>Ø at Id Ø on bus Ø on atapi [MBR].<br>on must now be formatted.<br>t below, select a file system for the new partition<br>nd DOWN ARROW keys to select the file system you was<br>se ENTER.<br>to select a different partition for Windows XP,<br>partition using the NIFS file system (Quick)<br>partition using the FAT file system<br>partition using the FAT file system                                             | pn.<br>Want, |
| Virtual Machine View<br>Virtual Machine View<br>Run Pause<br>Windows XP Prof<br>A new partiti<br>3997 MB Disk<br>This partitio<br>From the list<br>Use the UP an<br>and then press<br>If you want t<br>press ESC.<br>Format the<br>Format the<br>Format the<br>Format the                                                                                                    | winxp Virtual Machine Console<br>W<br>Shutdown<br>fessional Setup<br>ion for Windows XP has been created on<br>Ø at Id Ø on bus Ø on atapi [MBR].<br>on must now be formatted.<br>t below, select a file system for the new partition<br>nd DOWN ARROW keys to select the file system you was<br>se ENTER.<br>to select a different partition for Windows XP,<br>partition using the NTFS file system (Quick)<br>partition using the NTFS file system<br>partition using the FAT file system                                            | on.<br>Want, |
| Virtual Machine View<br>Network<br>Run Pause          Windows XP Prof         A new partiti         3997 MB Disk         This partitio         From the list         Use the UP an         and then press         If you want the         Promat the         Format the         Format the                                                                                                    | winxp Virtual Machine Console<br>w<br>C<br>Shutdown<br>fessional Setup<br>ion for Windows XP has been created on<br>Ø at Id Ø on bus Ø on atapi IMBR1.<br>on must now be formatted.<br>t below, select a file system for the new partition<br>nd DOWN ARROW keys to select the file system you was<br>se ENTER.<br>to select a different partition for Windows XP,<br>partition using the NIFS file system (Quick)<br>partition using the FAT file system<br>partition using the FAT file system<br>partition using the FAT file system | on.<br>want, |
| Virtual Machine View<br>Run Pause<br>Windows XP Prof<br>A new partiti<br>3997 MB Disk<br>This partitio<br>From the list<br>Use the UP an<br>and then press<br>If you want t<br>press ESC.<br>Format the<br>Format the<br>Format the<br>Format the                                                                                                    | winxp Virtual Machine Console<br>w<br>Shutdown<br>fessional Setup<br>ion for Windows XP has been created on<br>0 at Id 0 on bus 0 on atapi [MBR].<br>on must now be formatted.<br>t below, select a file system for the new partition<br>of DOWN ARROW keys to select the file system you we<br>se ENTER.<br>to select a different partition for Windows XP,<br>partition using the NTFS file system (Quick)<br>partition using the NTFS file system<br>partition using the FAT file system<br>partition using the FAT file system      | on.<br>Want, |
| Virtual Machine View<br>Network Network<br>Run Pause Vindows XP Prof A new partitition A new partitition From the list use the UP and and then press If you want the press ESC. Format the Format the Forma | winxp Virtual Machine Console<br>w<br>C<br>Shutdown<br>fessional Setup<br>ion for Windows XP has been created on<br>0 at Id 0 on bus 0 on atapi [MBR].<br>on must now be formatted.<br>t below, select a file system for the new partition<br>d DOWN ARROW keys to select the file system you was<br>se ENTER.<br>to select a different partition for Windows XP,<br>partition using the NTFS file system (Quick)<br>partition using the FAT file system<br>partition using the FAT file system<br>partition using the FAT file system  | on.<br>want, |

## 12. 0000000Windows 000000000000

| . A                                                      |                                                              |                                           | winxp Virtual Machine Console                                                                                 |              |
|----------------------------------------------------------|--------------------------------------------------------------|-------------------------------------------|----------------------------------------------------------------------------------------------------|--------------|
| Virtual <u>M</u> a                                       | achine <u>V</u> iev                                          | N                                         |                                                                                                    |              |
| Þ                                                        | n                                                            | ¢                                         |                                                                                                    |              |
| Run                                                      | Pause                                                        | Shutdown                                  |                                                                                                    |              |
|                                                          |                                                              |                                           |                                                                                                    | -            |
| Window                                                   | s XP Prof                                                    | essional                                  | Setup                                                                                                    |              |
|                                                          |                                                              |                                           |                                                                                                    |              |
|                                                          |                                                              | Ple                                       | ase wait while Setup copies files                                                                             |              |
|                                                          |                                                              | to<br>This mi                             | the Windows installation folders.<br>ght take several minutes to complete.                                    |              |
|                                                          |                                                              |                                           |                                                                                                    |              |
|                                                          |                                                              |                                           |                                                                                                    |              |
|                                                          |                                                              |                                           |                                                                                                    |              |
|                                                          | Setup i                                                      | s copying                                 | files                                                                                                    | =            |
|                                                          |                                                              |                                           |                                                                                                    |              |
|                                                          |                                                              |                                           |                                                                                                    |              |
|                                                          |                                                              |                                           |                                                                                                    |              |
|                                                          |                                                              |                                           |                                                                                                    |              |
|                                                          |                                                              |                                           |                                                                                                    |              |
|                                                          |                                                              |                                           |                                                                                                    |              |
|                                                          |                                                              |                                           |                                                                                                    |              |
| 4                                                        |                                                              |                                           | Copying: wpa.dbl                                                                                              |              |
|                                                          |                                                              |                                           |                                                                                                    |              |
| Con.                                                     |                                                              |                                           |                                                                                                    | 000          |
|                                                          |                                                              |                                           | winxp Virtual Machine Console                                                                                 | _ <b>D</b> X |
| <b>N</b> irtual <u>M</u> a                               | achine <u>V</u> iev                                          | N                                         | winxp Virtual Machine Console                                                                                 |              |
| Dirtual <u>Ma</u>                                        | achine <u>V</u> iev                                          | N<br>O                                    | winxp Virtual Machine Console                                                                                 |              |
| Virtual <u>Ma</u>                                        | achine <u>V</u> iev<br>III<br>Pause                          | N<br>O<br>Shutdown                        | winxp Virtual Machine Console                                                                                 |              |
| Virtual <u>Ma</u><br>D<br>Run                            | achine <u>V</u> iev<br>M<br>Pause                            | v<br>O<br>Shutdown                        | winxp Virtual Machine Console                                                                                 |              |
| Virtual <u>Ma</u><br>Virtual <u>Ma</u><br>Run<br>Vindowa | achine <u>V</u> iev<br>Di<br>Pause<br>s XP Prof              | W<br>Shutdown<br>essional                 | winxp Virtual Machine Console                                                                                 |              |
| Virtual <u>Ma</u><br>D<br>Run<br>Vindowa                 | achine <u>V</u> iev<br>M<br>Pause<br>s XP Prof               | N<br>Shutdown<br>essional                 | winxp Virtual Machine Console                                                                                 |              |
| Virtual <u>Ma</u><br>D<br>Run<br>Vindova                 | achine <u>V</u> iev<br>Di<br>Pause<br>s XP Prof              | N<br>Shutdown<br>essional                 | winxp Virtual Machine Console                                                                                 | _ O ×        |
| Virtual <u>Ma</u><br>Run<br>Vindova                      | achine <u>V</u> iev<br>M<br>Pause<br>s XP Prof<br>Please wa  | W<br>Shutdown<br>essional i<br>it while i | Winxp Virtual Machine Console<br>Setup<br>Setup initializes your Windows XP configuration.                    |              |
| Virtual <u>Ma</u><br>Bun<br>Vindova                      | achine <u>V</u> iev<br>M<br>Pause<br>s XP Prof<br>Please wa  | N<br>Shutdown<br>essional<br>it while     | Winxp Virtual Machine Console<br>Setup<br>Setup initializes your Windows XP configuration.                    |              |
| Virtual <u>Ma</u><br>Run<br>Vindow                       | achine <u>V</u> iev<br>Di<br>Pause<br>s XP Prof<br>Please wa | N<br>Shutdown<br>essional i               | Winxp Virtual Machine Console<br>Setup<br>Setup initializes your Windows XP configuration.                    |              |
| Virtual <u>Ma</u><br>Bun<br>Vindows                      | achine <u>V</u> iev<br>M<br>Pause<br>s XP Prof<br>Please wa  | N<br>Shutdown<br>essional<br>it while     | <u>Setup</u><br>Setup<br>Setup initializes your Windows XP configuration.                                     |              |
| Virtual <u>Ma</u><br>Run<br>Vindova                      | achine <u>V</u> iev<br>Di<br>Pause<br>s XP Prof              | N<br>Shutdown<br>essional                 | <u>Setup</u><br>Setup initializes your Windows XP configuration.                                              |              |
| Virtual <u>Ma</u><br>Run<br>Vindow                       | achine <u>V</u> iev<br>M<br>Pause<br>s XP Prof<br>Please wa  | N<br>Shutdown<br>essional<br>it while     | <u>Setup</u><br>Setup<br>Setup initializes your Windows XP configuration.                                     |              |
| Virtual <u>Ma</u><br>Run<br>Vindov:                      | achine <u>V</u> iev<br>Di<br>Pause<br>s XP Prof              | N<br>Shutdown<br>essional                 | <u>Setup</u><br>Setup initializes your Windows XP configuration.                                              |              |
| Virtual <u>Ma</u><br>Run<br>Vindow                       | achine <u>V</u> iev<br>M<br>Pause<br>s XP Prof<br>Please wa  | N<br>Shutdown<br>essional i<br>it while   | Setup<br>Setup<br>Setup initializes your Windows XP configuration.                                            |              |
| Virtual <u>Ma</u><br>Bun<br>Vindova                      | achine <u>V</u> iev<br>M<br>Pause<br>s XP Prof               | N<br>Shutdown<br>essional i<br>it while i | Setup<br>Setup<br>Setup initializes your Windows XP configuration.                                            |              |
| Virtual <u>Ma</u><br>Run<br>Vindova                      | achine <u>V</u> iev<br>Pause<br>s XP Prof<br>Please wa       | N<br>Shutdown<br>essional i<br>it while   | <u>Setup</u><br>Setup initializes your Windows XP configuration.                                              |              |
| Virtual <u>Ma</u><br>Run<br>Vindow                       | achine <u>V</u> iev<br>Pause<br>s XP Prof<br>Please wa       | N<br>Shutdown<br>essional i<br>it while i | Setup<br>Setup initializes your Windows XP configuration.                                                     |              |
| Virtual <u>Ma</u><br>Run<br>Vindov:                      | achine <u>V</u> iev<br>Pause<br>s XP Prof<br>Please wa       | N<br>Shutdown<br>essional                 | <pre>winxp Virtual Machine Console Setup Setup initializes your Windows XP configuration. e hivedef.inf</pre> |              |

| winxp Virtual Machine Console                                                                                                    |  |
|----------------------------------------------------------------------------------------------------|--|
| Virtual <u>M</u> achine <u>V</u> iew                                                                                                    |  |
| Run Pause Shutdown                                                                                                    |  |
| Windows XP Professional Setup                                                                                                    |  |
| This portion of Setup has completed successfully.<br>If there is a floppy disk in drive A:, remove it.<br>To restart your computer, press ENTER.<br>When your computer restarts, Setup will continue. |  |
| Your computer will reboot in 1 seconds                                                                                                    |  |
| ENTER=Restart Computer                                                                                                    |  |
|                                                                                                    |  |

14. 0000 Windows 0000

# virsh start WindowsGuest

00 WindowsGuest 00000000

15. 00000000000 Windows 00000

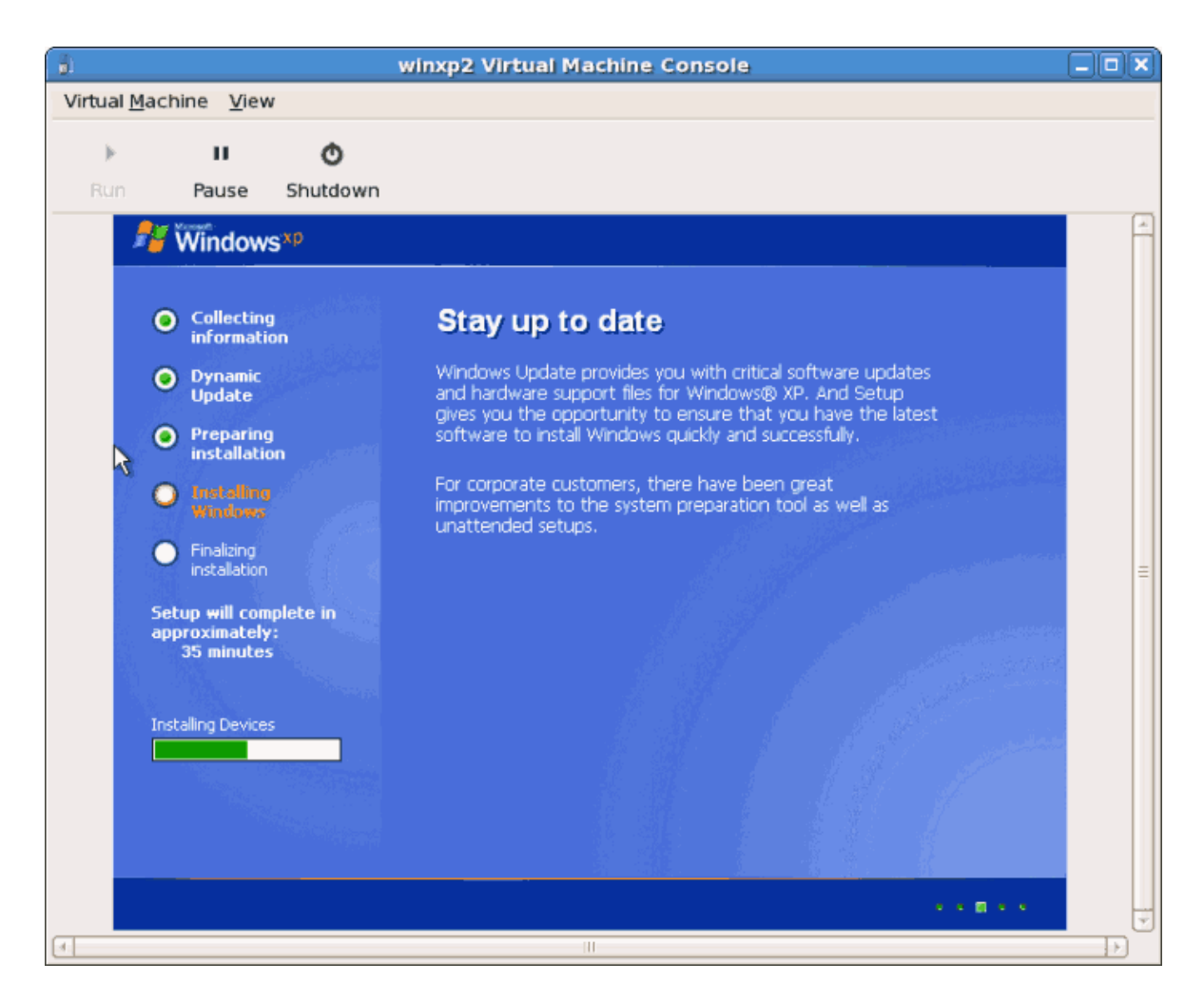

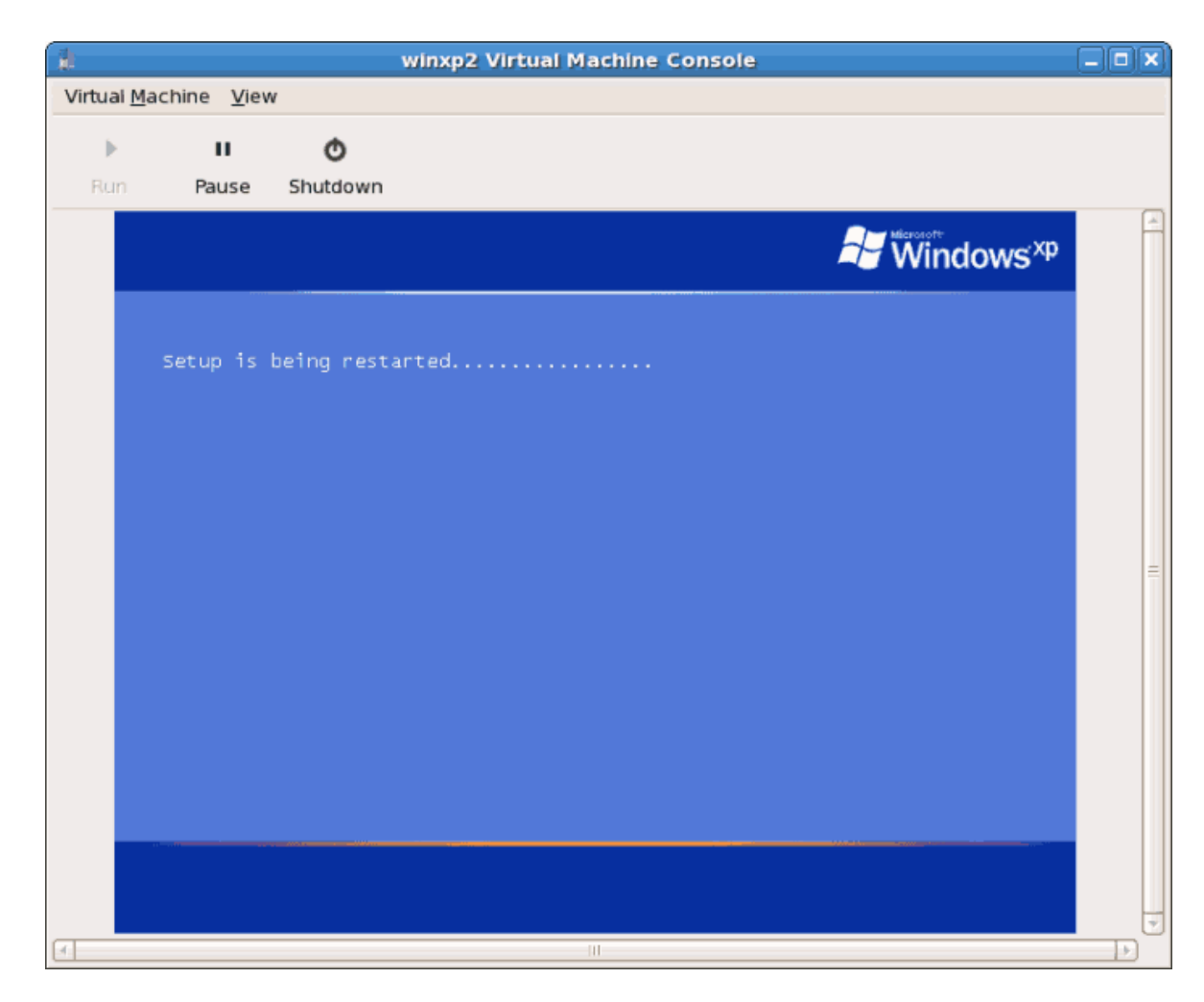

17. 000000000 Windows 00000

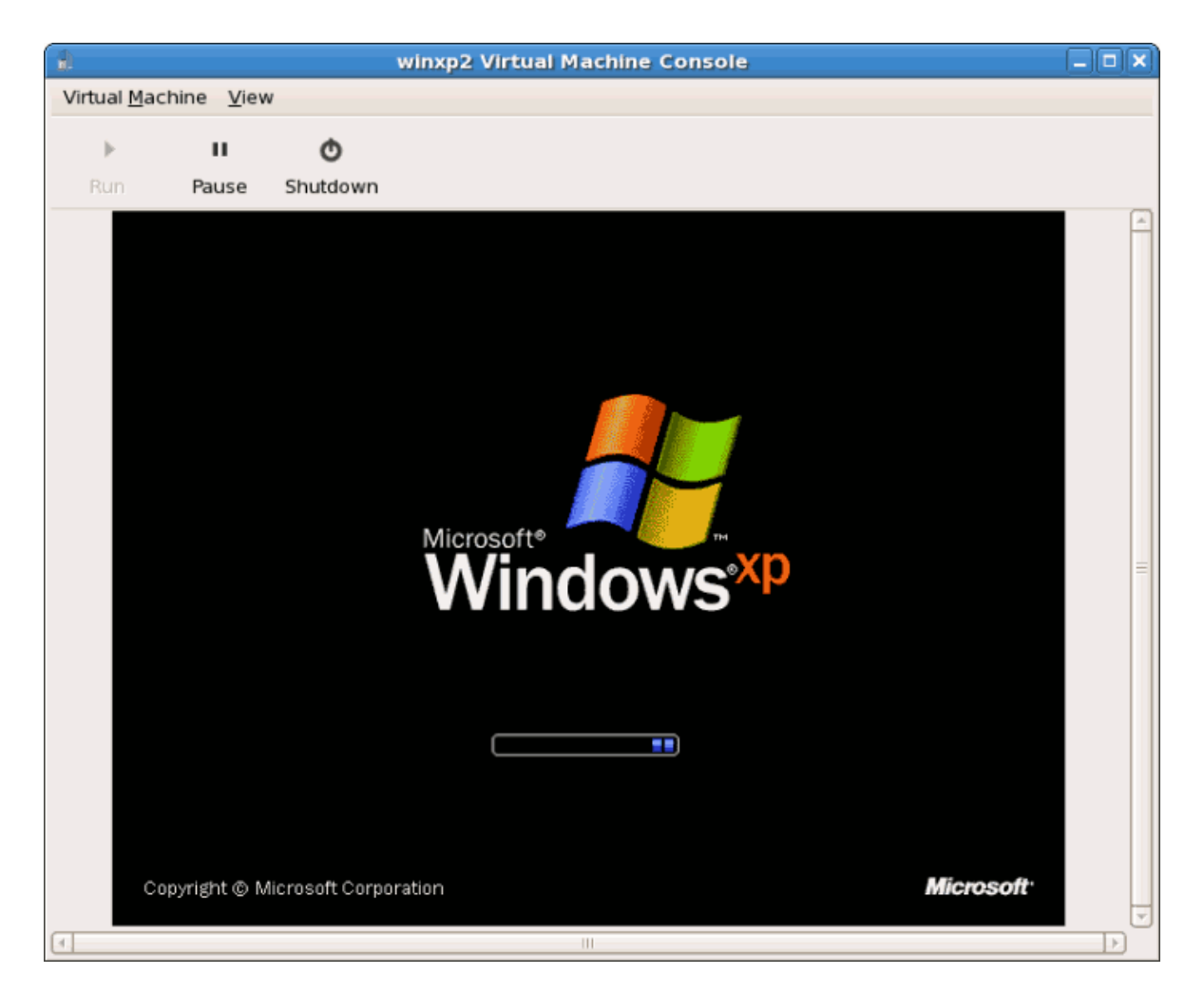

18. 000000000 Windows 00000000

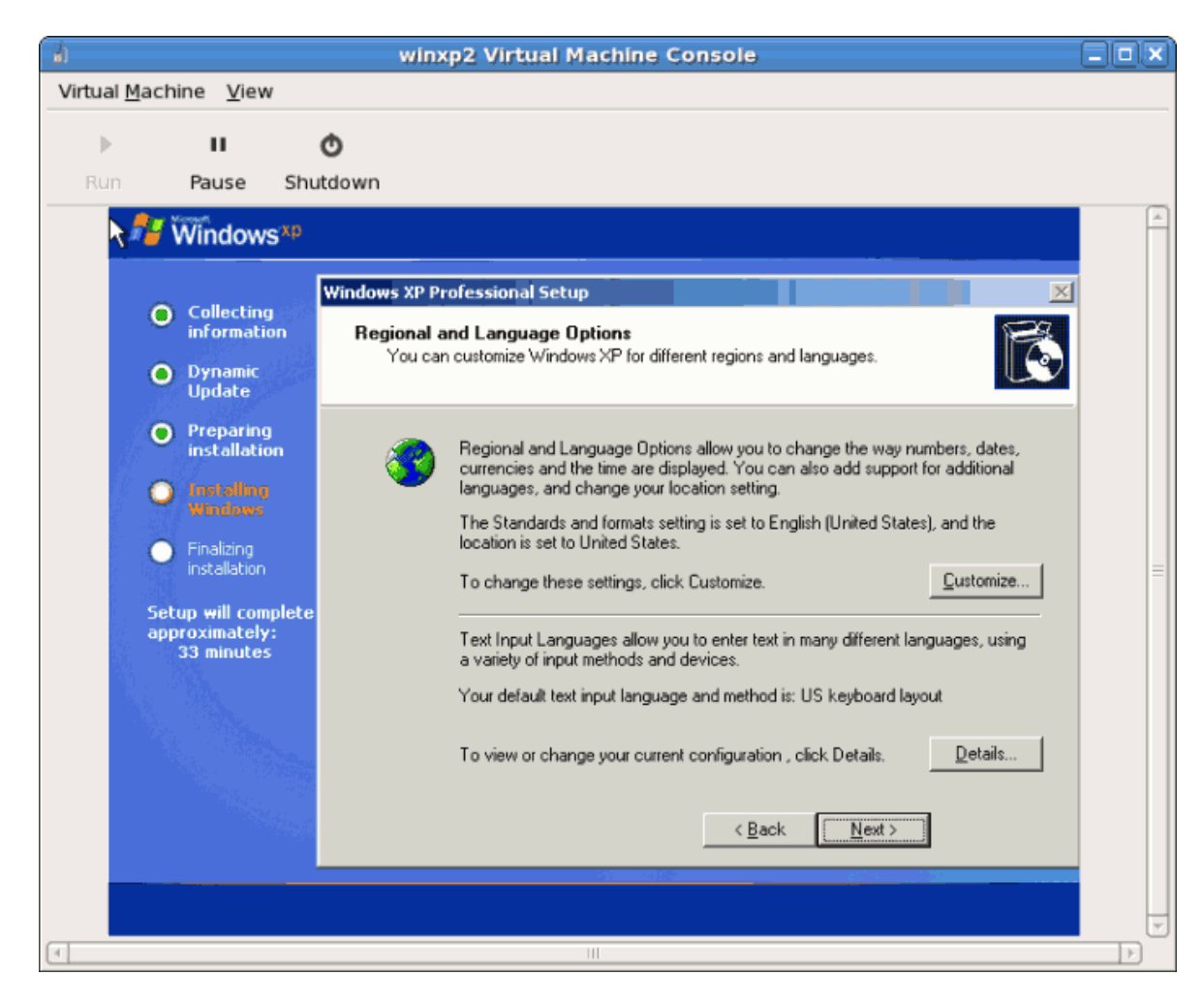

19. 00000000000 Windows 000

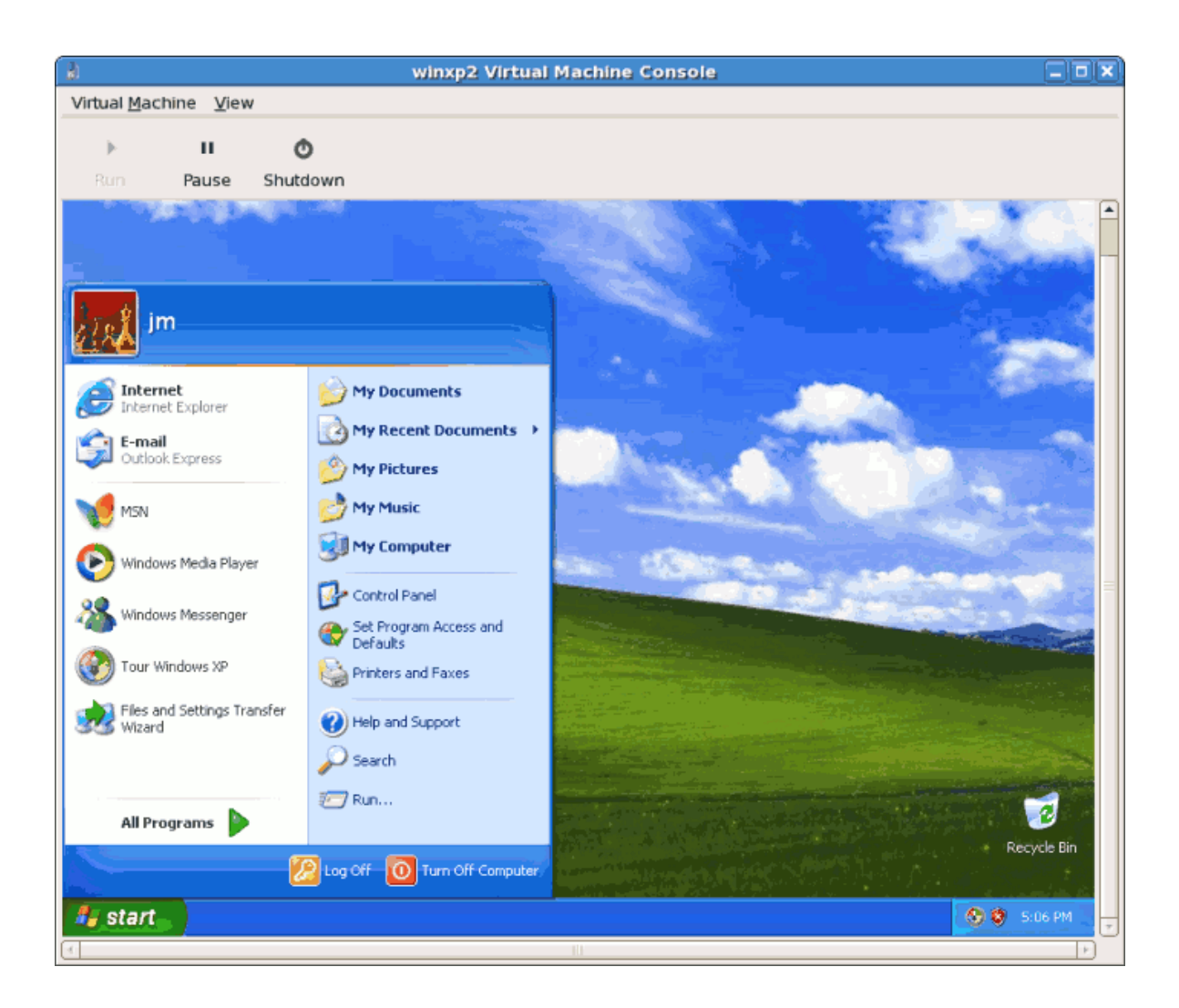

## 3.4. 00 Windows Server 2003 00000000

000000000 virt-install 00000 Windows Server 2003 00000000virt-install 00000 virt-manager000000 0 3.3, "00 Windows XP 0000000000" 00000 Windows XP 000000

1. DDD virt-install DDD Windows Server 2003DWindows DDDDDDDD virt-viewer DDDD virt-install D DD Windows Server 2003 DDDDDDD

```
00 virt-install 000000
```

```
# virt-install -hvm -s 5 -f /var/lib/libvirt/images/windows2003spi1.dsk
\
-n windows2003sp1 -cdrom=/ISOs/WIN/en_windows_server_2003_sp1.iso \
-vnc -r 1024
```

| VNC: HVMXEN-windows2003sp1                                                                                                    |
|----------------------------------------------------------------------------------------------------|
| Windows Setup                                                                                                    |
| Setup could not determine the type of computer you have, or you have<br>chosen to manually specify the computer type.<br>Select the computer type from the following list, or select "Other"<br>if you have a device support disk provided by your computer manufacturer.<br>To scroll through the menu items press up arrow or down arrow. |
| ACPI Multiprocessor PC<br>ACPI Uniprocessor PC<br>Advanced Configuration and Power Interface (ACPI) PC<br>MPS Uniprocessor PC<br>MPS Multiprocessor PC<br>Standard PC<br>Uther                                                                                                    |
| ENTER=Select F3=Exit                                                                                                    |

3. 000000000

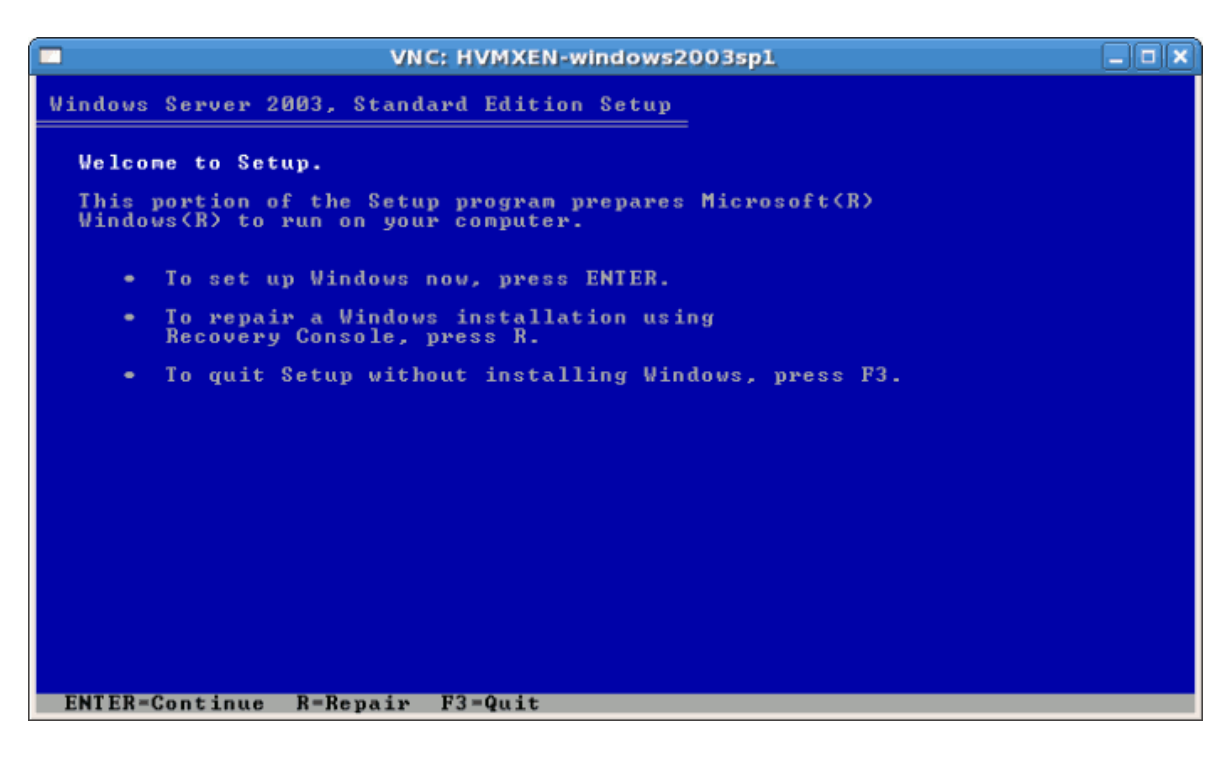

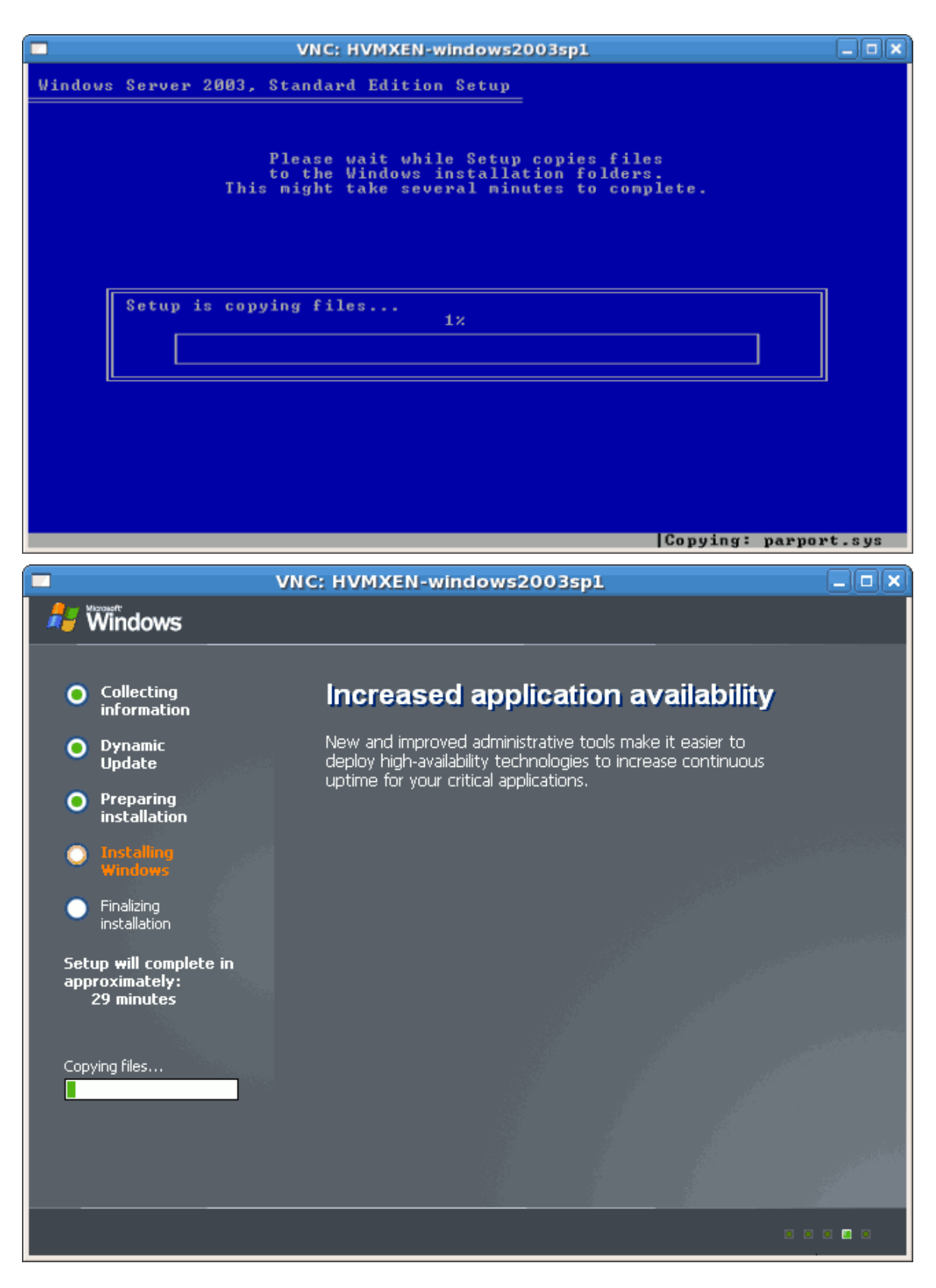

## 3.5. 00 Windows Server 2008 00000000

000000 Windows Server 2008 000000000

### 00 3.4. 00 virt-manager 000 Windows Server 2008

- 1. **Open virt-manager** Start **virt-manager**. Launch the **Virtual Machine Manager** application from the **Applications** menu and **System Tools** submenu. Alternatively, run the **virt-manager** command as root.
- 2. Select the hypervisor

Select the hypervisor. If installed, select Xen or KVM. For this example, select KVM. Note that presently KVM is named qemu.

## 3. Start the new virtual machine wizard

Pressing the New button starts the virtual machine creation wizard.

| 1)                                                                     | Create a new virtual machine                                                                                 |              |
|------------------------------------------------------------------------|----------------------------------------------------------------------------------------------------|--------------|
| Virtual Ma                                                             | chine Creation                                                                                               |              |
| This assistant will gu<br>virtual machine. You<br>about the virtual ma | ide you through creating a new<br>will be asked for some information<br>chine you'd like to create, such as: |              |
| A name for you                                                         | ur new virtual machine                                                                                       |              |
| • Whether the virtualized or                                           | tual machine will be <b>fully</b><br>para-virtualized                                                        |              |
| <ul> <li>The location of operating system</li> </ul>                   | f the files necessary for installing an<br>m on the virtual machine                                          |              |
| • Storage detail<br>the virtual mach                                   | s - which disk partitions or files<br>nine should use                                                        |              |
| Memory and                                                             | <b>PU</b> allocation                                                                                         |              |
|                                                                        |                                                                                                    |              |
|                                                                        |                                                                                                    |              |
|                                                                        |                                                                                                    |              |
|                                                                        |                                                                                                    |              |
|                                                                        |                                                                                                    |              |
|                                                                        |                                                                                                    |              |
|                                                                        |                                                                                                    |              |
|                                                                        | 🗙 <u>C</u> ancel                                                                                             | Back Eorward |

Press Forward to continue.

## 4. Name the virtual machine

| 1             | Create a new virtual machine                                                                                                    |        |
|---------------|----------------------------------------------------------------------------------------------------|--------|
| Virtus        | al Machine Name                                                                                                    |        |
| VIILU         |                                                                                                    |        |
| Please cl     | hoose a name for your virtual machine:                                                                                                    |        |
| <u>N</u> ame: | Server2003ho1                                                                                                    |        |
|               | Example: system1                                                                                                    |        |
|               |                                                                                                    |        |
|               |                                                                                                    |        |
|               |                                                                                                    |        |
|               |                                                                                                    |        |
|               |                                                                                                    |        |
|               |                                                                                                    |        |
|               |                                                                                                    |        |
|               |                                                                                                    |        |
|               |                                                                                                    |        |
|               |                                                                                                    |        |
|               |                                                                                                    |        |
|               |                                                                                                    |        |
|               |                                                                                                    |        |
|               |                                                                                                    |        |
|               | $\begin{array}{ c c c } \hline & \underline{\mathbf{C}} \\ \hline & \underline{\mathbf{C}} \\ \hline \\ \hline & \underline{\mathbf{C}} \\ \hline \\ \hline & \underline{\mathbf{C}} \\ \hline \\ \hline & \underline{\mathbf{C}} \\ \hline \\ \hline$ | orward |

### 5. Choose a virtualization method

| Create a new virtual machine                                                                                                    | ×                 |
|----------------------------------------------------------------------------------------------------|-------------------|
| Virtualization Method                                                                                                    |                   |
| You will need to choose a virtualization method for your new virtual machine:                                                                                                    |                   |
| <ul> <li>Paravirtualized:         <ul> <li>Lightweight method of virtualizing machines. Limits operating system choices because the OS must be specially modified to support paravirtualization, but performs better than fully virtualized.</li> <li>Fully virtualized:</li></ul></li></ul> |                   |
| ∑ancel ↓ Back                                                                                                    | ➡ <u>F</u> orward |

### 6. Select the installation method

00000000Windows00000000Microsoft Windows 2008000000

| 1                                            | Create a new virtual machine                                                                             |                 |
|----------------------------------------------|----------------------------------------------------------------------------------------------------|-----------------|
| Install                                      | ation Method                                                                                             |                 |
| Please indi<br>available fo<br>to install or | licate where installation media is<br>for the operating system you would like<br>n this virtual machine: | _               |
| ⊚ <u>L</u> oca                               | al install media (ISO image or CDROM)                                                                    |                 |
| 🔾 Netw                                       | work install t <u>r</u> ee (HTTP, FTP, or NFS)                                                           |                 |
| ○ <u>N</u> etw                               | work boot (PXE)                                                                                          |                 |
| Please choo<br>installing on                 | ose the operating system you will be<br>n the virtual machine:                                           |                 |
| OS <u>T</u> ype:                             | : Windows 🗧                                                                                              |                 |
| OS <u>V</u> ariant:                          | Microsoft Windows 2008                                                                                   |                 |
|                                              |                                                                                                    |                 |
|                                              |                                                                                                    |                 |
|                                              |                                                                                                    |                 |
|                                              |                                                                                                    |                 |
|                                              |                                                                                                    |                 |
|                                              |                                                                                                    |                 |
|                                              | 🗙 <u>C</u> ancel 🖨 <u>B</u> ack                                                                          | <u>F</u> orward |

### 7. Locate installation media

00 ISO 00000000000000000000 Windows Server 2008 00000 ISO 0000

### a. Press the **Browse** button.

b. 00 ISO 00000000000

| Places   Image: Solution of the system   Image: System   Image: System <                                                                                                    |                    | Locate ISO Image                    |                              |      |
|----------------------------------------------------------------------------------------------------|--------------------|-------------------------------------|------------------------------|------|
| Places Name Modified   i anaconda-ks.cfg 05/21/2009   i install.log install.log   i install.log.syslog 05/20/2009   i install.log.syslog 05/21/2009   i kvm-83-41.el5.x86_64.rpm 05/21/2009   i kvm-qemu-img-83-41.el5.x86_64.rpm 05/21/2009   i kvm-qemu-img-83-41.el5.x86_64.rpm 05/21/2009   i kvm-tools-83-41.el5.x86_64.rpm 05/21/2009   i kvm-tools-83-41.el5.x86_64.rpm 05/21/2009   i kvm-tools-83-41.el5.x86_64.rpm 05/21/2009   i upgrade.log 04/02/2006   i upgrade.log Today                                                                                                    | 📝 🖣 🔯 root         |                                     |                              |      |
| Image: root       Image: root       05/21/2009         Image: root       Image: root       Today         Image: root       Image: root       Today         Image: root       Image: root       Image: root         Image: root       Image: root       Image: root         Image: root       Image: root       Image: root         Image: root                                                                                                    | Places             | Name                                | <ul> <li>Modified</li> </ul> | F    |
| File System       install.log       Today         install.log.syslog       05/20/2009         kmod-kvm-83-41.el5.x86_64.rpm       05/21/2009         kvm-83-41.el5.x86_64.rpm       05/21/2009         kvm-qemu-img-83-41.el5.x86_64.rpm       05/21/2009         kvm-tools-83-41.el5.x86_64.rpm       05/21/2009         kvm-tools-83-41.el5.x86_64.rpm       05/21/2009         vm-tools-83-41.el5.x86_64.rpm       05/21/2009         vm-tools-83-41.el5.x86_64.rpm       05/21/2009         vm-tools-83-41.el5.x86_64.rpm       05/21/2009         vm tools-83-41.el5.x86_64.rpm       05/21/2009         vm tools-83-41.el5.x86_64.rpm       05/21/2009         vm tools-83-41.el5.x86_64.rpm       05/21/2009         vm tools-83-41.el5.x86_64.rpm       05/21/2009         vm tools-83-41.el5.x86_64.rpm       05/21/2009         vm tools-83-41.el5.x86_64.rpm       04/02/2006         vm tools-83-41.el5.x86_64.rpm       04/02/2006         vm tools-83-41.el5.x86_64.rpm       04/02/2006         vm tools-83-41.el5.x86_64.rpm       04/02/2006         vm tools-83-41.el5.x86_64.rpm       04/02/2006         vm tools-83-41.el5.x86_64.rpm       04/02/2006         vm tools-83-41.el5.x86_64.rpm       04/02/2006         vm tools-83-41.el5.x86_64.rpm                                                                                                    | 🔞 root             | 🗊 anaconda-ks.cfg                   | 05/21/2009                   |      |
| install.log.syslog       05/20/2009         install.log.syslog       05/21/2009         install.log.syslog       05/21/2009         install.log.syslog       05/21/2009         install.log.syslog       05/21/2009         install.log.syslog       05/21/2009         install.log.syslog       05/21/2009         install.log.syslog       05/21/2009         install.log.syslog       05/21/2009         install.log.syslog       04/02/2006         install.log.syslog       Today         install.log.syslog       Today                                                                                                    | 🗇 File System      | 🗊 install.log                       | Today                        |      |
| Image: Winder winder winder | -                  | 🗊 install.log.syslog                | 05/20/2009                   |      |
| Image: With the second second seco |                    | kmod-kvm-83-41.el5.x86_64.rpm       | 05/21/2009                   |      |
| Image: With a constraint of the second second se |                    | 🕲 kvm-83-41.el5.x86_64.rpm          | 05/21/2009                   |      |
|                                                                                                    |                    | 😨 kvm-qemu-img-83-41.el5.x86_64.rpm | 05/21/2009                   |      |
| Image: synergy-1.3.1-1.i386.rpm       04/02/2006         Image: synergy-1.3.1-1.i386.rpm       Today         Image: synergy-1.3.1-1.i386.rpm       Today         Image: synergy-1.3.1-1.i386.rpm       Today         Image: synergy-1.3.1-1.i386.rpm       Today         Image: synergy-1.3.1-1.i386.rpm       Today         Image: synergy-1.3.1-1.i386.rpm       Today         Image: synergy-1.3.1-1.i386.rpm       Today                                                                                                    |                    | 😨 kvm-tools-83-41.el5.x86_64.rpm    | 05/21/2009                   |      |
| Dupgrade.log Today<br>Dupgrade.log.syslog Today                                                                                                    |                    | 😨 synergy-1.3.1-1.i386.rpm          | 04/02/2006                   |      |
| Dupgrade.log.syslog Today                                                                                                    |                    | 🗊 upgrade.log                       | Today                        |      |
|                                                                                                    |                    | 🗇 upgrade.log.syslog                | Today                        |      |
| windows.iso loday                                                                                                    | Add <u>R</u> emove | 📑 windows.iso                       | Today                        | $\ $ |
| X <u>C</u> ancel                                                                                                    |                    | X Can                               | cel 🎾 Oper                   | 1    |

| 🔒 Create a new virtual machine 📃                                                                                                    |      |
|----------------------------------------------------------------------------------------------------|------|
| Installation Media                                                                                                    |      |
| Please indicate where installation media is<br>available for the operating system you would like<br>to install on this virtual machine: |      |
| ISO image location:                                                                                                    |      |
| ISO location: les/Windows2008-x64.iso Browse                                                                                            |      |
|                                                                                                    |      |
| O <u>C</u> D-ROM or DVD:                                                                                                    |      |
| Path to install media:                                                                                                    |      |
|                                                                                                    |      |
|                                                                                                    |      |
|                                                                                                    |      |
|                                                                                                    |      |
|                                                                                                    |      |
|                                                                                                    |      |
|                                                                                                    |      |
|                                                                                                    |      |
|                                                                                                    |      |
|                                                                                                    |      |
|                                                                                                    |      |
| $\mathbf{X} \subseteq \mathbf{ancel}$ $\mathbf{ack}$ $\mathbf{Eor}$                                                                     | ward |
|                                                                                                    |      |

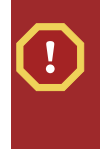

## Image files and SELinux

### 8. Storage setup
| Create a new virtual machine                                                                                                    |         |
|----------------------------------------------------------------------------------------------------|---------|
| Storage                                                                                                    |         |
| Please indicate how you'd like to assign space from the host for your new virtual machine. This space will be used to install the virtual machine's operating system.                                                                                   |         |
| O <u>B</u> lock device (partition):                                                                                                    |         |
| Loc <u>a</u> tion: Browse                                                                                                    |         |
| Example: /dev/hdc2                                                                                                    |         |
| I File (disk image):                                                                                                    |         |
| Location: /var/lib/libvirt/images/Server20081 Browse                                                                                                    |         |
| <u>S</u> ize: 7000 🖨 MB                                                                                                    |         |
| Allocate entire virtual disk now                                                                                                    |         |
| Warning: If you do not allocate the entire disk now, space will<br>be allocated as needed while the virtual machine is running. If<br>sufficient free space is not available on the host, this may<br>result in data corruption on the virtual machine. |         |
| Tip: You may add additional storage, including network-<br>mounted storage, to your virtual machine after it has been<br>created using the same tools you would on a physical system.                                                                   |         |
|                                                                                                    |         |
|                                                                                                    |         |
| X Cancel A Back                                                                                                    | Eorward |

#### 9. Network setup

#### Select either Virtual network or Shared physical device.

The virtual network option uses Network Address Translation (NAT) to share the default network device with the virtualized guest. Use the virtual network option for wireless networks.

The shared physical device option uses a network bond to give the virtualized guest full access to a network device.

| <b>1</b>                        | Create a new virtual machine                                                                                                    |                 |
|---------------------------------|----------------------------------------------------------------------------------------------------|-----------------|
| Network                         |                                                                                                    |                 |
| Please indicate h               | ow you'd like to connect your                                                                                                    |                 |
| new virtual mach                | ine to the host network.                                                                                                    |                 |
| Intual netwo                    | пк<br>                                                                                                    |                 |
| <u>N</u> etwork:                | default                                                                                                    | \$              |
| 🤤 Tip: Ch<br>via wire           | noose this option if your host is disconnected, connected<br>eless, or dynamically configured with NetworkManager.                                                             |                 |
| O <u>S</u> hared physi          | cal device                                                                                                    |                 |
| <u>D</u> evice:                 |                                                                                                    | \$              |
| ♀ Tip: Ch<br>wired €<br>(To sha | noose this option if your host is statically connected to<br>ethernet, to gain the ability to migrate the virtual system.<br>Ire a physical device, configure it as a bridge.) |                 |
| Set fixed MAC                   | C <u>a</u> ddress for your virtual machine?                                                                                                    |                 |
| <u>M</u> AC address:            |                                                                                                    |                 |
|                                 |                                                                                                    |                 |
|                                 |                                                                                                    |                 |
|                                 |                                                                                                    |                 |
|                                 |                                                                                                    |                 |
|                                 |                                                                                                    |                 |
|                                 |                                                                                                    |                 |
|                                 | X Cancel A Back                                                                                                    | <u>F</u> orward |

Press Forward to continue.

#### 10. Memory and CPU allocation

The Allocate memory and CPU window displays. Choose appropriate values for the virtualized CPUs and RAM allocation. These values affect the host's and guest's performance.

Virtualized guests require sufficient physical memory (RAM) to run efficiently and effectively. Choose a memory value which suits your guest operating system and application requirements. Windows Server 2008. Remember, guests use physical RAM. Running too many guests or leaving insufficient memory for the host system results in significant usage of virtual memory and swapping. Virtual memory is significantly slower causing degraded system performance and responsiveness. Ensure to allocate sufficient memory for all guests and the host to operate effectively.

Assign sufficient virtual CPUs for the virtualized guest. If the guest runs a multithreaded application assign the number of virtualized CPUs it requires to run most efficiently. Do not assign more virtual CPUs than there are physical processors (or hyper-threads) available on the host system. It is

possible to over allocate virtual processors, however, over allocating has a significant, negative affect on guest and host performance due to processor context switching overheads.

| Create a new virtual machine                                                                                                    |         |
|----------------------------------------------------------------------------------------------------|---------|
| Memory and CPU Allocation                                                                                                    |         |
| Memory:                                                                                                    | _       |
| Please enter the memory configuration for this virtual machine.<br>You can specify the maximum amount of memory the virtual<br>machine should be able to use, and optionally a lower amount<br>to grab on startup. Warning: setting virtual machine memory<br>too high will cause out-of-memory errors in your host domain! |         |
| Total memory on host machine: 2.89 GB                                                                                                    |         |
| <u>M</u> ax memory (MB): 1024 🚔                                                                                                    |         |
| Startup memory (MB): 1024                                                                                                    |         |
| CPUS:<br>Please enter the number of virtual CPUs<br>this virtual machine should start up with.<br>Logical host CPUs: 4<br>Maximum virtual CPUs: 16<br>Lvirtual CPUs: 2 Imp: For best performance, the number of virtual CPUs should be less than (or equal to) the number of physical CPUs on the host system.              |         |
| X Cancel A Back                                                                                                    | Eorward |

Press Forward to continue.

11. Verify and start guest installation

| 🔒 Create a                   | new virtual machine                              | X |
|------------------------------|--------------------------------------------------|---|
| Finish Virtual Ma            | chine Creation                                   |   |
| Summary                      |                                                  |   |
| Machine name: Wine           | dows2008                                         |   |
| Virtualization method: Fully | virtualized                                      |   |
| Initial memory: 1024         | 4 MB                                             |   |
| Maximum memory: 1024         | 4 MB                                             |   |
| Virtual CPUs: 1              |                                                  |   |
| Install media                |                                                  |   |
| Operating system: Micr       | osoft Windows 2008                               |   |
| Installation source: /var    | /lib/libvirt/images/Windows2008-x64.iso          |   |
| Kickstart source:            |                                                  |   |
| Storage                      |                                                  |   |
| Disk image: /var/            | /lib/libvirt/images/Windows2008.img              |   |
| Disk size: 800               | 0 MB                                             |   |
| Network                      |                                                  |   |
| Connection type: Virtu       | ual network                                      |   |
| Target: defa                 | ault                                             |   |
| MAC address: -               |                                                  |   |
| Sound                        |                                                  |   |
| Enable audio: True           |                                                  |   |
|                              |                                                  |   |
|                              |                                                  |   |
|                              | 🗙 <u>C</u> ancel 🖨 <u>B</u> ack 💹 <u>F</u> inisl | h |

#### 12. III Windows

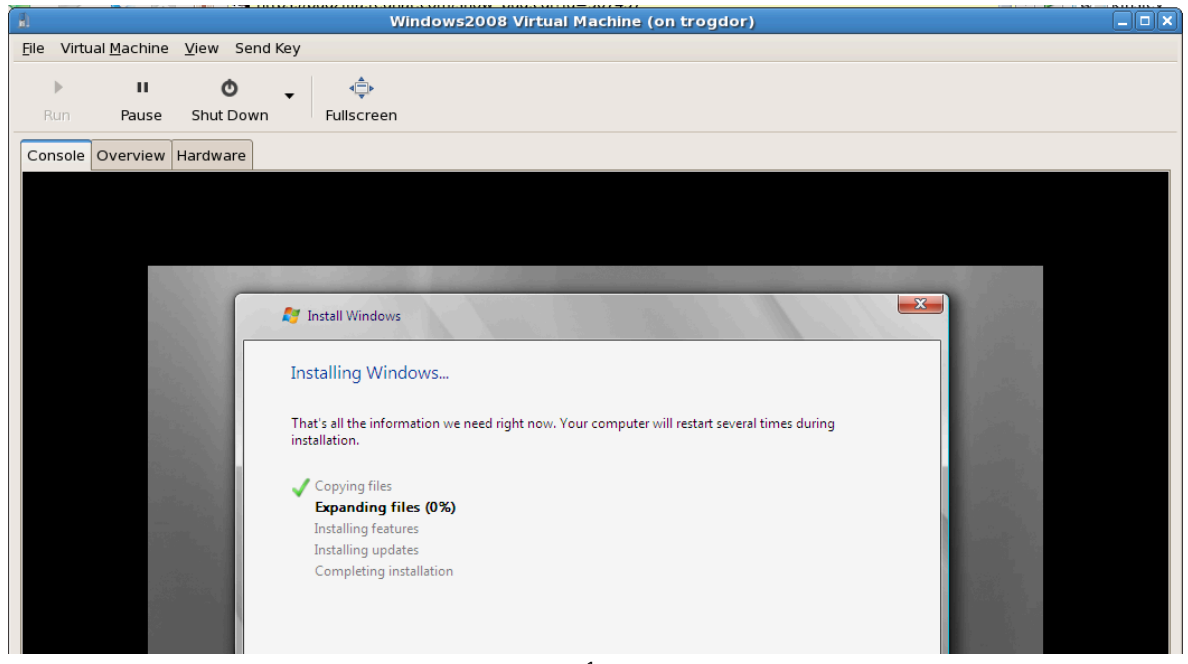

# **II. Configuration**

## 0 Fedora 0000000

### **4.1.** 000000000

#### # dd if=/dev/fd0 of=~/legacydrivers.img

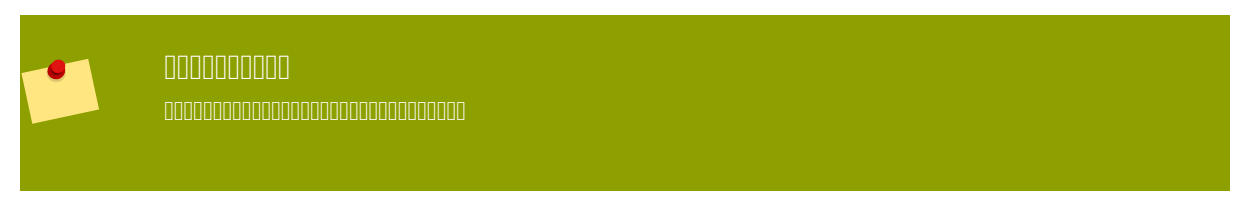

1. 00000000000 virsh 0000000000 XML 0000

```
# virsh dumpxml rhel5FV > rhel5FV.xml
```

2. 00000000000

```
# dd if=/dev/zero of=/var/lib/libvirt/images/rhel5FV-floppy.img bs=512
  count=2880
```

4. 000000

# virsh stop rhel5FV

5. 0000 XML 0000000000

# virsh create rhel5FV.xml

### **4.2.** 000000000

- 0000000
- 00000
- 0000000000 iSCSI0

- iSCSI 00000000000
- 000000GFS00

#### 

# dd if=/dev/zero of=/var/lib/libvirt/images/FileName.img bs=1M
 seek=4096 count=0

```
# dd if=/dev/zero of=/var/lib/libvirt/images/FileName.img bs=1M
    count=4096
```

# virsh dumpxml Guest1 > ~/Guest1.xml

```
>disk type='file' device='disk'<
```

```
>driver name='tap' type='aio'/<
    >source file='/var/lib/libvirt/images/Guest1.img'/<
    >target dev='xvda'/<
>/disk<
>disk type='file' device='disk'<
    >driver name='tap' type='aio'/<
    >source file='/var/lib/libvirt/images/FileName.img'/<
    >target dev='hda'/<
>/disk<</pre>
```

# virsh create Guest1.xml

a. 000 *n* 0000000

```
# fdisk /dev/hdb
Command (m for help):
```

b. 000 *p* 00000000

```
Command action
e extended
p primary partition (1-4)
```

0000001-4001

d. 00000 *Enter* 0000000000

1000001-400000 100

0000000 +size 0 +sizeM 0 +sizeK02-400000 40000

f. 00000 *t* 00000000

Command (m for help): t

0000001-4001

h. Linux 00000 830

Hex code000 L 00000083

i. 000000000

Command (m for help): w Command (m for help): q

j. 00 ext3 000000000000

# mke2fs -j /dev/hdb

7. 0000000000

# mount /dev/hdb1 /myfiles

#### 

00 CD-ROM 0 DVD 0000000 -- type hdd 000000

000000000000 -- *type floppy* 000000

# virsh attach-disk myguest /dev/hdb1 hdc --driver tap --mode readonly

### **4.3.** 00000000

#### 0000 multipath 0000000 00000000 multipath 000000 0000000

#### 

000000 udev 0000 *LUN* 0000000000 multipath 000000000

- 1. 00 /etc/scsi\_id.config 000
  - a. 000 **options=-b** 00000000

# options=-b

**b.** 000000

options=-g

00000 udev 000000000 SCSI 0000000 UUID0

2. 00000000 UUID0000 scsi\_id -g -s /block/sd\* 0000000

```
# scsi_id -g -s /block/sd*
3600a0b800013275100000015427b625e
```

00000000000000000000 /dev/sdc 000 UUID0

- 3. 0000 scsi\_id -g -s /block/sd\* 00000 UUID 000000000 UUID 00000

KERNEL="sd\*", BUS="scsi", PROGRAM="/sbin/scsi\_id -g -s", RESULT=UUID, NAME=devicename

```
KERNEL="sd*", BUS="scsi", PROGRAM="/sbin/scsi_id -g -s",
RESULT="3600a0b800013275100000015427b625e", NAME="rack4row16"
```

5. 000000 /etc/rc.local0

/sbin/start\_udev

6. 00 /etc/scsi\_id.config0/etc/udev/rules.d/20-names.rules 0 /etc/rc.local 000000 00000000000

/sbin/start\_udev

# scsi\_id -g -s /block/sdc

Multipath 0000000 /dev/mpath 000000000 4 000000 /etc/multipath.conf 00

| multipaths {           |                                   |
|------------------------|-----------------------------------|
| <pre>multipath {</pre> |                                   |
| wwid                   | 3600805f30015987000000000768a0019 |
| alias                  | oramp1                            |
| }                      |                                   |
| <pre>multipath {</pre> |                                   |
| wwid                   | 3600805f30015987000000000d643001a |
| alias                  | oramp2                            |
| }                      |                                   |
| <pre>mulitpath {</pre> |                                   |
| wwid                   | 3600805f3001598700000000086fc001b |
| alias                  | oramp3                            |
| }                      |                                   |
| <pre>mulitpath {</pre> |                                   |
| wwid                   | 3600805f300159870000000000984001c |
| alias                  | oramp4                            |
| }                      |                                   |
| }                      |                                   |

### 4.4. 000000 CD-ROM 0 DVD 0000000

00000 ISO 0000000000000 virsh 0000 attach-disk 000

# virsh attach-disk [domain-id] [source] [target] --driver file --type
 cdrom --mode readonly

0000000000

- Fibre Channel
- iSCSI
- NFS
- GFS2

### 5.1. 00 iSCSI 00000

### 5.2. 00 NFS 00000

### 5.3. 00 GFS2 00000

#### # setenforce 1

- DD hypervisor DDD SELinux DDDDDDDDDD SELinux DDDDDDDDDD D 7.1, "SELinux DDDDDDDDDD 70

### 7.1. SELinux 0000

#### 0000 LVM 00000000 SELinux 0000

#### 00 7.1. 0000 SELinux 000000000000000

1. 0000000000 volumegroup 00000000 5GB 0000000 NewVolumeNameD

# lvcreate -n NewVolumeName -L 5G volumegroup

2. 00000000000 ext30000 NewVolumeName 0000

# mke2fs -j /dev/volumegroup/NewVolumeName

# mkdir /virtstorage

4. 0000000

# mount /dev/volumegroup/NewVolumeName /virtstorage

5. 0 Xen 0000000 SELinux 000

semanage fcontext -a -t xen\_image\_t "/virtualization(/.\*)?"

00000 KVM 0000000 SELinux 000

semanage fcontext -a -t virt\_image\_t "/virtualization(/.\*)?"

\dotselinux/targeted/contexts/files/
file\_contexts.local

/virtstorage(/.\*)? system\_u:object\_r:xen\_image\_t:s0

# restorecon -R -v /virtualization

### 7.2. SELinux 0000

```
# semanage fcontext -a -t xen_image _t -f -b /dev/sda2
# restorecon /dev/sda2
```

### 8.1. 00 libvirt 0000000

0000

000 libvirt 000000000000000 NAT 0000000000000 virsh net-list --all 00000000000

| # virsh net-lista | 11     |           |
|-------------------|--------|-----------|
| Name              | State  | Autostart |
|                   |        |           |
| default           | active | yes       |

# virsh net-define /usr/share/libvirt/networks/default.xml

000000 /usr/share/libvirt/networks/default.xml 0000

# virsh net-autostart default Network default marked as autostarted

0000000

# virsh net-start default
Network default started

| # brctl show |                  |             |            |
|--------------|------------------|-------------|------------|
| bridge name  | bridge id        | STP enabled | interfaces |
| virbr0       | 8000.00000000000 | yes         |            |

net.ipv4.ip\_forward = 1

00000

<interface type='network'>
 <source network='default'/>
</interface>

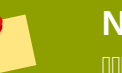

#### Note

```
<interface type='network'>
<source network='default'/>
<mac address='00:16:3e:1a:b3:4a'/>
</interface>
```

### 8.2. 00 libvirt 0000000

#### 00 Xen 00 script

adaddadd Xen adaddaddadd /etc/xen/xend-config.sxp adaddaddadd Xen adadd

```
(network-script network-bridge)
```

0000

(network-script /bin/true)

#### 00 NetworkManager0000000

NetworkManager 00000000NetworkManager 00000000000 script 00000

- # chkconfig NetworkManager off
- # chkconfig network on
- # service NetworkManager stop
- # service network start

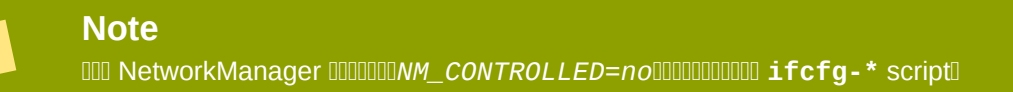

0000 initscript

000 /etc/sysconfig/network-scripts 000

```
# cd /etc/sysconfig/network-scripts
```

```
DEVICE=eth0
# change the hardware address to match the hardware address your NIC uses
HWADDR=00:16:76:D6:C9:45
ONBOOT=yes
BRIDGE=br0
```

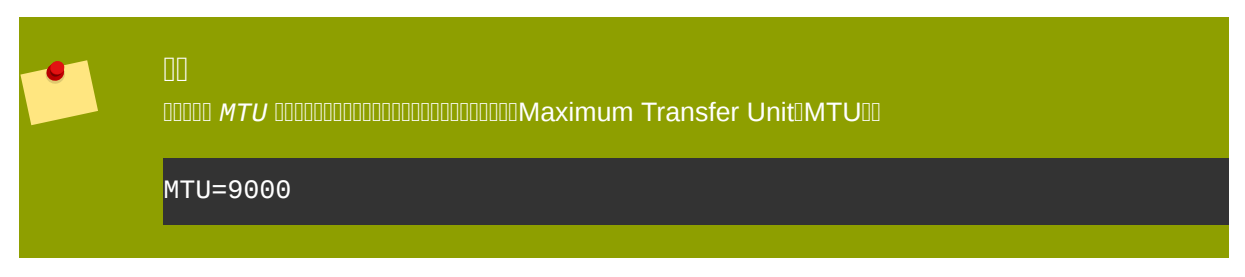

00 /etc/sysconfig/network-scripts 0000000000 script00000 ifcfg-br0 000000br0 0000000000
DEVICE 000000000000000

```
DEVICE=br0
TYPE=Bridge
BOOTPROTO=dhcp
ONBOOT=yes
DELAY=0
```

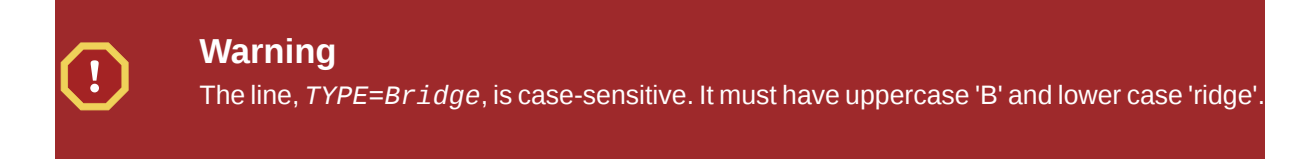

```
# service network restart
```

Configure **iptables** to allow all traffic to be forwarded across the bridge.

```
# iptables -I FORWARD -m physdev --physdev-is-bridged -j ACCEPT
# service iptables save
# service iptables restart
```

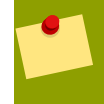

### **Disable iptables on bridges**

Alternatively, prevent bridged traffic from being processed by **iptables** rules. In **/etc/sysctl.conf** append the following lines:

net.bridge.bridge-nf-call-ip6tables = 0

## net.bridge.bridge-nf-call-iptables = 0 net.bridge.bridge-nf-call-arptables = 0

Reload the kernel parameters configured with **sysct1** 

# sysctl -p /etc/sysctl.conf

#### Restart the **libvirt** daemon.

# service libvirtd reload

| # brctl show |                   |             |            |
|--------------|-------------------|-------------|------------|
| bridge name  | bridge id         | STP enabled | interfaces |
| virbr0       | 8000.00000000000  | yes         |            |
| br0          | 8000.000e0cb30550 | no          | eth0       |
|              |                   |             |            |

000000 virbr0 000000000000000 virbr00virbr0 000000000NAT00000

00 KVM 00000virtio 00000000000 Fedora 000000

## Note

- 00 Microsoft Windows 00000 KVM 00000000
- Windows XPI
- Windows Server 2003
- Windows Vista 🗉
- Windows Server 2008

### 9.1. 00 KVM Windows 0000000

- 00000000000 host 00000
- 00000000000 CD-ROM 00 .iso 00000
- 0000000000000000000000 Windows 00000

1. DDDDDD DDDDDDD MicrosoftD*windowsservercatalog.com*<sup>1</sup>DDDD

virtio-win 0000 /usr/share/virtio-win/ 000000000 virtio-win.iso0

#### 0 virt-manager 00000

000 00 9.1, "00 Windows 00000000 virt-manager 000000000" 00 virt-manager 000000000

#### 00 9.1. 00 Windows 0000000 virt-manager 00000000

| Add new virtual hardware                                                                                                    |       |
|----------------------------------------------------------------------------------------------------|-------|
| Adding new virtual hardware                                                                                                    |       |
| This assistant will guide you through adding a new<br>piece of virtual hardware. First select what type of<br>hardware you wish to add: |       |
| Hardware type: 🛇 Storage device                                                                                                    | +     |
|                                                                                                    |       |
|                                                                                                    |       |
|                                                                                                    |       |
|                                                                                                    |       |
|                                                                                                    |       |
|                                                                                                    |       |
|                                                                                                    |       |
|                                                                                                    |       |
|                                                                                                    |       |
|                                                                                                    |       |
| X                                                                                                    | ancel |

| Add new virtual hardware                                                                                                    |         |
|----------------------------------------------------------------------------------------------------|---------|
| Assigning storage space                                                                                                    |         |
| Please indicate how you'd like to assign space on this physical host system for your new virtual storage device.                                                                                                    |         |
| Source:<br>O Normal Disk <u>P</u> artition:                                                                                                    |         |
| Partition: Browse Browse                                                                                                    |         |
|                                                                                                    |         |
| Simple File:                                                                                                    |         |
| File Location: /home/ccurran/xen-windows-p Browse                                                                                                    |         |
| File <u>S</u> ize: 17 🚔 MB                                                                                                    |         |
| Allocate entire virtual disk now?                                                                                                    |         |
| Warning: If you do not allocate the entire disk at VM creation,<br>space will be allocated as needed while the guest is running. If<br>sufficient free space is not available on the host, this may<br>result in data corruption on the guest. |         |
| Target:                                                                                                    |         |
| Device type: 🕢 IDE cdrom 💠                                                                                                    |         |
| 🔀 <u>C</u> ancel 🖨 Back                                                                                                    | Eorward |

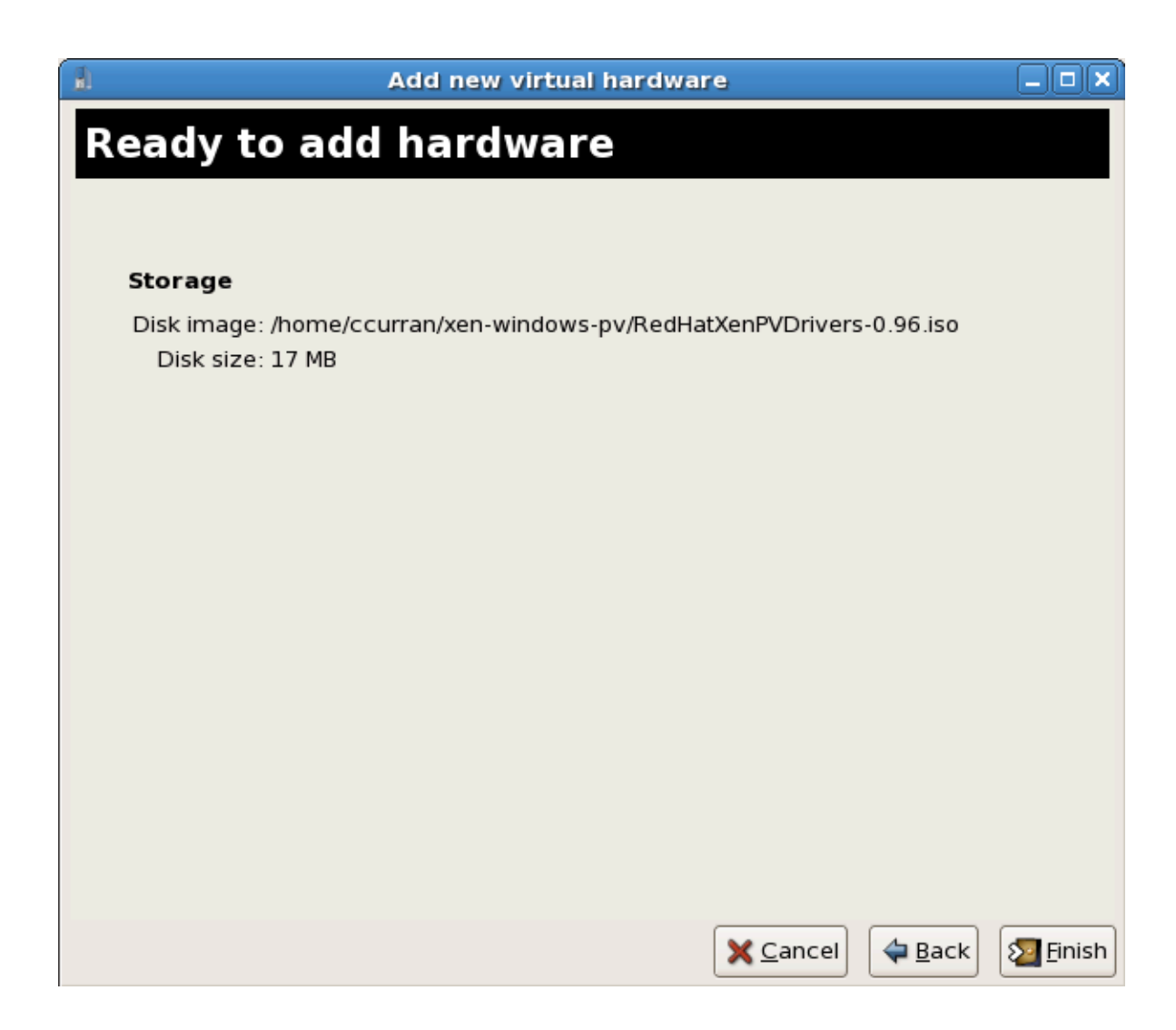

- Dddddd Windows VM Ddddd run-once000000000 viostor.vfd Dddddddd
  - a. Windows Server 2003 0 windows 00000 F6 0000000000 F60000000000
  - b. Windows Server 2008

#### 

```
<disk type='file' device='disk'>
    <source file='/var/lib/libvirt/images/disk1.img'/>
```

```
<target dev='hda' bus='ide'/>
</disk>
```

2. 000 bus= 00000 virtio 000000000

```
<disk type='file' device='disk'>
    <source file='/var/lib/libvirt/images/disk1.img'/>
    <target dev='hda' bus='virtio'/>
</disk>
```

#### 00 KVM 00000000000

0000000000 KVM 00000000 virt-manager 000000

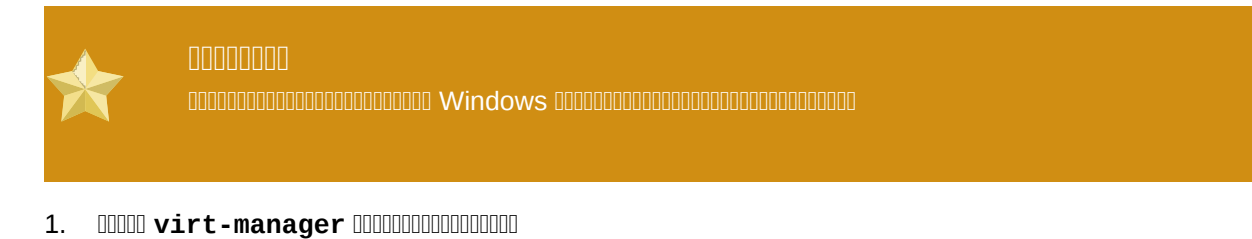

- 2. 00000000
- 3. 0000000000
- - 1. 00000

| ۱.                                                                 | Add new virtual hardw                                                                                                    | are                                     |         |
|--------------------------------------------------------------------|----------------------------------------------------------------------------------------------------|-----------------------------------------|---------|
| Storage                                                            |                                                                                                    |                                         |         |
| Please indicate how<br>physical host syste                         | v you'd like to assign space on th<br>em for your new virtual storage de                                                                                         | is<br>evice.                            |         |
| Source:                                                            | (partition):                                                                                                    |                                         |         |
| Loc <u>a</u> tion:                                                 | /dev/sdc2                                                                                                    | Browse                                  |         |
|                                                                    | Example: /dev/hdc2                                                                                                    |                                         |         |
| 〇 F <u>i</u> le (disk ima                                          | age):                                                                                                    |                                         |         |
| Location:                                                          |                                                                                                    | Browse                                  |         |
| <u>S</u> ize:                                                      | 4000 A MB                                                                                                    |                                         |         |
|                                                                    | Allocate entire virtual disk nov                                                                                                    | V                                       |         |
| Warning:If ye<br>be allocated<br>sufficient fre-<br>result in data | ou do not allocate the entire disk now,<br>as needed while the virtual machine<br>e space is not available on the host, th<br>corruption on the virtual machine. | space will<br>is running. If<br>nis may |         |
| Target:                                                            |                                                                                                    |                                         |         |
| Device type                                                        | e: 🔿 Virtio Disk 🗘                                                                                                    |                                         |         |
|                                                                    |                                                                                                    |                                         |         |
|                                                                    |                                                                                                    | X <u>C</u> ancel                        | Eorward |

2. 00000

| Add new virtual hardware                                                                                                    |          |
|----------------------------------------------------------------------------------------------------|----------|
| Network                                                                                                    |          |
| Please indicate how you'd like to connect your new virtual network device to the host network.                                         |          |
| ○ <u>V</u> irtual network                                                                                                    |          |
| <u>N</u> etwork: default                                                                                                    | ÷        |
| Tip: Choose this option if your host is disconnected, connected via wireless, or dynamically configured with NetworkManager.           |          |
| Shared physical device                                                                                                    |          |
| Device: eth1 (Bridge bridge1)                                                                                                    | <b>+</b> |
| Tip: Choose this option if your host is statically connected to wired<br>ethernet, to gain the ability to migrate the virtual machine. |          |
| Set fixed MAC <u>a</u> ddress for this NIC?                                                                                            |          |
| MAC address:                                                                                                    |          |
| Device Model: virtio                                                                                                    | \$       |
|                                                                                                    |          |
|                                                                                                    |          |
| X Cancel A Back                                                                                                    | Eorward  |

5. 00000000000

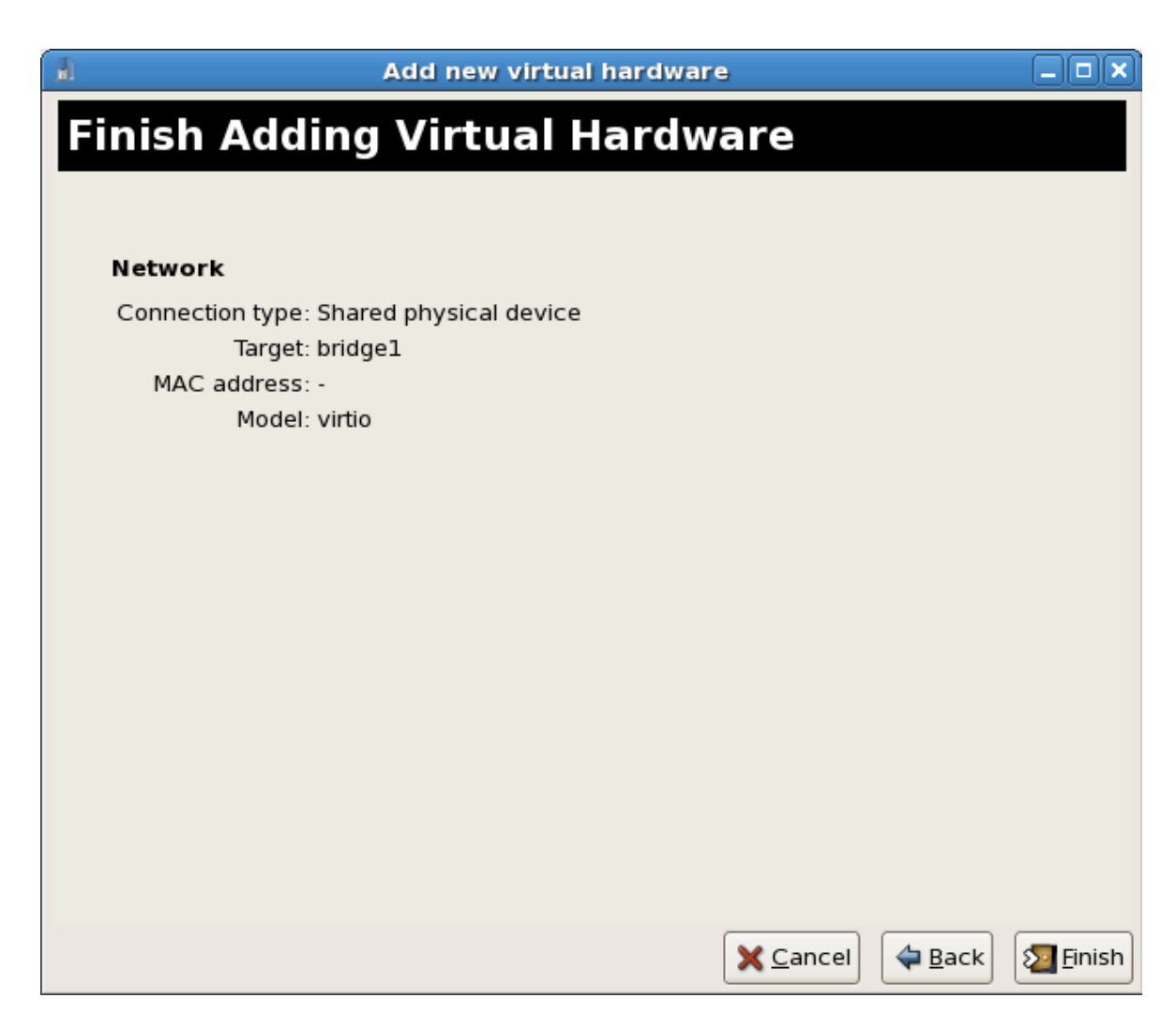

# **III. Administration**

## 

## 00 xend 000000

| 00                        | Description                                                                  |
|---------------------------|------------------------------------------------------------------------------|
| (console-limit)           |                                                                              |
| (min-mem)                 | 00000 domain0000000 00000000000000000000000000000                            |
| (dom0-cpus)               |                                                                              |
| (enable-dump)             | 00000000000 <b>0</b> 00                                                      |
| (external-migration-tool) | D000000000000000000000000000000000000                                        |
| (logfile)                 | 0000000000/var/log/xend.log00                                                |
| (loglevel)                | DDDDDDDDDDEBUGDINFODWARNINGDERROR   D     CRITICAL00000   DEBUG00            |
| (network-script)          | 000000000 script00 script 0000 /etc/xen/scripts<br>00000                     |
| (xend-http-server)        | 00 http 00000000000000000000000000000000                                     |
| (xend-unix-server)        |                                                                              |
| (xend-relocation-server)  |                                                                              |
| (xend-unix-path)          | <pre>DD xend-unix-server DDDDDDDDDDDDD /var/lib/<br/>xend/xend-socketD</pre> |
| (xend-port)               | 00 http 0000000000000 8000000                                                |
| (xend-relocation-port)    |                                                                              |
| (xend-relocation-address) | aaaaaaaaaaaaaaaaaaaaaaaaaaaaaaaaaaaaaa                                       |
| (xend-address)            |                                                                              |
| 00 10.1. xend 0000        |                                                                              |

adaddaddaddadd xend adaddaddaddad daemon addaddaddaddaddaddad xend daemona

service xend start

00000 xend 000 daemon0

service xend stop

000000 daemon 000

00000 **xend** 00000 daemon0

service xend restart

daemon 00000

00000 **xend** daemon 0000

#### service xend status

0000 daemon 0000

000000 **xend** O chkconfig 0000 xend 000 initscript0

chkconfig --level 345 xend

xend 0000 runlevel 304 0 5 000000
# KVM 000000

- 00000000000000 session 00000000
- 00000000000

| * | NTP                                          |
|---|----------------------------------------------|
|   | # service ntpd start                         |
|   |                                              |
|   | # chkconfig ntpd on                          |
|   | 00 ntpd 000000000000000000000000000000000000 |

### 

```
$ cat /proc/cpuinfo | grep constant_tsc
```

### 

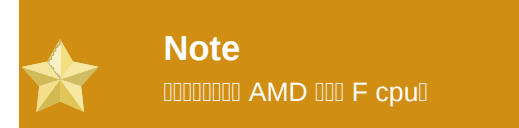

<sup>&</sup>lt;sup>1</sup> https://bugzilla.redhat.com/show\_bug.cgi?id=513138

```
term Fedora (vmlinuz-2.6.29.6-217.2.3.fc11)
    root (hd0,0)
    kernel /vmlinuz-vmlinuz-2.6.29.6-217.2.3.fc11 ro root=/dev/
VolGroup00/LogVol00 rhgb quiet processor.max_cstate=1
```

IndextIndextIndextIndextIndextMIN\_SPEEDMAX\_SPEEDIndextIndextIndextIndextscaling\_available\_frequenciesIndextIndextIndextIndext

cpufreq00000 constant\_tsc 00000000000 /sys/devices/system/cpu/cpu\*/cpufreq/

### 0 Red Hat Enterprise Linux 00000000000

| Red Hat Enterprise Linux    | 000000 <b>kernel</b> 00              |
|-----------------------------|--------------------------------------|
| 00000000 5.4 AMD64/Intel 64 | 000000                               |
| 0000000 5.4 AMD64/Intel 64  | divider=10 notsc lpj=n               |
| 00000000 5.4 x86            | 000000                               |
| 00000000 5.4 x86            | divider=10 clocksource=acpi_pm lpj=n |
| 5.3 AMD64/Intel 64          | divider=10 notsc                     |
| 5.3 x86                     | divider=10 clocksource=acpi_pm       |
| 4.8 AMD64/Intel 64          | notsc divider=10                     |
| 4.8 x86                     | clock=pmtmr divider=10               |
| 3.9 AMD64/Intel 64          | 000000                               |
| 3.9 x86                     | 000000                               |

### 0000000000 Windows 000

/use pmtimer

Daddadd Windows Daddad pmtimer Daddaddadd Windows XP 🛛 Windows Server 2003 Boot.ini Daddaddad<sup>2</sup>D

<sup>&</sup>lt;sup>2</sup> http://support.microsoft.com/kb/833721

# **KVM** 0000

00000000 KVM hypervisor 0000000000 KVM 0000

- Load balancing guests can be moved to hosts with lower usage when a host becomes overloaded.
- Hardware failover when hardware devices on the host start to fail, guests can be safely relocated so the host can be powered down and repaired.
- Energy saving guests can be redistributed to other hosts and host systems powered off to save energy and cut costs in low usage periods.
- Geographic migration guests can be moved to another location for lower latency or in serious circumstances.

An offline migration suspends the guest then moves an image of the guests memory to the destination host. The guest is resumed on the destination host and the memory the guest used on the source host is freed.

## **12.1.** 000000

- - Fibre Channel
  - iSCSI
  - NFS
  - GFS2

0000000 0 12.2, "000000000000 NFS" 00 NFS 000

### 

1. 0000 libvirt 00000 00000000000 /etc/exports 0000

/var/lib/libvirt/images \*.bne.redhat.com(rw,no\_root\_squash,async)

- 2. 00 NFS
  - - # yum install nfs
  - b. 0 iptables 000 NFS 000000 NFS 000 /etc/hosts.allow 0000
  - c. 00 NFS 000
    - # service nfs start

00000000 /var/lib/libvirt/images 000

```
# mount sourceURL:/var/lib/libvirt/images /var/lib/libvirt/images
```

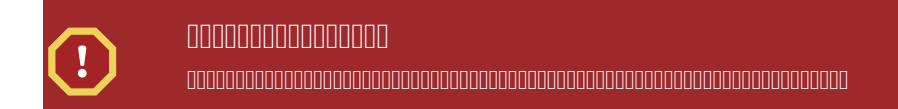

### **12.3.** 0 virsh 00000 KVM 00

```
# virsh migrate --live GuestName DestinationURL
```

The GuestName parameter represents the name of the guest which you want to migrate.

The *DestinationURL* parameter is the URL or hostname of the destination system. The destination system must run the same version of Fedora, be using the same hypervisor and have **libvirt** running.

Once the command is entered you will be prompted for the root password of the destination system.

### 0000 **virsh** 000000

**1**. 0000000000

000000 test1.bne.redhat.com 000 Cent0S4test 0000000

```
[root@test1 ~]# virsh list
Id Name State
10 Cent0S4 running
```

2. 00000

# virsh migrate --live CentOS4test qemu+ssh://test2.bne.redhat.com/
system

Once the command is entered you will be prompted for the root password of the destination system.

- 4. 0000000000

000000 test2.bne.redhat.com 000 Cent0S4test 0000000

```
[root@test2 ~]# virsh list
Id Name State
10 Cent0S4 running
```

00000000

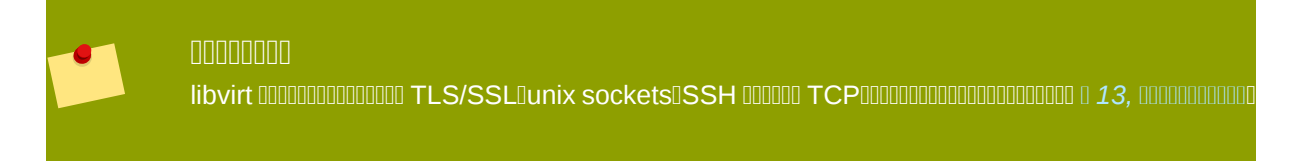

## **12.4.** 0 virt-manager 00000

000000000 virt-manager 00000 KVM 00000

### Hypervisor QEMU

- 00000000
- 0000000000

000000

| il I                       | Add Connection         | X   |
|----------------------------|------------------------|-----|
| Hypervisor:                | QEMU                   | \$  |
| Connection:                | Remote tunnel over SSH | +   |
| Name                       | •                      |     |
| Virtualization             | n Host dhcp-66-70-100  |     |
| Virtualization             | n Host dhcp-66-70-15   | H   |
| Virtualization             | n Host dhcp-66-70-152  |     |
| Virtualization             | n Host dhcp-66-70-18   |     |
| Virtualization             | n Host dhcp-66-70-28   |     |
| Virtualization             | n Host dhcp-66-70-3    |     |
| Virtualization             | n Host dhcp-66-70-36   |     |
| Virtualization             | n Host dhcp-66-70-39   | •   |
| Hostname:                  | dhcp-66-70-3           |     |
| Autoconnect<br>at Startup: |                        |     |
|                            | X Cancel Conn          | ect |

| il. |                |         |      |    | Virtual  | i Ma | chine Manag | ger  |                |       |           |       |     |     | • ×  |
|-----|----------------|---------|------|----|----------|------|-------------|------|----------------|-------|-----------|-------|-----|-----|------|
| Eil | e <u>E</u> dit | ⊻iew    | Help |    |          |      |             |      |                |       |           |       |     |     |      |
|     |                |         |      |    |          |      |             |      | <u>V</u> iew:  | All 1 | virtual r | machi | nes |     | \$   |
| N   | ame            |         | ▼ ID | 5  | Status   |      | CPU usage   | CPUs | Memory         | usa   | age       | Disk  | I/O | Ne  | etwo |
| Þ   | dhcp-6         | 6-70-3  | qen  |    | Inactive |      | 0.00 %      | 4    | 0.00 MB        |       | 0 %       | 0 0   |     |     | 0    |
| Þ   | dhcp-6         | 6-70-58 | qen  | าน | Inactive |      | 0.00 %      | 4    | 0.00 MB        |       | 0%        | 00    |     | 0   | 0    |
|     |                |         |      |    |          |      |             |      |                |       |           |       |     |     |      |
|     |                |         |      |    |          |      |             |      |                |       |           |       |     |     |      |
|     |                |         |      |    |          |      |             |      |                |       |           |       |     |     |      |
|     |                |         |      |    |          |      |             |      |                |       |           |       |     |     |      |
|     |                |         |      |    |          |      |             |      |                |       |           |       |     |     |      |
|     |                |         |      |    |          |      |             |      |                |       |           |       |     |     |      |
|     |                |         |      |    |          |      |             |      |                |       |           |       |     |     |      |
|     |                |         |      |    |          |      |             |      |                |       |           |       |     |     |      |
|     |                |         |      |    |          |      |             |      |                |       |           |       |     |     |      |
|     |                |         |      |    |          |      |             |      |                |       |           |       |     |     |      |
|     |                |         |      |    |          |      |             |      |                |       |           |       |     |     |      |
| 9   |                |         |      |    |          |      |             |      | Board          | 7     |           | ]     | (m  | 0.0 |      |
|     |                |         |      |    |          |      |             |      | <b>A</b> Delet | e     | GN        | ew    | 0   | Qþ  | 211  |

| 1                                 |                      | Host Detail                    | 5                    |           | _ <b>-</b> ×            |
|-----------------------------------|----------------------|--------------------------------|----------------------|-----------|-------------------------|
| Eile                              |                      |                                |                      |           |                         |
| Overview Virtual Networks Storage | е                    |                                |                      |           |                         |
| default 0 % de                    | efault:<br>ool Type: | 0.00 MB Fre<br>Filesystem Dire | e / 0.00 Mi<br>ctory | B In Use  |                         |
| Lo                                | cation:              | /var/lib/libvirt/ir            | mages                |           |                         |
| Sta                               | ate:                 | 🕢 lnactive                     |                      |           |                         |
| Au                                | utostart:            | Never                          |                      |           |                         |
| Va                                | olumes               |                                |                      |           |                         |
|                                   | /olumes              | Ŧ                              | Size                 | Format    | Path                    |
|                                   |                      |                                |                      |           |                         |
|                                   |                      |                                |                      |           |                         |
|                                   |                      |                                |                      |           |                         |
|                                   |                      |                                |                      |           |                         |
|                                   |                      |                                |                      |           |                         |
|                                   |                      |                                |                      |           |                         |
|                                   |                      |                                |                      |           |                         |
| (                                 |                      |                                | Ш                    |           | •                       |
| * • × 🕲                           |                      |                                | QN                   | ew Volume | 🔮 Delete Volume 🖌 Apply |

3. 00000 pool000000000+000000000 Pool0000000

- 00000000 pool 0000
- 00000netfs0000000

| â.      | Add a New Storage                                           | : Pool               |                              |
|---------|-------------------------------------------------------------|----------------------|------------------------------|
| Specify | d Storage Pool<br>a storage location to be later split into | virtual maci         | Step 1 of 2<br>hine storage. |
| Name:   | Test                                                        | Type: Storage device |                              |
| Type:   | netfs: Network Exported Directory                           | \$                   | represent.                   |
|         |                                                             | X Cance              | el 💠 Back 🖨 Eorward          |

- 4. 0000000

  - 0000000000000 IP 00000000

| <u>á</u>                | Add a New Storage Pool                                          |                                   |
|-------------------------|-----------------------------------------------------------------|-----------------------------------|
| Add Sf<br>Specify a sto | corage Pool<br>rage location to be later split into virtual mac | Step 2 of 2<br>hine storage.      |
| Target Path:            | /var/lib/libvirt/images/Test Browse                             | Source path: Path on              |
| Format:                 | nfs 🛛 🗘                                                         | the host that is being<br>shared. |
| Host Name:              | 10.66.65.54                                                     |                                   |
| Source Path:            | /home/test/storage/img Browse                                   |                                   |
| Build Pool:             | $\checkmark$                                                    |                                   |
|                         |                                                                 |                                   |
|                         |                                                                 |                                   |
|                         | <b>X</b> <u>C</u> a                                             | ncel 🖨 Back 🔊 Finish              |

5. 000000 pool 00000000000000

| 1                             |                                                                                                    | Host Details                                                                                                    |                                                                            |                                                                    | _ <b>-</b> ×                                                                                                    |
|-------------------------------|----------------------------------------------------------------------------------------------------|----------------------------------------------------------------------------------------------------|----------------------------------------------------------------------------|--------------------------------------------------------------------|----------------------------------------------------------------------------------------------------|
| Eile                          |                                                                                                    |                                                                                                    |                                                                            |                                                                    |                                                                                                    |
| Overview Virtual Networks Sto | rage                                                                                                    |                                                                                                    |                                                                            |                                                                    |                                                                                                    |
| default 0 %<br>Test 19 %      | Test:<br>Pool Type:<br>Location:<br>State:<br>Autostart:<br>Volumes<br>kvm-rhel5<br>kvm-rhel5<br>kvm-rhel5<br>pv.img<br>winxp32ko | 142.08 GB Fr<br>Network Exporte<br>/var/lib/libvirt/m<br>Active<br>On Boot<br>003c64.qcow2<br>003s64.qcow2<br>003s64.qcow2<br>003s64.qcow2 | Size<br>15.00 GB<br>15.00 GB<br>15.00 GB<br>15.00 GB<br>3.91 GB<br>9.77 GB | 2 GB In Use<br>ry<br>Format<br>qcow2<br>qcow2<br>raw<br>raw<br>raw | Path<br>/var/lib/libvirt/images/Test/kvm<br>/var/lib/libvirt/images/Test/kvm<br>/var/lib/libvirt/images/Test/kvm<br>/var/lib/libvirt/images/Test/pv.in<br>/var/lib/libvirt/images/Test/pv.in<br>/var/lib/libvirt/images/Test/winx |
| * • × 9                       | xen-fv-rhe                                                                                                    | 25.3-i386.img                                                                                                    | 1.23 GB                                                                    | raw<br>ew Volume                                                   | /var/lib/libvirt/images/Test/xen-                                                                                                    |

| Add a Storage V                                                                     | olume _ 🗆 🗙                                                                                                    |
|-------------------------------------------------------------------------------------|----------------------------------------------------------------------------------------------------|
| New Storage Volume     Create a storage unit that can be used                       | directly by a virtual machine.                                                                                                    |
| Name: test<br>Format: qcow2                                                         | img Name: Name of the volume to create. File extension may be appended                                                               |
| Storage Volume Quota<br>Test's available space: 142.08 GB<br>Max Capacity: 20480 MB | Eomat: File/Partition<br>format of the volume<br><u>Capacity</u> : Maximum<br>size of the volume.<br><u>Allocation</u> : Actual size |
| Allocation.                                                                         | allocated to volume<br>at this time.                                                                                                 |

| 1 |                                        |      | Virtua    | al Machine Mana | iger |                  |      |      |    | _ <b>D</b> X   |
|---|----------------------------------------|------|-----------|-----------------|------|------------------|------|------|----|----------------|
| E | ile <u>E</u> dit <u>V</u> iew <u>H</u> | elp  |           |                 |      |                  |      |      |    |                |
|   | View: All virtual machines             |      |           |                 |      |                  |      |      |    | \$             |
| r | Vame 🖣                                 | ID   | Status    | CPU usage       | CPUs | Memory usa       | ge   | Disk | VO | Netw           |
| ~ | 7 dhcp-66-70-3                         | qemu | Active    | 51.59 % 🖌       | 4    | 1024.00 MB       | 27 % | 7951 | 0  | 185            |
|   | sda                                    |      | 🕢 Shutoff | 0.00 %          | 1    | 512.00 MB        | 0%   | 0    | 0  | 0              |
|   | test                                   |      | 🚓 Running | 51.59 %         | 2    | 1024.00 MB       | 27 % | 7951 | 0  | 185            |
| 1 | dhcp-66-70-58                          | qemu | Inactive  | 0.00 %          | 4    | 0.00 MB          | 0 %  | 0    | 0  | 0              |
|   |                                        |      |           |                 |      |                  |      |      |    |                |
|   |                                        |      |           |                 |      |                  |      |      |    |                |
|   |                                        |      |           | 111             |      | 🖗 <u>D</u> elete | G N  | ew   | F  | 7 <u>O</u> pen |

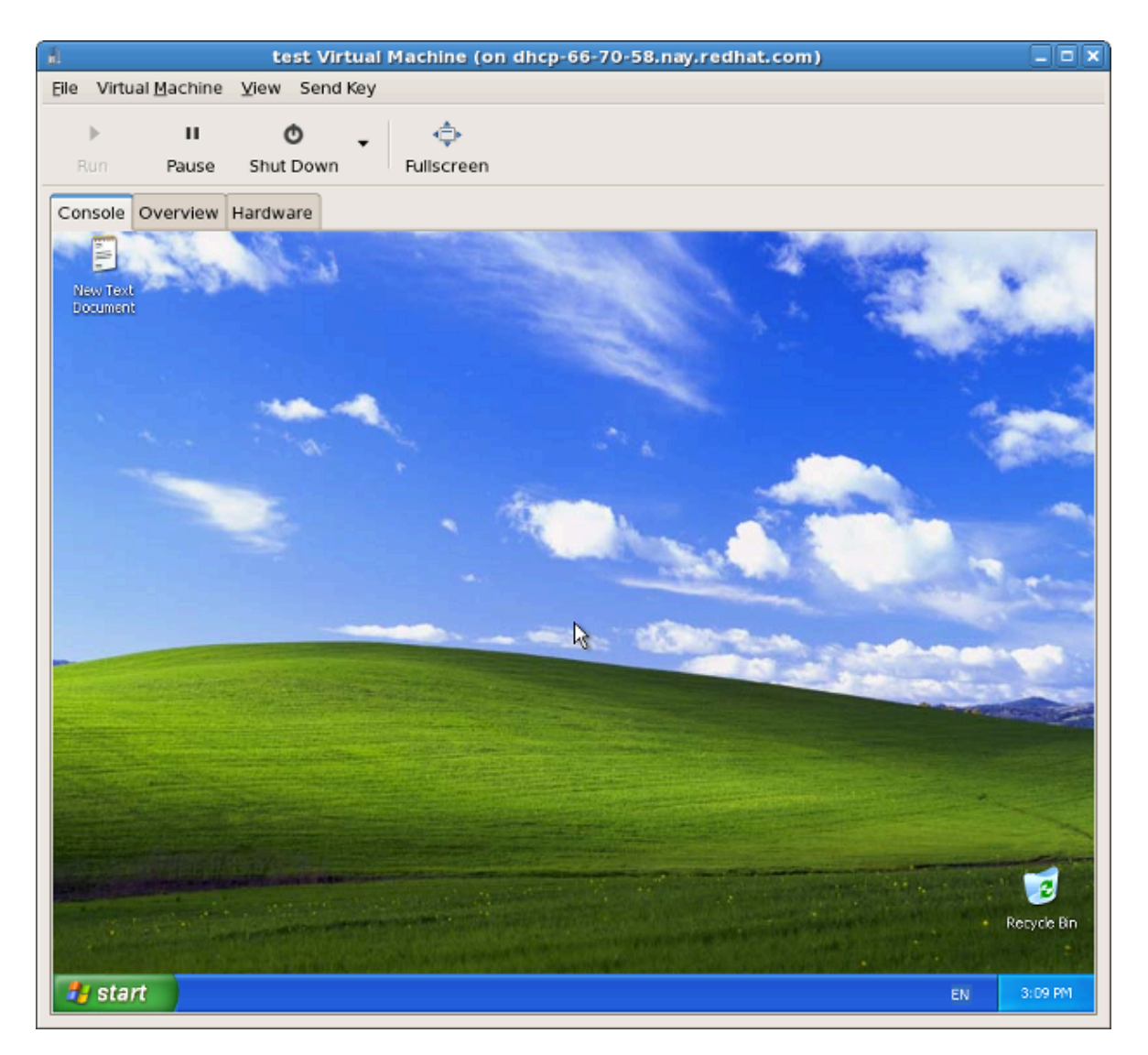

| Jul Virt                                          | ual Ma | chine Manager                       | (on dhcp-66 | 70-58  | 3.nay.redhat.com | )               | _ + ×         |
|---------------------------------------------------|--------|-------------------------------------|-------------|--------|------------------|-----------------|---------------|
| <u>E</u> ile <u>E</u> dit <u>V</u> iew <u>H</u> e | lp     |                                     |             |        |                  |                 |               |
|                                                   |        |                                     |             |        | View: All v      | irtual machines | <b>•</b>      |
| Name 🔻                                            | ID     | Status                              | CPU usage   | CPUs   | Memory usage     | Disk I/O        | Network       |
| ✓ dhcp-66-70-3                                    | qemu   | Active                              | 49.94 % 🛔   | 4      | 1024.00 MB 27 %  | 0 21            | 0 0           |
| sda                                               | -      | 🕢 Shutoff                           | 0.00 %      | 1      | 512.00 MB 0 %    | 0 0             | 0 0           |
| test                                              |        | Running                             | 49.94 %     |        | 1024.00 MB 27 %  | 0 21            | 0 0           |
| dhcp-66-70-58                                     | qemu   | ₿ <u>R</u> un                       | %           | 4      | 0.00 MB 0 %      | 0 0             | 0 0           |
|                                                   |        | <u>S</u> hut Down<br><u>Migrate</u> | • dhcp-66   | -70-58 | (qemu)           |                 |               |
| •                                                 |        |                                     |             |        |                  |                 |               |
|                                                   |        |                                     |             |        | Delete           | New E           | <u>∋O</u> pen |

9. 0000000000

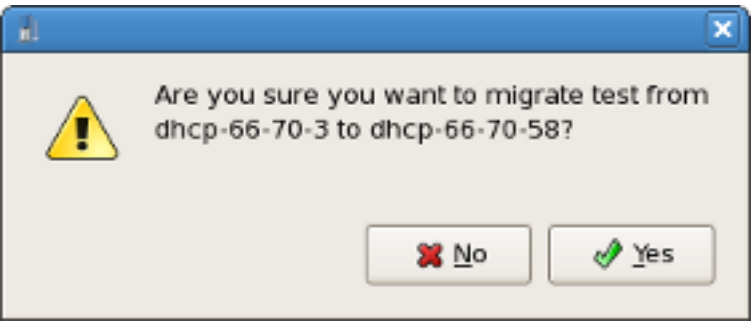

| 8                 |                                    | Virtual   | Machine Mana | iger |            |      |         |   | . 🗆 🗙 |
|-------------------|------------------------------------|-----------|--------------|------|------------|------|---------|---|-------|
| Eile Edit View He | lp                                 |           |              |      |            |      |         |   |       |
|                   | <u>V</u> iew: All virtual machines |           |              |      |            |      |         |   |       |
| Name 🔻            | ID                                 | Status    | CPU usage    | CPUs | Memory usa | ge   | Disk I/ | 0 | Net   |
| ▽ dhcp-66-70-3    | qemu                               | Active    | 0.00 %       | 4    | 0.00 MB    | 0 %  | 0       | 0 | 0     |
| sda               | •                                  | 🕢 Shutoff | 0.00 %       | 1    | 512.00 MB  | 0%   | 0       | 0 | 0     |
| test              | •                                  | 🕢 Shutoff | 0.00 %       | 2    | 1024.00 MB | 0%   | 0       | 0 | 0     |
| ▽ dhcp-66-70-58   | qemu                               | Active    | 0.00 %       | 4    | 1024.00 MB | 26 % | 0       | 0 | 8     |
| test              | 2                                  | 🎝 Running | 0.00 %       | 2    | 1024.00 MB | 26 % | 0       | 0 | 8     |
|                   |                                    |           |              |      |            |      |         |   |       |
|                   |                                    |           |              |      |            |      |         |   |       |
|                   |                                    |           |              |      |            |      |         |   |       |
|                   |                                    |           |              |      |            |      |         |   |       |
|                   |                                    |           |              |      |            |      |         |   |       |
|                   |                                    |           |              |      |            |      |         |   |       |
|                   |                                    |           |              |      |            |      |         |   |       |
|                   |                                    |           |              |      |            |      |         |   |       |
| 4                 |                                    |           |              |      |            |      |         |   | _     |
| <u> </u>          |                                    |           |              | 0    | @ Dolato   | [au  |         | ~ |       |
|                   |                                    |           |              |      | A Telefe   | 1 S  | ew      |   | zpen  |

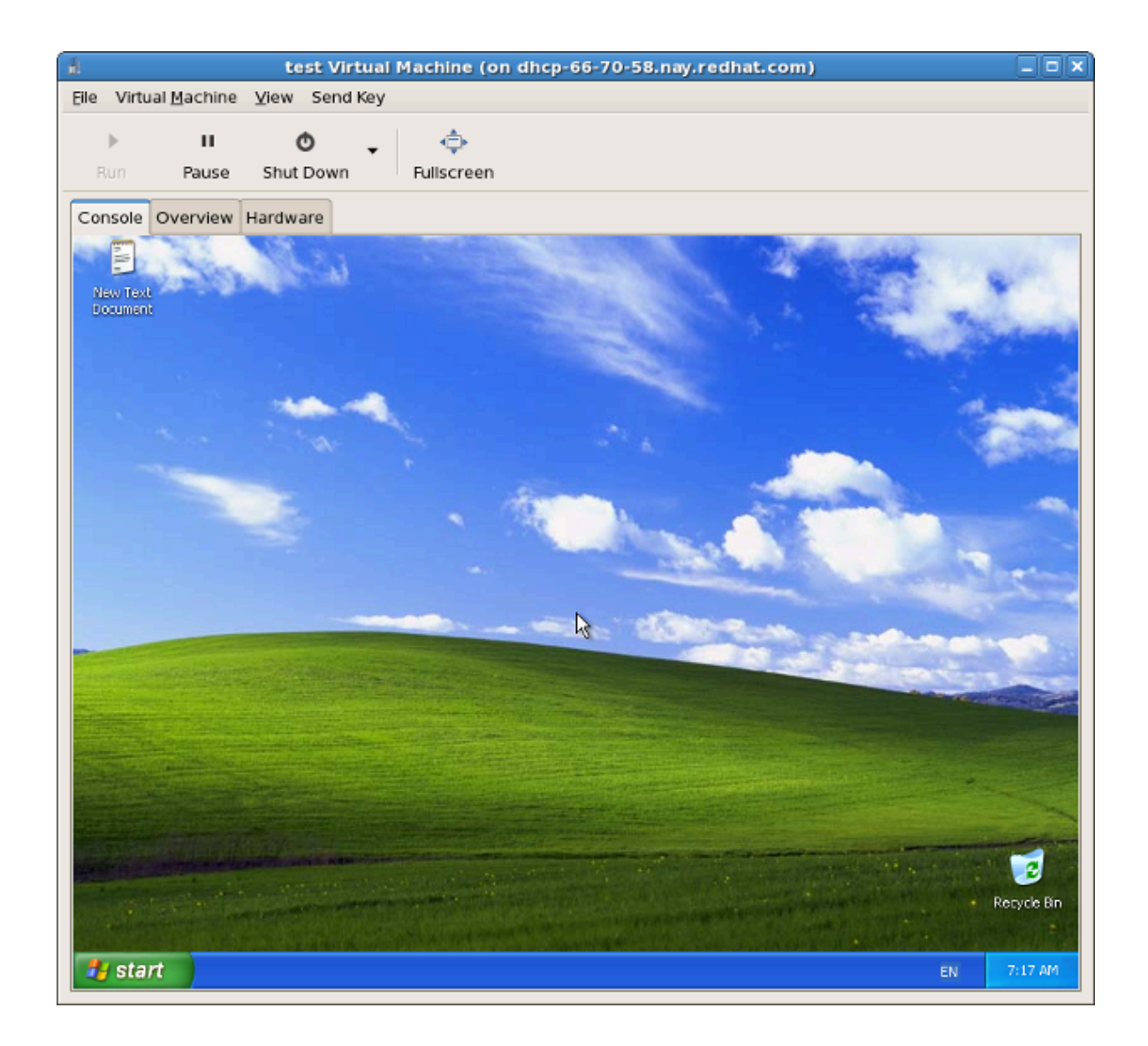

0000000000 ssh 00 TLS 0 SSL 00000000000

## 13.1. 0000 SSH 000000

**SSH** 00000000000 **SSH** 00000000000000000000000000000 **VNC** 0000

- 000 root 00000000000000000000
- 00000000000000
- ssh 0000000000

### Ivirt-managerIvirt-managerIvirt-manager

0000000000000000 **SSH** 000

\$ ssh-keygen -t rsa

2. 00000000virt-manager 0000 libvirt 00000000000 scp 00000000000 \$HOME/.ssh/ id\_rsa.pub 0000

\$ scp \$HOME/.ssh/id\_rsa.pub root@somehost:/root/key-dan.pub

- - \$ ssh root@somehost
    # mkdir /root/.ssh
    # chmod go-rwx /root/.ssh
    # cat /root/key-dan.pub >> /root/.ssh/authorized\_keys
    # cat /root/key-dan.pub >> /root/.ssh/authorized\_keys
  - # chmod go-rw /root/.ssh/authorized\_keys

### libvirt daemon[libvirtd]

```
$ ssh root@somehost
# chkconfig libvirtd on
# service libvirtd start
```

### 13.2. 0000 TLS 0 SSL 000000

### 0 virt-manager 00 TLS/SSL 00000

### libvirt 00000

### Xen VNC 000

Xen VNC 00000000 /etc/xen/xend-config.sxp 00000000 TLS00000000 (vnc-tls 1) 0000000000

/etc/xen/vnc 000000 3 0000

- ca-cert.pem CA 🛛
- server-cert.pem CA 00000000
- server-key.pem 000000

### virt-manager 🛛 virsh 🗤 🗤

00000000 virt-manager 0000000 0SSL/TLS0 00000000

00 virsh 00 URI 000000

- III KVM IIII qemu://hostname.guestname/systemI
- DO Xen DOOxen://hostname.guestname/D

000 VNC 0 SSL 0 TLS00000000000 \$HOME/.pki 00000000000

- CA 00 ca-cert.pem CA 000
- libvirt-vnc 0 clientcert.pem CA 000000000
- libvirt-vnc 0 clientkey.pem 00000000

### **13.3.** 0000

00000000**libvirt** 00000000

### 000000 Transport Layer Security TLS0

### **UNIX socket**

### SSH

### ext

### tcp

### 

driver[+transport]://[username@][hostname][:port]/[path][?extraparameters]

#### 000000000

• 00 SSH 000000000 ccurran00000 Xen hypervisor 000 towada 0000

xen+ssh://ccurran@towada/

OD TLS D00000000 towada D00 Xen hypervisor

xen://towada/

• 00 TLS 00000 towada 0000 Xen hypervisor0no\_verify=1 00 libvirt 000000000000

xen://towada/?no\_verify=1

OD SSH 00000 towada 0000 KVM hypervisor0

qemu+ssh://towada/system

### 0000

DODDD UNIX socket 00000 KVM hypervisor0Unix socket 00000000000000

### qemu+unix:///system?socket=/opt/libvirt/run/libvirt/libvirt-sock

0000000000 TCP/IP 000000 500001P 000 10.0.0.10 0 libvirt daemon00000000000000

### test+tcp://10.1.1.10:5000/default

### 000 **URI** 00

| 00        | 0000       | Description                                                                                                   | 0000                                             |
|-----------|------------|----------------------------------------------------------------------------------------------------|--------------------------------------------------|
| name      | 000        |                                                                                                    | name=qemu:///system                              |
| command   | ssh 🛛 ext  | 0000000 ext 0000000000ssh 00<br>0000 ssh0000000PATH000000                                                     | command=/opt/<br>openssh/bin/ssh                 |
| socket    | unix 🛛 ssh | UNIX 00 socket 0000000<br>00000000 ssh 00000000000<br>netcat 000000 netcat00                                  | socket=/opt/libvirt/run/<br>libvirt/libvirt-sock |
| netcat    | ssh        | netcat 00000000000000000000000000000000000                                                                    | netcat=/opt/netcat/bin/<br>nc                    |
| no_verify | tls        | 00000000000000000000000000000000000000                                                                        | no_verify=1                                      |
| no_tty    | ssh        | 00000000000000 ssh 0000000<br>000 ssh-agent 0000000000<br>0000000000000000000000 - 0<br>00000 libvirt 0000000 | no_tty=1                                         |

00 13.1. 000 URI 00

# D IV. 000000

# 

00000000000000000000000000000 Xen 0000

0000000

- vmstat
- iostat
- lsof

```
# lsof -i :5900
xen-vncfb 10635 root 5u IPv4 218738 TCP
grumble.boston.redhat.com:5900 (LISTEN)
```

• qemu-img

0000000

- systemTap
- crash
- xen-gdbserver
- sysrq
- sysrq t
- sysrq w
- sysrq c

0000

brtcl

| • | # brctl show<br>bridge name<br>xenbr0                                   | bridge id<br>8000.fefff            | ffffff                        | STP enable<br>no   | ed   | interf<br>vif13.<br>pdummy<br>vif0.0 | Faces<br>.0<br>/0 |
|---|-------------------------------------------------------------------------|------------------------------------|-------------------------------|--------------------|------|--------------------------------------|-------------------|
| • | # brctl shown<br>port no mac<br>1 fe:1                                  | nacs xenbr@<br>addr<br>ff:ff:ff:ff | )<br>F:ff                     | is local?<br>yes   |      | aging<br>0.00                        | timer             |
| • | # brctl shows<br>xenbr0<br>bridge id<br>designated ro<br>root port<br>0 | stp xenbr0<br>Dot                  | 8000.feff1<br>8000.feff1<br>0 | fffffff<br>fffffff | path | cost                                 |                   |

| max age<br>20.00              | 20.00            | bridge max age       |
|-------------------------------|------------------|----------------------|
| hello time<br>2.00            | 2.00             | bridge hello time    |
| forward delay<br>0.00         | 0.00             | bridge forward delay |
| aging time                    | 300,01           |                      |
| hello timer<br>0.00           | 1.43             | tcn timer            |
| topology change timer<br>0.02 | 0.00             | gc timer             |
| flags                         |                  |                      |
| vif13.0 (3)                   |                  |                      |
| port id forwarding            | 8003             | state                |
| designated root               | 8000.fefffffffff | path cost            |
| designated bridge<br>0.00     | 8000.fefffffffff | message age timer    |
| designated port<br>0.00       | 8003             | forward delay timer  |
| designated cost<br>0.43       | 0                | hold timer           |
| flags                         |                  |                      |
| pdummy0 (2)                   |                  |                      |
| port id                       | 8002             | state                |
| designated root               | 8000.fefffffffff | path cost            |
| designated bridge<br>0.00     | 8000.fefffffffff | message age timer    |
| designated port<br>0.00       | 8002             | forward delay timer  |
| designated cost<br>0.43       | 0                | hold timer           |
| flags                         |                  |                      |
| vif0.0 (1)                    |                  |                      |
| port id                       | 8001             | state                |
| designated root               | 8000.fefffffffff | path cost            |
| designated bridge             | 8000.fefffffffff | message age timer    |
| designated port<br>0.00       | 8001             | forward delay timer  |
| designated cost<br>0.43       | Θ                | hold timer           |
| flags                         |                  |                      |

- ifconfig
- tcpdump

KVM 🛛

- ps
- pstree
- top
- kvmtrace
- kvm\_stat

Xen 🛛

- xentop
- xm dmesg
- xm log

# 00 virsh 00000

virsh 000000 libvirt 00 API 00000000 xm 000000000virt-manager000000000000000000000 virsh 000000 0000 virsh 000000 script0

### virsh 0000000

| 00              | Description                              |
|-----------------|------------------------------------------|
| help            | 0000000                                  |
| list            | 0000000                                  |
| dumpxml         | 000000 XML 00000                         |
| create          | 000 XML 00000000000000000000000000000000 |
| start           | 0000000000                               |
| destroy         | 0000000                                  |
| define          | 00000 XML 00000                          |
| domid           | 00000 ID0                                |
| domuuid         |                                          |
| dominfo         | 00000000                                 |
| domname         | 0000000                                  |
| domstate        | 0000000                                  |
| quit            | 0000000                                  |
| reboot          | 0000000                                  |
| restore         |                                          |
| resume          | 000000000                                |
| save            |                                          |
| shutdown        | 0000000                                  |
| suspend         | 000000                                   |
| undefine        | 0000000000000                            |
| migrate         | 0000000000                               |
| 00 15.1. 000000 |                                          |

00000 **virsh** 000000000 hypervisor 000

| 00        | Description |
|-----------|-------------|
| setmem    | ססססססססס   |
| setmaxmem |             |
| setvcpus  |             |
| vcpuinfo  |             |
| vcpupin   |             |

| 00               | Description                              |
|------------------|------------------------------------------|
| domblkstat       | 000000000000000000000000000000000000000  |
| domifstat        |                                          |
| attach-device    | 000000 XML 00000000000000000000000000000 |
| attach-disk      | 000000000                                |
| attach-interface |                                          |
| detach-device    | 00000000000000000000000000000000000000   |
| detach-disk      | 0000000000                               |
| detach-interface |                                          |

00 15.2. 000000

### 000000 virsh 000

| 00       | Description         |
|----------|---------------------|
| version  | 00 <b>virsh</b> 000 |
| nodeinfo |                     |

00 15.3. 0000

### **III hypervisor**

00 virsh 00000 hypervisor session0

```
# virsh connect {hostname OR URL}
```

```
<name> 
hypervisor 
hypervisor 
hypervisor 
hypervisor 
hypervisor 
hypervisor 
hypervisor 
hypervisor 
hypervisor 
hypervisor 
hypervisor 
hypervisor 
hypervisor 
hypervisor 
hypervisor 
hypervisor 
hypervisor 
hypervisor 
hypervisor 
hypervisor 
hypervisor 
hypervisor 
hypervisor 
hypervisor 
hypervisor 
hypervisor 
hypervisor 
hypervisor 
hypervisor 
hypervisor 
hypervisor 
hypervisor 
hypervisor 
hypervisor 
hypervisor 
hypervisor 
hypervisor 
hypervisor 
hypervisor 
hypervisor 
hypervisor 
hypervisor 
hypervisor 
hypervisor 
hypervisor 
hypervisor 
hypervisor 
hypervisor 
hypervisor 
hypervisor 
hypervisor 
hypervisor 
hypervisor 
hypervisor 
hypervisor 
hypervisor 
hypervisor 
hypervisor 
hypervisor 
hypervisor 
hypervisor 
hypervisor 
hypervisor 
hypervisor 
hypervisor 
hypervisor 
hypervisor 
hypervisor 
hypervisor 
hypervisor 
hypervisor 
hypervisor 
hypervisor 
hypervisor 
hypervisor 
hypervisor 
hypervisor 
hypervisor 
hypervisor 
hypervisor 
hypervisor 
hypervisor 
hypervisor 
hypervisor 
hypervisor 
hypervisor 
hypervisor 
hypervisor 
hypervisor 
hypervisor 
hypervisor 
hypervisor 
hypervisor 
hypervisor 
hypervisor 
hypervisor 
hypervisor 
hypervisor 
hypervisor 
hypervisor 
hypervisor 
hypervisor 
hypervisor 
hypervisor 
hypervisor 
hypervisor 
hypervisor 
hypervisor 
hypervisor 
hypervisor 
hypervisor 
hypervisor 
hypervisor 
hypervisor 
hypervisor 
hypervisor 
hypervisor 
hypervisor 
hypervisor 
hypervisor 
hypervisor 
hypervisor 
hypervisor 
hypervisor 
hypervisor 
hypervisor 
hypervisor 
hypervisor 
hypervisor 
hypervisor 
hypervisor 
hypervisor 
hypervisor 
hypervisor 
hypervisor 
hypervisor 
hypervisor 
hypervisor 
hypervisor 
hypervisor 
hypervisor 
hypervisor 
hypervisor 
hypervisor 
hypervisor 
hypervisor 
hypervisor 
hypervisor 
hypervisor 
hypervisor 
hypervisor 
hypervisor 
hypervisor 
hypervisor 
hypervisor 
hypervisor 
hypervisor 
hypervisor 
hypervisor 
hypervisor 
hypervisor 
hypervisor 
hypervisor 
hypervisor 
hypervisor 
hypervisor 
hypervisor 
hypervisor 
hypervisor 
hypervisor
```

### 00000000 XML 0000000

00 virsh 000000 XML 00000

```
# virsh dumpxml {domain-id, domain-name or domain-uuid}
```

addaddadd XML addaddaddadd $\mathsf{stdout}$ addaddaddaddaddaddaddaddaddaddadd $\mathsf{guest}.\mathsf{xml}$ addadd

# virsh dumpxml GuestID > guest.xml

### virsh dumpxml 000000

```
<type>linux</type>
        <kernel>/var/lib/libvirt/vmlinuz.2dgnU_</kernel>
        <initrd>/var/lib/libvirt/initrd.UQafMw</initrd>
        <cmdline>ro root=/dev/VolGroup00/LogVol00 rhgb guiet</cmdline>
   </os>
   <memory>512000</memory>
   <vcpu>1</vcpu>
   <on_poweroff>destroy</on_poweroff>
   <on_reboot>restart</on_reboot>
    <on_crash>restart</on_crash>
    <devices>
        <interface type='bridge'>
            <source bridge='xenbr0'/>
            <mac address='00:16:3e:49:1d:11'/>
            <script path='vif-bridge'/>
        </interface>
        <graphics type='vnc' port='5900'/>
        <console tty='/dev/pts/4'/>
    </devices>
</domain>
```

### חחחחחחחח

```
# virsh create configuration_file.xml
```

### 0000000000

# virsh edit softwaretesting

#### 00000

00 **virsh** 000000

# virsh suspend {domain-id, domain-name or domain-uuid}

### 

# virsh resume {domain-id, domain-name or domain-uuid}

### 

# virsh save {domain-name, domain-id or domain-uuid} filename

### 00000

# virsh restore filename

### 00000

0000 **virsh** 00000000

# virsh shutdown {domain-id, domain-name or domain-uuid}

00 virsh 000000000

#virsh reboot {domain-id, domain-name or domain-uuid}

### 0000000

0000 virsh 00000000

# virsh destroy {domain-id, domain-name or domain-uuid}

### 

000000000 **ID**0

# virsh domid {domain-name or domain-uuid}

# virsh domname {domain-id or domain-uuid}

### 

# virsh domuuid {domain-id or domain-name}

virsh domuuid 0000000

```
# virsh domuuid r5b2-mySQL01
4a4c59a7-ee3f-c781-96e4-288f2862f011
```

### 0000000

000000 virsh 0000000 ID000000 UUID 00000000000

# virsh dominfo {domain-id, domain-name or domain-uuid}

00000 virsh dominfo 0000000

| <pre># virsh dominfo</pre> | r5b2-mySQL01                         |
|----------------------------|--------------------------------------|
| id:                        | 13                                   |
| name:                      | r5b2-mysql01                         |
| uuid:                      | 4a4c59a7-ee3f-c781-96e4-288f2862f011 |
| os type:                   | linux                                |
| state:                     | blocked                              |
| cpu(s):                    | 1                                    |
| cpu time:                  | 11.0s                                |
| max memory:                | 512000 kb                            |
| used memory:               | 512000 kb                            |
|                            |                                      |

### 000000

# virsh nodeinfo

virsh nodeinfo 0000000

| # vi | lrsh nodeinfo |          |
|------|---------------|----------|
| CPU  | model         | x86_64   |
| CPU  | (s)           | 8        |
| CPU  | frequency     | 2895 Mhz |
| CPU  | socket(s)     | 2        |

| Core(s) per socket | 2          |
|--------------------|------------|
| Threads per core:  | 2          |
| Numa cell(s)       | 1          |
| Memory size:       | 1046528 kb |
|                    |            |

### 

### # virsh list

00000000

```
--all
```

| # V: | irsh listall |          |
|------|--------------|----------|
| Id   | Name         | State    |
|      |              |          |
| 0    | Domain-0     | running  |
| 1    | Domain202    | paused   |
| 2    | Domain010    | inactive |
| 3    | Domain9600   | crashed  |

- running 0000 CPU 000000000
- DO blocked addaddaddaddaddaddaddaddadd I/Oaddaddaddaddaddaddaddadd

### 0000 CPU 00

00 virsh 00000000 CPU 000

# virsh vcpuinfo {domain-id, domain-name or domain-uuid}

virsh vcpuinfo 0000000

# virsh vcpuinfo r5b2-mySQL01
VCPU: 0

CPU: 0 State: blocked CPU time: 0.0s CPU Affinity: yy

### 0000 CPU 0000

0000 CPU 000 CPU 00000

# virsh vcpupin {domain-id, domain-name or domain-uuid} vcpu, cpulist

vcpu 000 VCPU 00000 cpulist 0000 CPU 000000

### 

00 virsh 00000000 CPU 000

# virsh setvcpus {domain-name, domain-id or domain-uuid} count

### 0000000

# virsh setmem {domain-id or domain-name} count

# virsh domblkstat GuestName block-device

# virsh domifstat GuestName interface-device

### 00 virsh 00000

# virsh migrate --live GuestName DestinationURL

--live 0000000000 --live 000000000

The GuestName parameter represents the name of the guest which you want to migrate.

The *DestinationURL* parameter is the URL or hostname of the destination system. The destination system must run the same version of Fedora, be using the same hypervisor and have **libvirt** running.

Once the command is entered you will be prompted for the root password of the destination system.

#### 000000

# virsh net-list

# virsh net-list

| Name             | State  | Autos | start |
|------------------|--------|-------|-------|
| default<br>vnet1 | active | yes   | Ves   |
| vnet2            | activ  | 9     | yes   |

```
# virsh net-dumpxml NetworkName
```

### 00000000000 virsh 00000

- virsh net-create XMLfile 000000 XML 00000000000
- virsh net-destroy 0000 000000000000000
- virsh net-name networkUUID 000000 networkUUID 0000000

- virsh net-uuid 0000 000000000000 UUID0
- virsh net-start 00000000 000000000
- virsh net-undefine 00000000 0000000000
- 00000
- 0000 CPU0
- 000000
- 0000000000000
- 0000000

### **16.1.** 000000

| ā.                         | Add Connection X          |  |  |  |  |  |  |
|----------------------------|---------------------------|--|--|--|--|--|--|
| Hypervisor: QEMU \$        |                           |  |  |  |  |  |  |
| Connection:                | Remote tunnel over SSH 🗦  |  |  |  |  |  |  |
| Name                       | -                         |  |  |  |  |  |  |
| Virtualizatio              | n Host dhcp-66-70-100     |  |  |  |  |  |  |
| Virtualizatio              | n Host dhcp-66-70-15      |  |  |  |  |  |  |
| Virtualizatio              | n Host dhcp-66-70-152     |  |  |  |  |  |  |
| Virtualizatio              | n Host dhcp-66-70-18      |  |  |  |  |  |  |
| Virtualizatio              | n Host dhcp-66-70-28      |  |  |  |  |  |  |
| Virtualization             | n Host dhcp-66-70-3       |  |  |  |  |  |  |
| Virtualizatio              | n Host dhcp-66-70-36      |  |  |  |  |  |  |
| Virtualizatio              | n Host dhcp-66-70-39      |  |  |  |  |  |  |
| Hostname:                  | dhcp-66-70-3              |  |  |  |  |  |  |
| Autoconnect<br>at Startup: |                           |  |  |  |  |  |  |
|                            | X ⊆ancel Oo <u>n</u> nect |  |  |  |  |  |  |

00 16.1. 00000000000

## 

| il.                 |        |          |   |      | ١      | /irtual M | achine M | anag | jer  |          |        |            |        | E        |      |
|---------------------|--------|----------|---|------|--------|-----------|----------|------|------|----------|--------|------------|--------|----------|------|
| Eile Edit View Help |        |          |   |      |        |           |          |      |      |          |        |            |        |          |      |
|                     |        |          |   |      |        |           |          |      |      | ⊻iew:    | JI vir | tual r     | nachir | ies      | \$   |
| N                   | lame   |          | ٠ | ID   | Status |           | CPU usag | je   | CPUs | Memory u | isage  | e          | Disk I | /0       | Netv |
| Þ                   | dhcp-6 | 56-70-3  |   | qemu | Activ  | /e        | 49.99 %  |      | 4    | 1024.00  | 1B 🔽   | 7%         | 0      | 1        | 0    |
|                     | sda    |          |   | •    | 🕢 Shut | off       | 0.00 %   |      | 1    | 512.00 M | 3 (    | )%         | 0      | 0        | 0    |
|                     | test   |          |   |      | 💦 Runi | ning      | 49.99 %  |      |      | 1024.00  | 1B 🙎   | 7%         |        | 1        | 0    |
|                     | dhcp-6 | 56-70-58 | } | qemu | Activ  | /e        | 0.00 %   |      | 4    | 0.00 MB  | (      | 0%         | 0      | 0        | 0    |
|                     |        |          |   |      |        |           |          |      |      |          |        |            |        |          |      |
|                     |        |          |   |      |        |           |          |      |      |          |        |            |        |          |      |
|                     |        |          |   |      |        |           |          |      |      |          |        |            |        |          |      |
|                     |        |          |   |      |        |           |          |      |      |          |        |            |        |          |      |
|                     |        |          |   |      |        |           |          |      |      |          |        |            |        |          |      |
|                     |        |          |   |      |        |           |          |      |      |          |        |            |        |          |      |
|                     |        |          |   |      |        |           |          |      |      |          |        |            |        |          |      |
|                     |        |          |   |      |        |           |          |      |      |          |        |            |        |          |      |
|                     |        |          |   |      |        |           |          |      |      |          |        |            |        |          |      |
| 4                   |        |          |   |      |        |           | 111      |      |      |          |        |            |        |          | Þ    |
|                     |        |          |   |      |        |           |          |      |      | 🖱 Delete |        | <b>₫</b> № | 2W     | ()<br>() | pen  |

### 

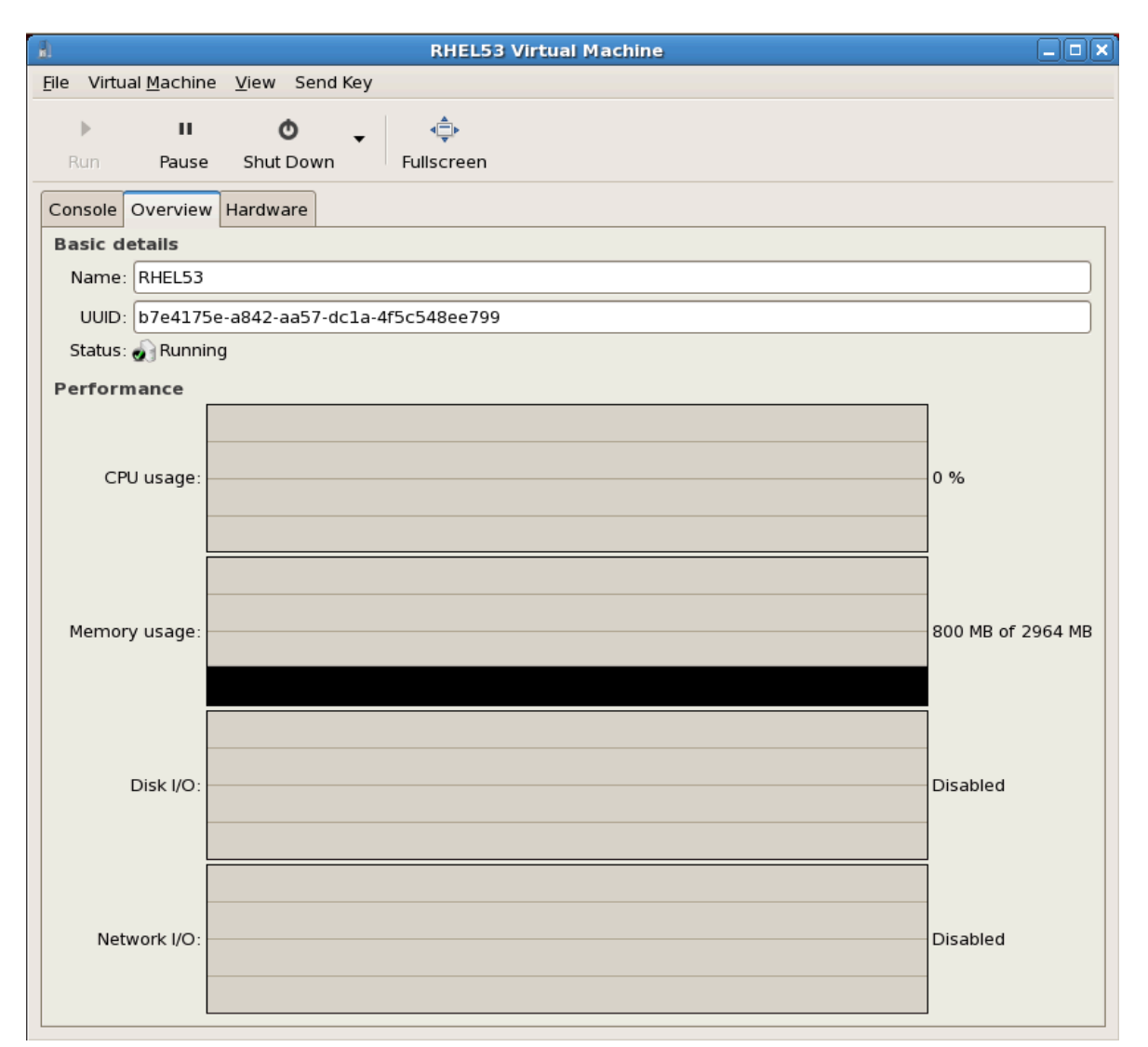

00 16.3. virt-manager 000000

### **16.4.** 00000000

| a fv0. Virtual Machine Console                                                                                 | * |
|----------------------------------------------------------------------------------------------------|---|
| Virtual Machine Help                                                                                           |   |
| ) II 📁 🙉 🖉                                                                                                    |   |
| Run Pause Shutdown Open terminal Take snapshot Machine details                                                 |   |
| Red Hat Enterprise Linex AS release 3 (Taroon Update 1)<br>Kernel 2.4.21–9.EL on an 1686<br>localhost login: _ |   |
|                                                                                                    |   |
|                                                                                                    |   |
|                                                                                                    |   |
|                                                                                                    |   |
|                                                                                                    |   |
|                                                                                                    |   |

00 16.4. 0000000

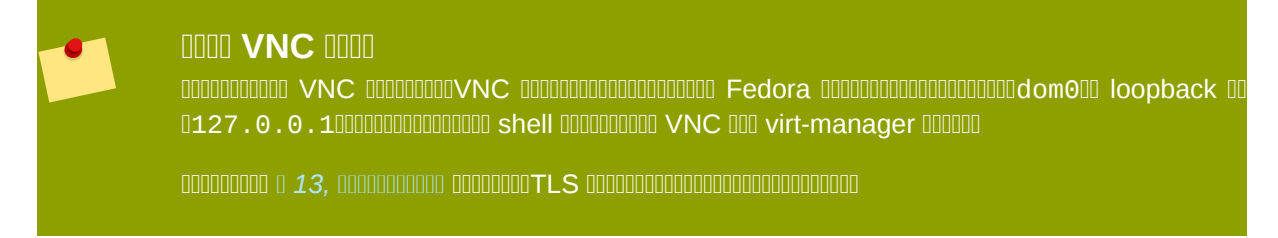

### **16.5. Starting virt-manager**

virt-manager 00000000

|              |                           | ١            | Virtual Machir | ie Mana        | iger          |               |                |
|--------------|---------------------------|--------------|----------------|----------------|---------------|---------------|----------------|
| <u>F</u> ile | <u>E</u> dit <u>V</u> iew | <u>H</u> elp |                |                |               |               |                |
|              |                           |              |                |                | <u>V</u> iew: | All virtual m | achine 🗘       |
| ID           | Name 🔻                    | Status       | CPU usage      | VCPUs          | Memory        | usage         | <u> </u>       |
| 0            | Domain-0                  | 豰 Running    | 0.23 %         | 8              | 926.37 M      | IB (90.64%)   |                |
|              |                           |              |                |                |               |               |                |
|              |                           |              |                |                |               |               | ~              |
| 4            |                           |              |                |                |               |               |                |
|              |                           |              |                | 💮 <u>D</u> ele | te 🕼          | New           | ) <u>O</u> pen |

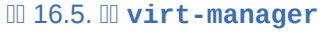

#### ssh -X 0000[remotehost]# virt-manager

000000 0 *13.1, "*0000 *SSH* 0000000" 00000000 **ssh** 000000000

### **16.6.** 0000000

#### 00000000 session0

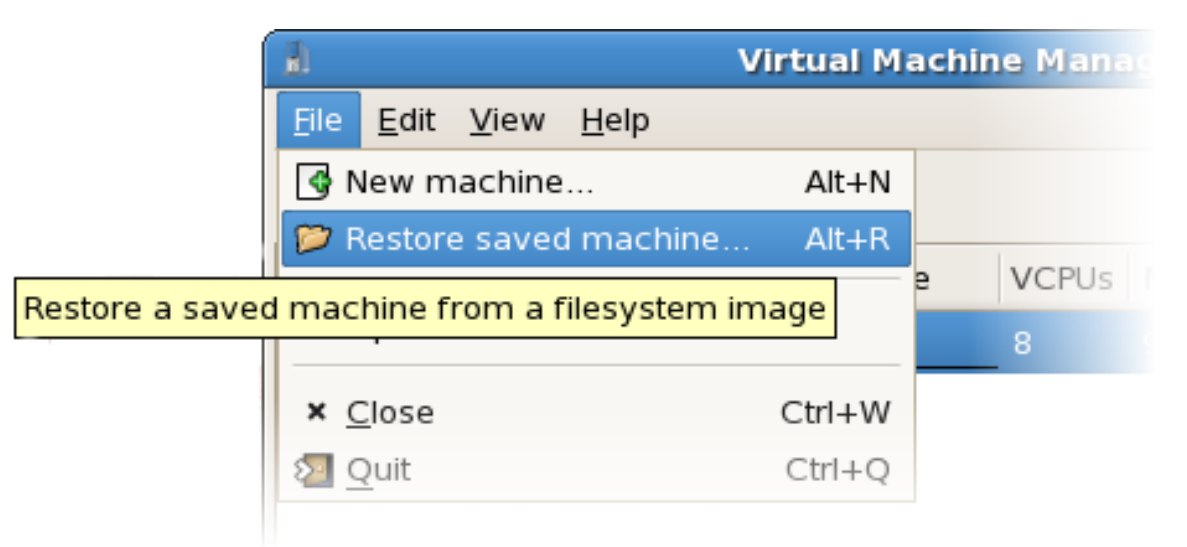

#### 00 16.6. 0000000

- 3. 000000000000 session 000
- 4. 00000

| 8            |                           | ١            | /irtual Machin | e Mana         | iger          |               |                | ব |
|--------------|---------------------------|--------------|----------------|----------------|---------------|---------------|----------------|---|
| <u>F</u> ile | <u>E</u> dit <u>V</u> iew | <u>H</u> elp |                |                |               |               |                |   |
|              |                           |              |                |                | <u>V</u> iew: | All virtual n | nachine 🗘      |   |
| ID           | Name 🔻                    | Status       | CPU usage      | VCPUs          | Memory        | usage         | P              | - |
| 0            | Domain-0                  | 豰 Running    | 0.23 %         | 8              | 926.37 N      | 4B (90.64%)   |                |   |
|              |                           |              |                |                |               |               |                | = |
|              |                           |              |                |                |               |               | t              | - |
| 4            |                           |              |                |                |               |               | Þ              |   |
|              |                           |              |                | 💮 <u>D</u> ele | te            | <u>N</u> ew   | 🎾 <u>O</u> pen | ] |

00 16.7. 000000000 session

### **16.7.** 00000000

| 1            |                           | '            | /irtual Machi | ne Mana        | ager                         |                |
|--------------|---------------------------|--------------|---------------|----------------|------------------------------|----------------|
| <u>F</u> ile | <u>E</u> dit <u>V</u> iew | <u>H</u> elp |               |                |                              |                |
|              |                           |              |               |                | <u>V</u> iew: All virtual ma | achine 🜲       |
| ID           | Name 🔻                    | Status       | CPU usage     | VCPUs          | Memory usage                 | <u></u>        |
| 0            | Domain-0                  | 🔊 Running    | 0.23 %        | 8              | 926.37 MB (90.64%)           |                |
|              |                           |              |               |                |                              |                |
|              |                           |              |               |                |                              | ~              |
| •            |                           |              | III           |                |                              |                |
|              |                           |              |               | 💮 <u>D</u> ele | te 🕜 <u>N</u> ew 🌾           | 7 <u>O</u> pen |

- 00 16.8. 000000000

| <u>a</u>     | Virtual Machine Manager 📃 🗆          |         |      |         |                  |                  |                     |   |  |  |
|--------------|--------------------------------------|---------|------|---------|------------------|------------------|---------------------|---|--|--|
| <u>F</u> ile | <u>E</u> dit <u>V</u> iew <u>H</u> e | lp      |      |         |                  |                  |                     |   |  |  |
|              | Host Details                         |         |      |         | View: A          | ll virtual machi | nes                 | • |  |  |
|              | 🕜 Virtual Machine Details            |         |      |         |                  |                  |                     |   |  |  |
| Nan          | 💮 Delete Virtua                      | al Macl | hine | tus     | CPU usage        | e Memory         | usage               | Ê |  |  |
| ⊽ d          | X Preferences                        |         |      | Active  | 0.00 %           | 1.66 GB          | 86 % <mark>.</mark> |   |  |  |
|              | KHEL4                                | 10      |      | Running | 0.00 %           | 900.00 M         | В 45 <mark>%</mark> |   |  |  |
|              | RHEL53                               | 14      | ٩    | Running | 0.00 %           | 800.00 M         | B 40 %              |   |  |  |
|              | fedorall                             | -       | 0    | Shutoff | 0.00 %           | 800.00 M         | B 0 %               | ▼ |  |  |
|              |                                      |         |      |         | 🖗 <u>D</u> elete | <u>N</u> ew      | [ 🎾 <u>О</u> ре     | n |  |  |

00 16.9. 0000000000000

| 1                                   | RHEL53 Virtual Machine         |                   |
|-------------------------------------|--------------------------------|-------------------|
| <u>F</u> ile Virtual <u>M</u> achir | ne <u>V</u> iew Send Key       |                   |
| Run Pause                           | O →<br>Shut Down Fullscreen    |                   |
| Console Overvier                    | w Hardware                     |                   |
| Basic details                       |                                |                   |
| Name: RHEL53                        |                                |                   |
| UUID: b7e417                        | 5e-a842-aa57-dcla-4f5c548ee799 |                   |
| Status: 🔬 Runn                      | ing                            |                   |
| Performance                         |                                |                   |
| CPU usage:                          |                                | 0 %               |
| Memory usage:                       |                                | 800 MB of 2964 MB |
| Disk I/O:                           |                                | Disabled          |
| Network I/O:                        |                                | Disabled          |

#### 00 16.10. 0000000000

| <u>a</u>           |                    | Do       | main-0 Virtual Machir                                                | ne Details    |  |
|--------------------|--------------------|----------|----------------------------------------------------------------------|---------------|--|
| Virtual <u>M</u> a | chine <u>V</u> iew |          |                                                                      |               |  |
| $\triangleright$   |                    | ٥        |                                                                      |               |  |
| Run                | Pause              | Shutdown |                                                                      |               |  |
| Overview           | Hardware           |          |                                                                      |               |  |
| Process            | or 📢               |          | <b>CPUs</b><br>How many virtual CPUs                                 | should this m |  |
| Memory             |                    |          | Change allocation:                                                   | 8             |  |
| Disk               |                    |          | Current allocation:<br>Maximum allocation:<br>Total CPUs on host mad |               |  |
| Network            | 8                  |          |                                                                      |               |  |

#### 00 16.11. 000000000

| ( ii)                                                                                                    | RHEL53 Virtual Machine                                                                                                    |       |
|----------------------------------------------------------------------------------------------------|----------------------------------------------------------------------------------------------------|-------|
| <u>F</u> ile Virtual <u>M</u> achine <u>V</u> iew Send                                                                                                    | Кеу                                                                                                    |       |
| ► II O<br>Run Pause Shut Down                                                                                                    | ← (♣)<br>Fullscreen                                                                                                    |       |
| Console Overview Hardware                                                                                                    |                                                                                                    |       |
| ProcessorImage: Serial 0MemoryImage: Serial 0MemoryImage: Serial 0MouseImage: Serial 0MemoryImage: Serial 0Memory< | CPUs<br>How many virtual CPUs should be allocated for this machine?<br>Current allocation: 2<br>Change allocation: 2<br>Maximum allocation: 16<br>Total CPUs on host machine: 4<br>Tip: For best performance, the number of virtual<br>CPUs should be less than (or equal to) the number of<br>physical CPUs on the host system. |       |
| Add Hardware                                                                                                    |                                                                                                    | Apply |

00 16.12. 000000

#### 5. 00000000 000000000 RAM 000000

| Overview Har | dware |                                                |                               |
|--------------|-------|------------------------------------------------|-------------------------------|
| Processor    |       | Memory<br>How much memory shoul                | d this machine be allocated?  |
| Memory       |       | Change allocation:<br>Current allocation:      | 926 MB                        |
| Disk         |       | Maximum allocation:<br>Total memory on host ma | 16777215 MB<br>chine: 1022 MB |
| Network      |       |                                                |                               |

### 00 16.13. 000000

| C | Overview Hardwa | are |          |                                        |
|---|-----------------|-----|----------|----------------------------------------|
|   | Processor       |     | <u> </u> | Storage Type Source Device Destination |
|   | Memory          |     |          |                                        |
|   | Disk            |     |          |                                        |
|   | Network         | Ì   |          |                                        |

00 16.14. 00000000

| ( | Overview Hardw | are        |   |                       |          |             |
|---|----------------|------------|---|-----------------------|----------|-------------|
|   | Processor      |            | • | letwork<br>Type Sourc | e Device | MAC address |
|   | Memory         |            |   |                       |          |             |
|   | Disk           | $\bigcirc$ |   |                       |          |             |
|   | Network        |            |   |                       |          |             |
|   |                |            | = |                       |          |             |

00 16.15. 00000000

### **16.8.** 0000

| 8            |              |                           | Vir      | tual  | Machine | e M | lanager          |                  |                     | JX |
|--------------|--------------|---------------------------|----------|-------|---------|-----|------------------|------------------|---------------------|----|
| <u>F</u> ile | <u>E</u> dit | <u>V</u> iew <u>H</u> el  | р        |       |         |     |                  |                  |                     |    |
|              | Ho<br>P Vii  | ost Details<br>tual Machi | ne De    | tails |         |     | View: All        | virtual machines | 5                   | \$ |
| Nan          | 🖗 De         | elete Virtua              | Mach     | nine  | tus     |     | CPU usage        | Memory usa       | age                 | A  |
| ⊽ d          | Se Pr        | eferences                 |          |       | Active  |     | 0.50 %           | 1.66 GB          | 86 % <mark>.</mark> |    |
|              | KHEL         | .4                        | <b>b</b> | •     | Running |     | 0.50 %           | 900.00 MB        | 45 %                |    |
|              | RHEL         | .53                       | 14       | ٩     | Running |     | 0.00 %           | 800.00 MB        | 4 <mark>0</mark> %  | Н  |
|              | fedo         | rall                      | -        | 8     | Shutoff |     | 0.00 %           | 800.00 MB        | 0%                  | ◄  |
|              |              |                           |          |       |         |     | 🖗 <u>D</u> elete | <u></u> Mew [    | 🎾 <u>O</u> pe       | n  |

#### 00 16.16. 000000000

| Preferences             |         |
|-------------------------|---------|
| Stats VM Details        |         |
| Stats Options           |         |
| Update status every 1   | seconds |
| Maintain history of 120 | samples |
| Enable Stats Polling    |         |
| CPU Usage               |         |
| Memory Usage            |         |
| Disk I/O                |         |
| Network I/O             |         |
|                         |         |
|                         | X Close |

00 16.17. 000000

### **16.9.** 00000000

1. 000000000 **ID** 00000

| 1                         | J Virtual Machine Manager 📃 🗆 🗙      |          |  |  |  |  |  |
|---------------------------|--------------------------------------|----------|--|--|--|--|--|
| <u>F</u> ile <u>E</u> dit | <u>V</u> iew <u>H</u> elp            |          |  |  |  |  |  |
|                           | Domain ID View: All virtual machines | <b>±</b> |  |  |  |  |  |
|                           | Status                               |          |  |  |  |  |  |
| Name                      | CPUs                                 | <b>•</b> |  |  |  |  |  |
| ▽ deaths                  | CPU Usage                            |          |  |  |  |  |  |
| RHE                       | Memory Usage                         |          |  |  |  |  |  |
| RHE                       | Disk I/O                             |          |  |  |  |  |  |
| fedo                      | fedc Network I/O                     |          |  |  |  |  |  |
|                           |                                      |          |  |  |  |  |  |
| Pelete New Ppen           |                                      |          |  |  |  |  |  |

- 00 16.18. 00000 ID

| 1            | v            | irtual       | Machine Manager 📃 🗆 🗙                 |
|--------------|--------------|--------------|---------------------------------------|
| <u>F</u> ile | <u>E</u> dit | <u>V</u> iew | <u>H</u> elp                          |
|              |              |              | <u>V</u> iew: All virtual machine   ‡ |
| ID           | Nam          | ne           | ▼                                     |
| 0            | Dom          | nain-0       |                                       |
|              |              |              |                                       |
|              |              |              | V                                     |
| <            |              |              |                                       |
|              |              | 9            | Delete                                |

00 16.19. 0000 ID

### **16.10.** 0000000

| 81                        | 🚽 Virtual Machine Manager 💶 🔍 |              |                            |  |  |  |  |
|---------------------------|-------------------------------|--------------|----------------------------|--|--|--|--|
| <u>F</u> ile <u>E</u> dit | <u>V</u> iew                  | <u>H</u> elp |                            |  |  |  |  |
|                           | 🗌 Doi                         | main ID      | View: All virtual machines |  |  |  |  |
|                           | 🗖 Sta                         | tus 🕟        |                            |  |  |  |  |
| Name                      |                               | Js           |                            |  |  |  |  |
|                           | CPU                           | J Usage      |                            |  |  |  |  |
| RHE                       | 🗌 Mei                         | mory Usage   |                            |  |  |  |  |
| RHE                       | Dis                           | k I/O        |                            |  |  |  |  |
| fedd                      | 🗌 Net                         | work I/O     |                            |  |  |  |  |
|                           |                               | e            | Delete                     |  |  |  |  |
| 00 16.20. 00000000        |                               |              |                            |  |  |  |  |

| 8            |              | Virtua       | al Mac        | hine Manager 📃 🗆 🗙                      |
|--------------|--------------|--------------|---------------|-----------------------------------------|
| <u>F</u> ile | <u>E</u> dit | <u>V</u> iew | <u>H</u> elp  |                                         |
|              |              |              |               | <b>⊻iew</b> : All virtual machines   \$ |
| Nam          | e 🔻          | Status       |               |                                         |
| Dom          | ain-0        | 🔬 Rur        | nning         | =                                       |
|              |              |              |               |                                         |
| 4            |              |              |               |                                         |
|              |              |              | 🕑 <u>D</u> el | ete 🕜 <u>N</u> ew 🍞 <u>O</u> pen        |
| 16.21.       | 00000000     |              |               |                                         |

**16.11. 0000 CPU** 

#### 1. 000000000 **CPU** 000000

| <b>1</b> 1                | 🚽 📃 Virtual Machine Manager 📃 🗖 🗙 |                |                                    |    |  |  |  |  |
|---------------------------|-----------------------------------|----------------|------------------------------------|----|--|--|--|--|
| <u>F</u> ile <u>E</u> dit | <u>V</u> iew                      | <u>H</u> elp   |                                    |    |  |  |  |  |
|                           | 🗌 Dor                             | main ID<br>tus | <u>V</u> iew: All virtual machines | \$ |  |  |  |  |
| Name                      | CPI                               | Js             |                                    | ▼  |  |  |  |  |
|                           | CPU                               | J Usage        |                                    |    |  |  |  |  |
| RHE                       | 🗌 Mer                             | mory Usage     |                                    |    |  |  |  |  |
| RHE                       | Dis                               | k I/O          |                                    |    |  |  |  |  |
| fedo                      | Net                               | work I/O       |                                    | •  |  |  |  |  |
|                           | Pelete New P <b>open</b>          |                |                                    |    |  |  |  |  |
| 00 16.22. 0000 CPU        | J 000                             |                |                                    |    |  |  |  |  |

| <u>a</u>     |              | Virtua       | l Machine Ma   | anager 💶 🗙               |
|--------------|--------------|--------------|----------------|--------------------------|
| <u>F</u> ile | <u>E</u> dit | <u>V</u> iew | <u>H</u> elp   |                          |
|              |              |              | <u>V</u> iew:  | All virtual machines   🖨 |
| Nam          | e 🔻          | VCPUs        |                | <u> </u>                 |
| Dom          | ain-0        | 8            |                | =                        |
|              |              |              |                |                          |
| 4            |              |              |                |                          |
|              |              |              | <u>D</u> elete | <u> </u>                 |
| 0 16.23.     |              | J            |                |                          |

16.12. 00 CPU 000

#### 1. 00000000 **CPU** 0000000

| 🚽 🛛 Virtual Machine Manager 📃 🗆 🗙 |              |              |                           |  |  |  |
|-----------------------------------|--------------|--------------|---------------------------|--|--|--|
| <u>F</u> ile <u>E</u> dit         | <u>V</u> iew | <u>H</u> elp |                           |  |  |  |
|                                   | Domain ID    |              | View All virtual machines |  |  |  |
|                                   | 🗌 Status     |              |                           |  |  |  |
| Name                              | CPU          | Js           | ▼ ▲                       |  |  |  |
| ⊽ deaths                          | CPI          | J Usage 🔉    |                           |  |  |  |
| RHE                               | 🗌 Mer        | mory Usage   |                           |  |  |  |
| RHE                               | Dis          | k I/O        |                           |  |  |  |
| fedo                              | Net          | work I/O     |                           |  |  |  |
|                                   |              |              |                           |  |  |  |
|                                   |              | 9            | Delete                    |  |  |  |

00 16.24. 00 CPU 000

2. 00000000000000000 CPU 0000000

| 1                                                                                                    | ١            | Virtual      | l Machine Manager 📃 🗆 🛛              | X) |
|----------------------------------------------------------------------------------------------------|--------------|--------------|--------------------------------------|----|
| <u>F</u> ile                                                                                                    | <u>E</u> dit | <u>V</u> iew | <u>H</u> elp                         |    |
|                                                                                                    |              |              | <u>V</u> iew: All virtual machines 🖨 |    |
| Nam                                                                                                    | e 🔻          | CPU us       | isage -                              | ^  |
| Dom                                                                                                    | ain-0        | 1.05 %       | %                                    |    |
|                                                                                                    |              |              |                                      |    |
|                                                                                                    |              |              | [                                    | 7  |
| Image: The second second se |              |              |                                      |    |
|                                                                                                    |              | 9            | Delete                               | ]  |

00 16.25. 00 CPU 000

| 81                        | 🚽 Virtual Machine Manager 🗕 🗆 🗙 |              |                              |  |  |  |  |
|---------------------------|---------------------------------|--------------|------------------------------|--|--|--|--|
| <u>F</u> ile <u>E</u> dit | <u>V</u> iew                    | <u>H</u> elp |                              |  |  |  |  |
|                           | Domain ID                       |              | View: All virtual machines 😫 |  |  |  |  |
| Name                      | CPU                             | Js           | ▼ _                          |  |  |  |  |
| ▽ deaths                  | CPU                             | J Usage      |                              |  |  |  |  |
| RHE                       | 🗖 Mei                           | mory Usage   |                              |  |  |  |  |
| RHE                       | Dis                             | k I/O 🥈      |                              |  |  |  |  |
| fedd                      | Net                             | work I/O     |                              |  |  |  |  |
|                           |                                 | 9            | Delete                       |  |  |  |  |

00 16.26. 0000000

2. 000000000000000 MB 00000000

| 1                           |              | Virtua       | al Machine Manager 📃 🗆 🕽       |  |
|-----------------------------|--------------|--------------|--------------------------------|--|
| <u>F</u> ile                | <u>E</u> dit | <u>V</u> iew | <u>H</u> elp                   |  |
|                             |              |              | ⊻iew: All virtual machines   ‡ |  |
| Nam                         | e 🔻          | Memo         | ory usage                      |  |
| Domain-0 926.37 MB (90.64%) |              |              |                                |  |
|                             |              |              |                                |  |
|                             |              |              |                                |  |
|                             |              |              | Pelete                         |  |
| 10 16.27.                   | 0000000      |              |                                |  |

### **16.14.** 000000

| 8            | Virtual Machine Manager 📃 🗖           |             |         |              |                             |    |
|--------------|---------------------------------------|-------------|---------|--------------|-----------------------------|----|
| <u>F</u> ile | <u>E</u> dit <u>V</u> iew <u>H</u> el | р           | _       |              |                             |    |
|              | Host Details 🥜 Virtual Machi          | ine Details |         | View: All vi | rtual machines              | \$ |
| Nan          | 💮 Delete Virtua                       | I Machine   | tus     | CPU usage    | Memory usage                | Â  |
| ⊽ d          | X Preferences                         |             | Active  | 0.00 %       | 1.66 GB 86 %                |    |
|              | KHEL4                                 | TO 🔍        | Running | 0.00 %       | 900.00 MB 45 <mark>%</mark> |    |
|              | RHEL53                                | 14 🥑        | Running | 0.00 %       | 800.00 MB 40 %              | H  |
|              | fedora11                              | - 0         | Shutoff | 0.00 %       | 800.00 MB 0 %               | •  |
|              |                                       |             |         | Pelete       | Mew Øpen                    |    |

00 16.28. 0000000000

| Host Details                             |       |  |  |
|------------------------------------------|-------|--|--|
| <u>F</u> ile                             |       |  |  |
| Overview Virtual Networks Storage        |       |  |  |
| default 🔗 Basic details                  |       |  |  |
| Name: default                            |       |  |  |
| Device: virbr0                           |       |  |  |
| State: 🕢 Active                          |       |  |  |
| Autostart: 🗹 On Boot                     |       |  |  |
| IPv4 configuration                       |       |  |  |
| Network: 192.168.122.0/24                |       |  |  |
| DHCP start: 192.168.122.2                |       |  |  |
| DHCP end: 192.168.122.254                |       |  |  |
| Forwarding: 🐠 NAT to any physical device |       |  |  |
|                                          | Apply |  |  |
|                                          |       |  |  |

### **16.15.** 0000000

1. 000000000000 0 *16.14*, "00000 "00000000

| Host Details 📃 🗆 🗙           |                                     |  |  |
|------------------------------|-------------------------------------|--|--|
| <u>F</u> ile                 |                                     |  |  |
| Overview Virtual Networks St | orage                               |  |  |
| default 🔗 Basic              | details                             |  |  |
| Name                         | : default                           |  |  |
| Devic                        | e: virbr0                           |  |  |
| State:                       | Active                              |  |  |
| Autos                        | art: 🗹 On Boot                      |  |  |
| IPv4                         | configuration                       |  |  |
| Netwo                        | rk: 192.168.122.0/24                |  |  |
| DHCP                         | start: 192.168.122.2                |  |  |
| DHCP                         | end: 192.168.122.254                |  |  |
| Forwa                        | rding: 🐠 NAT to any physical device |  |  |
| <b>+ N</b>                   | Apply                               |  |  |

00 16.30. 0000000

# **Creating a new virtual network**

This assistant will guide you through creating a new virtual network. You will be asked for some information about the virtual network you'd like to create, such as:

- A name for your new virtual network
- The IPv4 address and netmask to assign
- The address range from which the DHCP server will allocate addresses for virtual machines
- Whether to forward traffic to the physical network

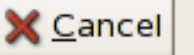

Back

🖨 <u>F</u>orward

00 16.31. 0000000

| Naming your virtual network                    |
|------------------------------------------------|
| Please choose a name for your virtual network: |
| Network <u>N</u> ame: network1                 |
| Example: network1                              |
|                                                |
|                                                |
|                                                |
|                                                |
|                                                |
|                                                |
|                                                |
| X Cancel A Back Sorward                        |

00 16.32. 000000

3. 0000000000 IPv4 00000000000

| Choosing | an IPv4 | address | space |
|----------|---------|---------|-------|
|          |         |         |       |

You will need to choose an IPv4 address space for the virtual network:

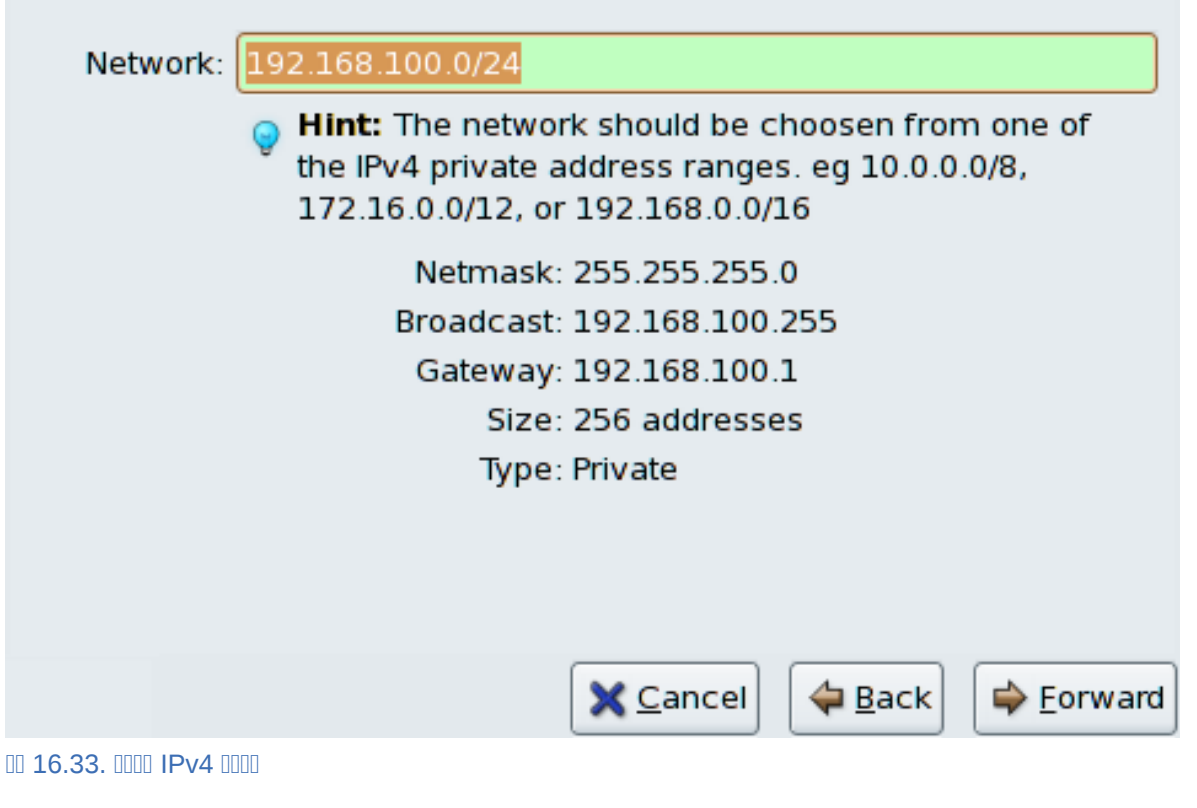

4. 0000 IP 0000000000000 DHCP 000000000000

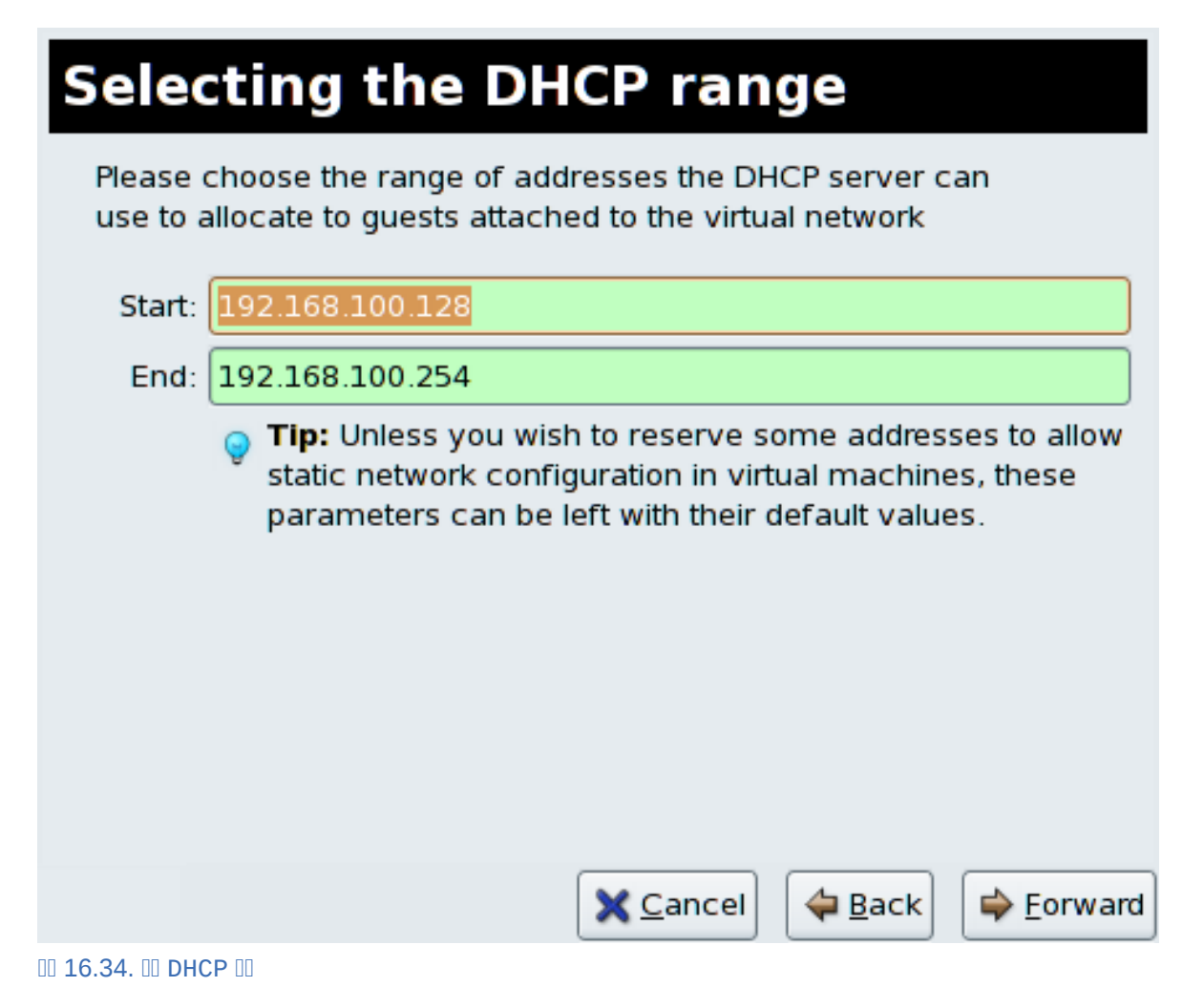

| Connecting to physical network                                                            |
|-------------------------------------------------------------------------------------------|
| Please indicate whether this virtual network should be connected to the phyiscal network. |
| Isolated virtual network                                                                  |
| <ul> <li>Forwarding to physical network</li> </ul>                                        |
| Desination:                                                                               |
|                                                                                           |
|                                                                                           |
|                                                                                           |
|                                                                                           |
| 🗙 <u>C</u> ancel 🛛 🖨 🖨 🖨 🖨 🖨 🖨 🖨 🖉                                                        |
| 0 16.35. 00000                                                                            |

#### Click **Forward** to continue.

# **Ready to create network**

#### Summary

Network name: network1

#### IPv4 network

Network: 192.168.100.0/24 Gateway: 192.168.100.1 Netmask: 255.255.255.0

### DHCP

Start address: 192.168.100.128 End address: 192.168.100.254

### Forwarding

Connectivity: Isolated virtual network

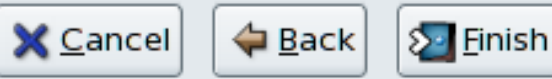

#### 00 16.36. 0000000

| 🔝 Host Details 💶 🗆 🗙  |                                        |         |  |  |
|-----------------------|----------------------------------------|---------|--|--|
| <u>F</u> ile          |                                        |         |  |  |
| Overview Virtual Netw | vorks Storage                          |         |  |  |
| default 😤             | Basic details                          |         |  |  |
| network1 🔧            | Name: network1                         |         |  |  |
|                       | Device: virbr1                         |         |  |  |
|                       | State: 🕢 Active                        |         |  |  |
|                       | Autostart: 🗹 On Boot                   |         |  |  |
|                       | IPv4 configuration                     |         |  |  |
|                       | Network: 192.168.100.0/24              |         |  |  |
|                       | DHCP start: 192.168.100.128            |         |  |  |
|                       | DHCP end: 192.168.100.254              |         |  |  |
|                       | Forwarding: 💷 Isolated virtual network |         |  |  |
| + • 8 9               |                                        | 🗸 Apply |  |  |

00 16.37. 0000000000

# **V. Tips and Tricks**

## **17.1.** 000000

```
# virsh autostart TestServer
Domain TestServer marked as autostarted
```

000000000000000 --disable 00

# virsh autostart --disable TestServer
Domain TestServer unmarked as autostarted

### 17.2. 0 KVM 0 Xen hypervisor 0000

000000 KVM 0 Xen hypervisor 0000000

Fedora 0000000 hypervisor 000

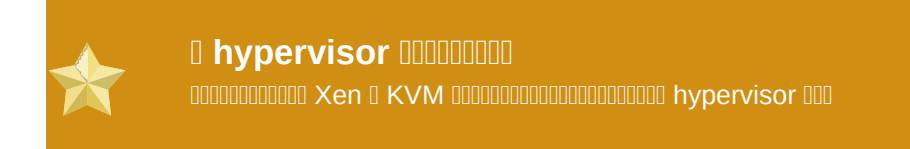

### 17.2.1. 0 Xen 0 KVM

00000000 Xen 000 KVM hypervisor 00000000 kernel-xen 000000000

1. 00 KVM 00 0000000 *kvm* 0000000

# yum install kvm

2. 000000000 *kernel-xen* 000000000 **uname** 000000000000

\$ uname -r 2.6.23.14-107.fc8xen

• 0 Xen 0000000

```
default=1
timeout=5
splashimage=(hd0,0)/grub/splash.xpm.gz
hiddenmenu
title Fedora (2.6.23.14-107.fc8)
        root (hd0,0)
        kernel /vmlinuz-2.6.23.14-107.fc8 ro root=/dev/VolGroup00/
LogVol00 rhgb quiet
        initrd /initrd-2.6.23.14-107.fc8.img
title Fedora (2.6.23.14-107.fc8xen)
        root (hd0,0)
        kernel /xen.gz-2.6.23.14-107.fc8
        module /vmlinuz-2.6.23.14-107.fc8xen ro root=/dev/
VolGroup00/LogVol00 rhgb quiet
        module /initrd-2.6.23.14-107.fc8xen.img
```

```
default=0
```

```
timeout=5
splashimage=(hd0,0)/grub/splash.xpm.gz
hiddenmenu
title Fedora (2.6.23.14-107.fc8)
        root (hd0,0)
        kernel /vmlinuz-2.6.23.14-107.fc8 ro root=/dev/VolGroup00/
LogVol00 rhgb quiet
        initrd /initrd-2.6.23.14-107.fc8.img
title Fedora (2.6.23.14-107.fc8xen)
        root (hd0,0)
        kernel /xen.gz-2.6.23.14-107.fc8
        module /vmlinuz-2.6.23.14-107.fc8xen ro root=/dev/
VolGroup00/LogVol00 rhgb quiet
        module /initrd-2.6.23.14-107.fc8xen.img
```

#### 3. 0000000000

\$ lsmod | grep kvm kvm\_intel 85992 1 kvm 222368 2 ksm,kvm\_intel

0000000000 kvm 000 kvm\_intel 0 kvm\_amd 00000

#### 17.2.2. | KVM | Xen

1. 00 Xen 00 0000000 kernel-xen 0 xen 00000000

# yum install kernel-xen xen

2. 000000000 000 **uname** 000000000000

> \$ uname -r 2.6.23.14-107.fc8

```
default=0
```

```
timeout=5
splashimage=(hd0,0)/grub/splash.xpm.gz
hiddenmenu
title Fedora (2.6.23.14-107.fc8)
        root (hd0,0)
        kernel /vmlinuz-2.6.23.14-107.fc8 ro root=/dev/VolGroup00/
LogVol00 rhgb quiet
        initrd /initrd-2.6.23.14-107.fc8.img
title Fedora (2.6.23.14-107.fc8xen)
        root (hd0,0)
        kernel /xen.gz-2.6.23.14-107.fc8
        module /vmlinuz-2.6.23.14-107.fc8xen ro root=/dev/
VolGroup00/LogVol00 rhgb quiet
        module /initrd-2.6.23.14-107.fc8xen.img
```

```
default=1
```

```
timeout=5
splashimage=(hd0,0)/grub/splash.xpm.gz
hiddenmenu
title Fedora (2.6.23.14-107.fc8)
        root (hd0,0)
        kernel /vmlinuz-2.6.23.14-107.fc8 ro root=/dev/VolGroup00/
LogVol00 rhgb quiet
        initrd /initrd-2.6.23.14-107.fc82.6.23.14-107.fc8.img
title Fedora (2.6.23.14-107.fc8xen)
        root (hd0,0)
        kernel /xen.gz-2.6.23.14-107.fc8
```

module /vmlinuz-2.6.23.14-107.fc8xen ro root=/dev/ VolGroup00/LogVol00 rhgb quiet module /initrd-2.6.23.14-107.fc8xen.img

3. 0000000000

00000000 Xen 0000000 uname 00000

\$ uname -r 2.6.23.14-107.fc8xen

000000 xen 000000000 Xen 000

### 17.3. III qemu-img

00000000 filename00000 size 000 format0

# qemu-img create [-6] [-e] [-b base\_image] [-f format] filename [size]

00000

```
# qemu-img convert [-c] [-e] [-f format] filename [-0 output_format]
  output_filename
```

0000000filename0000000 output\_format 0000000utput\_filename000000000-e00000-c0000

#### 00000000

# qemu-img info [-f format] filename

 $\mathsf{I}$ 

#### 00000

#### raw

#### qcow2

#### qcow

#### COW

#### vmdk

VMware 3 0 4 00000

#### cloop

### 17.4. 0 KVM 00000

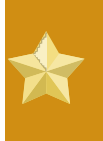

III Xen

#### 0000000

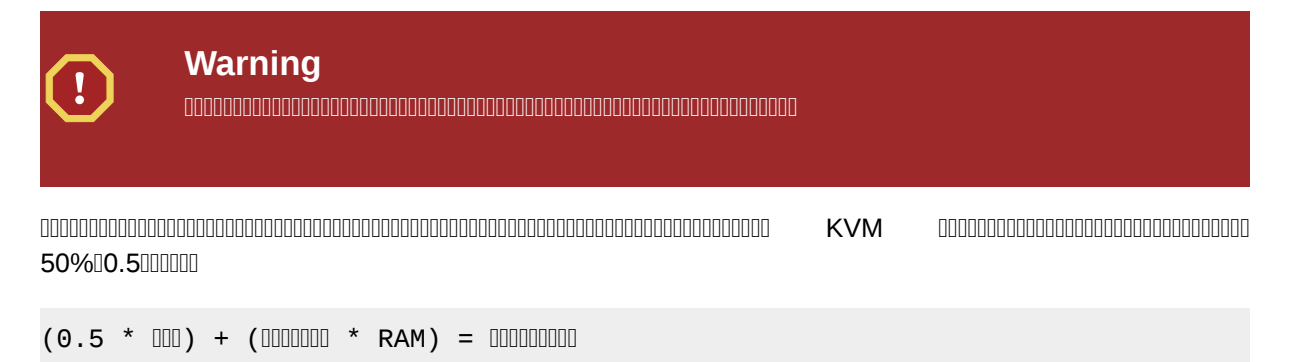

#### 000000000

 $\mathsf{I}$ 

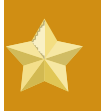

100000

### 17.5. III /etc/grub.conf

Iddddddd kernel-xen dddddd grub.confdddddd grub.conf ddddddddddddddddddd title ddd

```
#boot=/dev/sda
default=0
timeout=15
#splashimage=(hd0,0)/grub/splash.xpm.gz hiddenmenu
serial --unit=0 --speed=115200 --word=8 --parity=no --stop=1
terminal --timeout=10 serial console
title Fedora (2.6.23.14-107.fc8xen)
    root (hd0,0)
    kernel /xen.gz-2.6.23.14-107.fc8 com1=115200,8n1
    module /vmlinuz-2.6.23.14-107.fc8xen ro root=/dev/VolGroup00/
LogVol00
    module /initrd-2.6.23.14-107.fc8xen.img
```

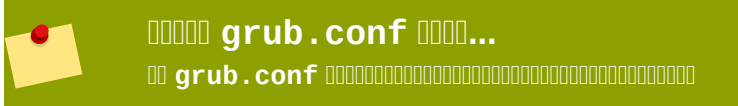

0000 boot time 000000000 256MB 0000000000 domO\_mem=256M 000 grub.conf 00 xen 0000000000000 grub 0 00000

#boot=/dev/sda

<sup>&</sup>lt;sup>1</sup> http://kbase.redhat.com/faq/docs/DOC-15252
```
default=0
timeout=15
#splashimage=(hd0,0)/grub/splash.xpm.gz
hiddenmenu
serial --unit=0 --speed=115200 --word=8 --parity=no --stop=1
terminal --timeout=10 serial console
title Fedora (2.6.23.14-107.fc8xen)
    root (hd0,0)
    kernel /xen.gz-2.6.23.14-107.fc8 com1=115200,8n1 dom0_mem=256MB
    module /vmlinuz-2.6.23.14-107.fc8xen ro
    root=/dev/VolGroup00/LogVol00
    module /initrd-2.6.23.14-107.fc8xen.img
```

### **17.6.** 000000

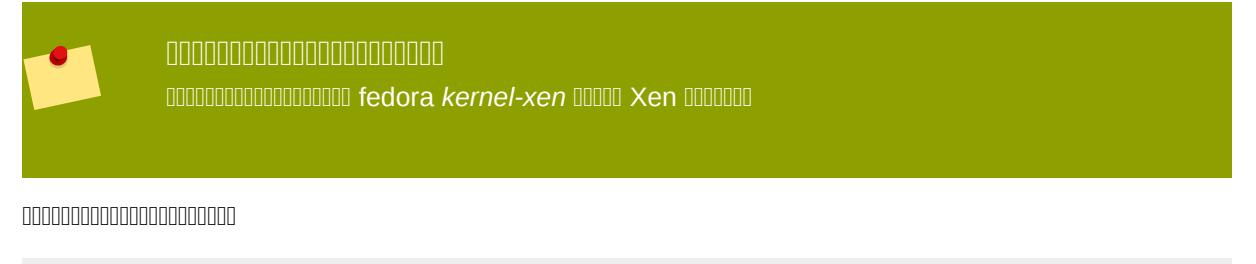

```
$ grep -E 'svm|vmx' /proc/cpuinfo
```

0000000 vmx 0000000 Intel VT 000000000

flags : fpu tsc msr pae mce cx8 apic mtrr mca cmov pat pse36 clflush
 dts acpi mmx fxsr sse sse2 ss ht tm syscall lm constant\_tsc pni
 monitor ds\_cpl
 vmx est tm2 cx16 xtpr lahf\_lm

0000000 svm 0000000 AMD-V 000 AMD 0000

```
flags : fpu tsc msr pae mce cx8 apic mtrr mca cmov pat pse36 clflush
    mmx fxsr sse sse2 ht syscall nx mmxext fxsr_opt lm 3dnowext 3dnow
    pni cx16
```

lahf\_lm cmp\_legacy svm cr8legacy ts fid vid ttp tm stc

000000000 BIOS 0000000000000000000000 00 19.1, "0 BIOS 000000000"0

### **17.7.** 00000000

#!/bin/bash

```
declare -i IS_HVM=0
declare -i IS_PARA=0
check_hvm()
{
        IS_X86HVM="$(strings /proc/acpi/dsdt | grep int-xen)"
          if [ x"${IS_X86HVM}" != x ]; then
           echo "Guest type is full-virt x86hvm"
           IS HVM=1
        fi
}
check_para()
{
        if $(grep -q control_d /proc/xen/capabilities); then
          echo "Host is domO"
          IS_PARA=1
        else
          echo "Guest is para-virt domU"
          IS_PARA=1
        fi
ł
if [ -f /proc/acpi/dsdt ]; then
        check_hvm
fi
if [ ${IS_HVM} -eq 0 ]; then
        if [ -f /proc/xen/capabilities ] ; then
                check_para
        fi
     fi
if [ ${IS_HVM} -eq 0 -a ${IS_PARA} -eq 0 ]; then
        echo "Baremetal platform"
fi
```

0000 00000000 virsh capabilities 000

## 17.8. 0000000 MAC 00

\$ ./macgen.py

 Descript
 Descript
 Descript
 Descript
 Descript
 Descript
 Descript
 Descript
 Descript
 Descript
 Descript
 Descript
 Descript
 Descript
 Descript
 Descript
 Descript
 Descript
 Descript
 Descript
 Descript
 Descript
 Descript
 Descript
 Descript
 Descript
 Descript
 Descript
 Descript
 Descript
 Descript
 Descript
 Descript
 Descript
 Descript
 Descript
 Descript
 Descript
 Descript
 Descript
 Descript
 Descript
 Descript
 Descript
 Descript
 Descript
 Descript
 Descript
 Descript
 Descript
 Descript
 Descript
 Descript
 Descript
 Descript
 Descript
 Descript
 Descript
 Descript
 Descript
 Descript
 Descript
 Descript
 Descript
 Descript
 Descript
 Descript
 Descript
 Descript
 Descript
 Descript
 Descript
 Descript
 Descript
 Descript
 Descript
 Descript
 Descript

```
00:16:3e:20:b0:11
#!/usr/bin/python
# macgen.py script to generate a MAC address for virtualized guests on Xen
#
import random
```

```
#
def randomMAC():
    mac = [ 0x00, 0x16, 0x3e,
        random.randint(0x00, 0x7f),
        random.randint(0x00, 0xff),
        random.randint(0x00, 0xff) ]
        return ':'.join(map(lambda x: "%02x" % x, mac))
#
print randomMAC()
```

#### 0000000000 MAC 00000

```
0000000 python-virtinst 000000 MAC 000000000000 UUID
```

```
# echo 'import virtinst.util ; print\
   virtinst.util.uuidToString(virtinst.util.randomUUID())' | python
# echo 'import virtinst.util ; print virtinst.util.randomMAC()' | python
```

00 script 00000000 script 000000

```
#!/usr/bin/env python
# -*- mode: python; -*-
print ""
print "New UUID:"
import virtinst.util ; print
virtinst.util.uuidToString(virtinst.util.randomUUID())
print "New MAC:"
import virtinst.util ; print virtinst.util.randomMAC()
print ""
```

### **17.9.** 00000 ftpd

ftp:x:14:50:FTP User:/xen/pub:/sbin/nologin

- 2. 00 vsftpd 0000000000000 chkconfig 0000 vsftpd 00000
- 3. 000 vsftpd 000000 chkconfig --list vsftpd 0000

```
$ chkconfig --list vsftpd
vsftpd 0:off 1:off 2:off 3:off 4:off 5:off 6:off
```

- 4. DDD chkconfig --levels 345 vsftpd on DD run level 304 D 5 DDDDDD vsftpdD

```
$ chkconfig --list vsftpd
vsftpd 0:off 1:off 2:off 3:on 4:on 5:on 6:off
```

6. 000 service vsftpd start vsftpd 000 vsftpd 000

```
$service vsftpd start vsftpd
Starting vsftpd for vsftpd: [ OK ]
```

## 17.10. 00 LUN 0000

### 00000000000 LUN 0000

# options=-b

# options=-g

00 udev 00000 SCSI 0000000 UUID000000 UUID0000 scsi\_id 000

```
# scsi_id -g -s /block/sdc
*3600a0b80001327510000015427b625e*
```

```
# KERNEL="sd*", BUS="scsi", PROGRAM="sbin/scsi_id", RESULT="UUID",
NAME="devicename"
```

KERNEL="sd\*", BUS="scsi", PROGRAM="sbin/scsi\_id", RESULT="3600a0b80001327510000015427b625e", NAME="mydevicename"

/sbin/start\_udev

### 00000000000 LUN 000

```
multipath
           {
             wwid
                         3600a0b80001327510000015427b625e
                         oramp1
             alias
}
multipath
           {
             wwid
                         3600a0b80001327510000015427b6
             alias
                         oramp2
}
multipath
           {
                         3600a0b80001327510000015427b625e
             wwid
             alias
                         oramp3
}
multipath
           {
             wwid
                         3600a0b80001327510000015427b625e
             alias
                         oramp4
}
```

Output/dev/mpath/oramp10/dev/mpath/oramp20/dev/mpath/oramp3000dev/mpath/oramp4000000/dev/mpath000000LUN0

## 17.11. 00000 SMART 0000

/sbin/service smartd stop /sbin/chkconfig --del smartd

### **17.12.** 00000000

### 

name

hypervisor addaddaddaddaddaddaddaddaddaddadd

uuid

\$ uuidgen a984a14f-4191-4d14-868e-329906b211e5 vif

#### 

/etc/sysconfig/network

00 HOSTNAME 000000000 hostname0

### /etc/sysconfig/network-scripts/ifcfg-eth0

- 00 HWADDR 00000 ifconfig eth0 000
- 0000000 IP 00000 IPADDR 000

# **DDDDDD libvirt script**

## 18.1. 0000 virsh 0 XML 0000

00000000000000 XML 000

```
# cat satelliteiso.xml
<disk type="file" device="disk">
        <driver name="file"/>
        <source file="/var/lib/libvirt/images/rhn-satellite-5.0.1-11-</pre>
redhat-linux-as-i386-4-embedded-oracle.iso"/>
        <target dev="hdc"/>
        <readonly/>
```

</disk>

000 virsh attach-device 000 ISO 00 hdc 0000000satellite000000

# virsh attach-device satellite satelliteiso.xml

# **VI. Troubleshooting**

# 

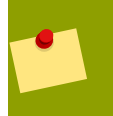

0000000

 Interpretation
 Interpretation
 Interpretation
 Interpretation
 Interpretation
 Interpretation
 Interpretation
 Interpretation
 Interpretation
 Interpretation
 Interpretation
 Interpretation
 Interpretation
 Interpretation
 Interpretation
 Interpretation
 Interpretation
 Interpretation
 Interpretation
 Interpretation
 Interpretation
 Interpretation
 Interpretation
 Interpretation
 Interpretation
 Interpretation
 Interpretation
 Interpretation
 Interpretation
 Interpretation
 Interpretation
 Interpretation
 Interpretation
 Interpretation
 Interpretation
 Interpretation
 Interpretation
 Interpretation
 Interpretation
 Interpretation
 Interpretation
 Interpretation
 Interpretation
 Interpretation
 Interpretation
 Interpretation
 Interpretation
 Interpretation
 Interpretation
 Interpretation
 Interpretation
 Interpretation
 Interpretation
 Interpretation
 Interpretation
 Interpretation
 Interpretation
 Interpretation
 Interpretation
 Interpretation
 Interpretation
 Interpretation
 Interpretation
 Interpr

# Troubleshooting

000000 Fedora 000000000000000

## **19.1. Loop** 0000

 Construction
 Construction
 Construction
 Construction
 Construction
 Construction
 Construction
 Construction
 Construction
 Construction
 Construction
 Construction
 Construction
 Construction
 Construction
 Construction
 Construction
 Construction
 Construction
 Construction
 Construction
 Construction
 Construction
 Construction
 Construction
 Construction
 Construction
 Construction
 Construction
 Construction
 Construction
 Construction
 Construction
 Construction
 Construction
 Construction
 Construction
 Construction
 Construction
 Construction
 Construction
 Construction
 Construction
 Construction
 Construction
 Construction
 Construction
 Construction
 Construction
 Construction
 Construction
 Construction
 Construction
 Construction
 Construction
 Construction
 Construction
 Construction
 Construction
 Construction
 Construction
 Construction
 Construction
 Construction
 Construction
 Construction
 Construction
 Construction
 Construction
 Construction
 Construction
 Construction
 <td

options loop max\_loop=64

## 19.2. 0 BIOS 000 Intel VT 0 AMD-V 000000

00 Rev 2 000 AMD-V 000000000000 BIOS 000000

### 00 19.1. 0 BIOS 00000000

- 1. 00000000000 BIOS 00000000 delete 00 Alt + F4 0000
- 2. 000 Restore Defaults000000000 Save & Exit
- 3. 0000000000
- 4. 00000000 BIOS Setup Utility BIOS 00000000000 Intel®Virtualization Technology 0 AMD-V000000 000000 Virtualization Extensions00000000 Save & Exit0
- 5. 0000000000

# 00 **A.** 0000

## **A.1.** 0000

- Xen 0000

http://www.xen.org/

- http://www.libvirt.org/libvirt 000 API 000000
- 0000000

http://www.openvirtualization.com1

• Fedora 🛛

http://docs.fedoraproject.org

• 000000

http://virt.kernelnewbies.org<sup>2</sup>

• Red Hat 0000000

http://et.redhat.com<sup>3</sup>

## A.2. 00000

# 00 **B.** 0000

 Image: 12.1.3
 Mon Oct 12 2009

 Image: Red Hat Enterprise Linux 5.4 Image: 5.4-61 Image

Christopher Curran@redhat.com

# 00 **C.** 0000

000000 DocBook XML v4.30

000000 Jan Mark Holzer 0 Chris Curran 0000

000000000

- Don Dutile 00000000000000
- Barry Donahue 000000000000000

- Marco Grigull 000000000000000
- Eugene Teo 00 virsh 00000000000000

#### 000000

- 0000
  - []]
- 0000
  - []]
  - []]]
- []]
  - 0000
- []]
  - []]]

- []]
  - Sam Friedmann
- []]
  - Hedda Peters
- []]]]
  - Francesco Valente

- 000000
  - Glaucia de Freitas
  - Leticia de Lima
- 0000
  - Angela Garcia
  - Gladys Guerrero
- []]
  - Yuliya Poyarkova

## 

| 000Bare-metal0           |         | 000 <b>bare-metal</b> 000000000000000000000000000000000000                                                                                                    |
|--------------------------|---------|----------------------------------------------------------------------------------------------------|
| dom0                     |         |                                                                                                    |
|                          |         |                                                                                                    |
| Domains                  |         | domU aa Domains addaddadad Hypervisor addaddaddaddad aaddaddaddadadadadadada                                                                                                    |
| domU                     |         | domu addadad <i>Domains</i> addadadadada                                                                                                    |
| 0000                     |         | Xen    KVM                                                                                                    |
| 00000                    |         | 000000                                                                                                    |
| 0000                     |         |                                                                                                    |
| Hardware Virtual Machine |         | 00000                                                                                                    |
| Hypervisor               |         | Hypervisor adaaaaaaaaaaaaaaaaaaaaaaaaaaaaaaaaaaa                                                                                                    |
| 000Host0                 |         |                                                                                                    |
|                          |         | 00000000 0 0000 0 0000 0000000000000000                                                                                                    |
| I/O                      |         |                                                                                                    |
| Kernel-based<br>Machine  | Virtual | KVM000 Kernel 00000000 AMD64 0 Intel 64 0000 Linux 00000 00000VM 00000<br>Linux kernel 0000 Linux kernel 000KVM 000000000000000 Windows 0 Linux<br>00000KVM 00000 libvirt 000000virt-manager 0 virsh00 hypervisor0 |
|                          |         | KVM 00000000 Hypervisor 000000000000 API 0 Linux kernel 000000000000000000000000000000000000                                                                                                    |
| LUN                      |         | 0000000Logical Unit Number0LUN00000000000 SCSI 00000000                                                                                                    |
| 000Migration0            |         | aaaaaaaaaaaaaaaaaaaaaaaaaaaaaaaaaaaaa                                                                                                    |
|                          |         |                                                                                                    |
|                          |         | • Load balancing - guests can be moved to hosts with lower usage when a host becomes overloaded.                                                                                                    |
|                          |         | • Hardware failover - when hardware devices on the host start to fail, guests can be safely relocated so the host can be powered down and repaired.                                                                |

|                               | <ul> <li>Energy saving - guests can be redistributed to other hosts and host<br/>systems powered off to save energy and cut costs in low usage<br/>periods.</li> </ul>                                                                                                    |
|-------------------------------|----------------------------------------------------------------------------------------------------|
|                               | • Geographic migration - guests can be moved to another location for lower latency or in serious circumstances.                                                                                                    |
|                               |                                                                                                    |
|                               | An offline migration suspends the guest then moves an image of the guests memory to the destination host. The guest is resumed on the destination host and the memory the guest used on the source host is freed.                                                                                                    |
|                               | 00000000000000000000000000000000000000                                                                                                    |
|                               |                                                                                                    |
|                               | aaaaaaaaaaaaaaaaaaaaaaaaaaaaaaaaaaaaaa                                                                                                    |
|                               | 00000000 Media Access Control Address 00000000000000000000000000000000000                                                                                                    |
| 000                           | 00000000000 kernel000000 Xen kernel 00 <i>kernel-xen</i> 000000000 kernel 00000000<br>0000000000000000000000000000                                                                                                    |
|                               | D Fedora 9 00000000 kernel 000000000000000000000000000000000000                                                                                                    |
| 0000                          | 000 0000                                                                                                    |
| 0000000                       | aaaaaaaaaaaaaaaaaaaaaaaaaaaaaaaaaaaaa                                                                                                    |
| Security Enhanced Linux       | 00000 Linux 0000SELinux 0 Linux kernel 000 Linux 000000Linux Security<br>Modules0LSM00000000000000000000000000000000000                                                                                                    |
| Universally Unique Identifier | D000000000000000000000000000000000000                                                                                                    |
| Virtualization                | <ul> <li>accontraction accontraction acc</li></ul> |
|                               |                                                                                                    |
|                               | • 000000000000000000000000000000000000                                                                                                    |
| Virtualized CPU               | CPU CONCEPUSCOCCOCCOCCOCCOCCOCCOCCOCCOCCOCCOCCOCCOC                                                                                                    |

## Xen Full Virtualization Architecture

With the para-virtualized drivers Guest one Guest two dom0 👩 /root 👸 🕤 /root Frontend Frontend Frontend Frontend Back End qemu-dm Virtual CPU & Memory Device Driver Hypervisor Physical Hardware

Xen

## Xen Para-virtualization Architecture

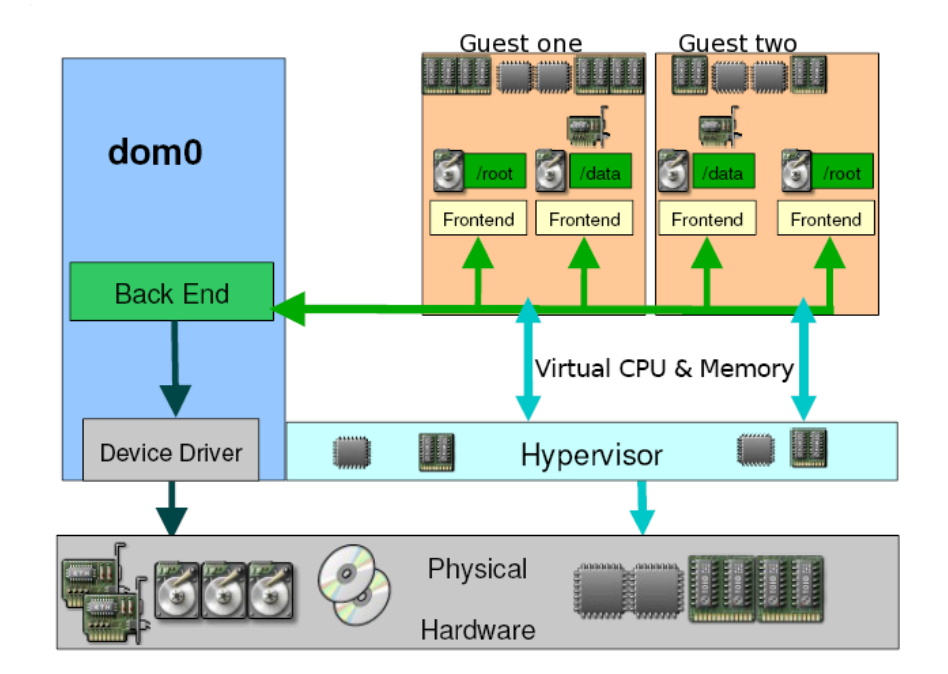